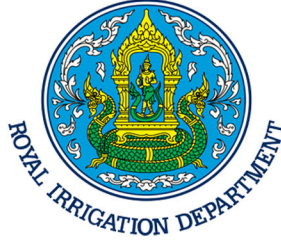

# คู่มือการใช้งาน

# ระบบติดตามผลการปฏิบัติงานและ การใช้จ่ายงบประมาณ

(Performance and Budget Monitoring System : PBMS)

กลุ่มงานตรวจสอบและติดตามผลงาน กองแผนงาน กรมชลประหาน สิงหาคม 2554 กองแผนงาน เป็นหน่วยงานสายงานสนับสนุน ของกรมชลประทาน มีภารกิจในการกำหนด นโยบาย ทิศทางของกรม จัดทำแผนยุทธศาสตร์ แผนกลยุทธ์ และแผนปฏิบัติการให้สอดคล้องกัน รวมถึง การควบคุม และรับผิดชอบการบริหารงบประมาณประจำปี โดยการดำเนินงานดังกล่าวจะ ต้องมีการ ติดตาม ตรวจสอบ ประเมินผล เพื่อวัดผลสำเร็จของงาน/โครงการและผลลัพธ์ ตามเป้าหมายที่ตั้งไว้ และ รายงานผลการดำเนินงานให้แก่ผู้บริหาร เพื่อนำไปใช้ในการทบทวน/ปรับปรุงผลการดำเนินงาน

ท่าน อธช. ได้เล็งเห็นถึงความสำคัญของภารกิจงานดังกล่าวข้างต้น และตระหนักถึงความ จำเป็นของการพัฒนาให้มีระบบการบริหารจัดการสารสนเทศที่ทันสมัยมากขึ้น เพื่อความถูกต้อง แม่นยำ รวดเร็ว และให้สามารถอำนวยความสะดวกต่อผู้ปฏิบัติงานมากขึ้น จึงสั่งการให้กองแผนงานพัฒนาระบบ สารสนเทศในการติดตามและการรายงานผลการปฏิบัติงานและการใช้จ่ายงบประมาณ โดยให้ดำเนินการ ต่อยอดจากสำนักชลประทานที่ 3 ที่ได้นำเสนอผลงานในการประชุมผู้บริหารเมื่อวัน 29 กรกฎาคม 2553 และให้แต่งตั้งคณะทำงานพัฒนาระบบการติดตามและการรายงานผลการปฏิบัติงานและการใช้จ่าย งบประมาณ เมื่อดำเนินการพัฒนา "ระบบติดตามผลการปฏิบัติงานและการใช้จ่ายงบประมาณ" แล้วเสร็จ จึงได้จัดประชุมชี้แจงการใช้งานครั้งแรกเมื่อวันที่ 17 ธันวาคม 2553 ณ หอประชุมชูชาติ กรมชลประทาน ปากเกร็ด จ.นนทบุรี จากนั้นได้ลงพื้นที่ในสำนักชลประทานที่ 1 – 17 ตามการสั่งการของท่าน รธร. เพื่อนิเทศการใช้งานระบบติดตามออนไลน์ โดยเปิดโอกาสให้ผู้เข้าร่วมประชุมได้ซักถามในประเด็นที่ สงสัย และอธิบายเจาะลึกพร้อมกับให้ดำเนินการเข้าสู่ระบบและกรอกข้อมูลให้เป็นตัวอย่างในประเด็นที่มี การกรอกข้อมูลคลาดเคลื่อนบ่อยครั้ง

ดังนั้น เพื่อให้ผู้ใช้งานระบบติดตามออนไลน์สามารถเข้าถึงข้อมูลได้อย่างสะดวก และเพื่อให้ ได้ข้อมูลที่ถูกต้อง แม่นยำ เป็นมาตรฐานเดียวกัน กลุ่มงานตรวจสอบและติดตามผลงาน กองแผนงานผลจึง ได้จัดทำ "คู่มือการใช้งานระบบติดตามผลการปฏิบัติงานและการใช้จ่ายงบประมาณ" สำหรับผู้เข้าใช้งาน ประเภทต่าง ๆ โดยเฉพาะอย่างยิ่งผู้รายงานข้อมูลผลการปฏิบัติงานและการใช้จ่ายงบประมาณ ซึ่งจะช่วย ให้สามารถกรอกข้อมูลได้อย่างถูกต้อง ทั้งนี้ หากมีข้อผิดพลาดประการใดในคู่มือฉบับนี้ ผู้จัดทำขออภัยมา ณ ที่นี้ และขอให้ท่านจัดส่งข้อคิดเห็นและข้อเสนอแนะมายังกลุ่มงาน เพื่อนำมาใช้ในการปรับปรุงคู่มือฉบับ นี้ให้มีความสมบูรณ์มากยิ่งขึ้นต่อไป

> กลุ่มงานตรวจสอบและติดตามผลงาน กองแผนงาน

## สารบัญ

|                                                                     | หน้า |
|---------------------------------------------------------------------|------|
| บทที่ 1 บทนำ                                                        | 1    |
| 1. ความเป็นมา                                                       | 1    |
| 2. วัตถุประสงค์                                                     | 1    |
| 3. ขอบเขต                                                           | 2    |
| 4. ประโยชน์ที่ได้รับ                                                | 2    |
| 5. คำจำกัดความ                                                      | 3    |
| 6. ขั้นตอนการปฏิบัติงาน                                             | 4    |
| บทที่ 2 วิธีการใช้งานระบบติดตามผลการปฏิบัติงานและการใช้จ่ายงบประมาณ | 7    |
| สำหรับผู้ใช้งานระดับสำนัก                                           |      |
| 2.1 สิทธิการเข้าใช้งานสำหรับผู้ใช้งานระดับสำนัก                     | 7    |
| 2.2 วิธีการเข้าใช้งานสำหรับผู้ใช้งานระดับสำนัก                      | 7    |
| 2.2.1 การเข้าสู่ระบบออนไลน์                                         | 7    |
| 2.2.2 log in เข้าสู่ระบบ                                            | 9    |
| 2.2.3 เมนูการเพิ่มประมาณการ                                         | 9    |
| 2.2.4 เมนูรายการประมาณการ                                           | 11   |
| 2.2.5 เมนูระดับหน่วยงาน                                             | 15   |
| บทที่ 3 วิธีการใช้งานระบบติดตามผลการปฏิบัติงานและการใช้จ่ายงบประมาณ | 16   |
| สำหรับผู้ใช้งานระดับโครงการ                                         |      |
| 3.1 สิทธิการเข้าใช้งานสำหรับผู้ใช้งานระดับโครงการ                   | 16   |
| 3.2 วิธีการเข้าใช้งานสำหรับผู้ใช้งานระดับโครงการ                    | 16   |
| 3.2.1 การเข้าสู่ระบบออนไลน์                                         | 16   |
| 3.2.2 log in เข้าสู่ระบบ                                            | 18   |
| 3.2.3 เมนูรายการประมาณการ                                           | 18   |
| 3.2.4 เมนูผลการจัดซื้อจัดจ้าง                                       | 22   |
| 3.2.5 เมนูผลการปฏิบัติงาน                                           | 22   |
| 3.2.6 เมนูผลการเบิกจ่าย                                             | 24   |
| 3.2.7 เมนู Cash Flow                                                | 24   |
| บทที่ 4 วิธีการใช้งานระบบติดตามผลการปฏิบัติงานและการใช้จ่ายงบประมาณ | 26   |
| สำหรับผู้ใช้งานระดับกองแผนงาน                                       |      |
| 4.1 สิทธิการเข้าใช้งานสำหรับผู้ใช้งานระดับกองแผนงาน                 | 26   |
| 4.2 วิธีการเข้าใช้งานสำหรับผู้ใช้งานระดับกองแผนงาน                  | 26   |

### สารบัญ (ต่อ)

|                                                                                        | หน้า |
|----------------------------------------------------------------------------------------|------|
| 4.2.1 การเข้าสู่ระบบออนไลน์                                                            | 26   |
| 4.2.2 log in เข้าสู่ระบบ                                                               | 27   |
| 4.2.3 เมนูการตั้งค่า                                                                   | 28   |
| 4.2.4 เมนูรายการงาน                                                                    | 28   |
| 4.2.5 เมนูดูข้อมูลประวัติของระบบ                                                       | 29   |
| 4.2.6 เมนูตรวจสอบการแจ้งปัญหา                                                          | 30   |
| บทที่ 5 วิธีการใช้งานระบบติดตามผลการปฏิบัติงานและการใช้จ่ายงบประมาณ                    | 31   |
| สำหรับผู้ใช้งานระดับบุคคลทั่วไป                                                        |      |
| 5.1 สิทธิการเข้าใช้งานสำหรับผู้ใช้งานระดับบุคคลทั่วไป                                  | 31   |
| 5.2 วิธีการเข้าใช้งานสำหรับผู้ใช้งานระดับบุคคลทั่วไป                                   | 31   |
| 5.2.1 การเข้าสู่ระบบออนไลน์                                                            | 31   |
| 5.2.2 ช่องทางการเข้าดูข้อมูลของบุคคลทั่วไป                                             | 32   |
| ภาคผนวก                                                                                |      |
| <ul> <li>คำสั่งกรมชลประทานที่ ข 601/2553 เรื่องแต่งตั้งคณะทำงานพัฒนาระบบการ</li> </ul> |      |
| ติดตามและรายงานผลการปฏิบัติงานและการใช้จ่ายงบประมาณ                                    |      |
| - ภาพการประชุมชี้แจงระบบติดตามผลการปฏิบัติงานและการใช้จ่ายงบประมาณ                     |      |
| วับที่ 17 ธับวาคม 2553 ณ หลงไระชบชชาติ กำก กรมชลประทาบ ปากเกร็ด                        |      |

วันที่ 17 ธันวาคม 2553 ณ หอประชุมชูชาติ กำภู กรมชลประทาน ปากเกร็ด - ภาพการลงพื้นที่นิเทศการใช้งานระบบติดตามออนไลน์ ในเขตพื้นที่สำนักชลประทาน ที่ 1 – 17

# **บทที่ 1** บทนำ

#### 1. ความเป็นมา

ในปัจจุบันระบบเทคโนโลยีสารสนเทศได้พัฒนา ก้าวหน้าไปอย่างรวดเร็ว มีการปรับปรุง เครื่องมือเครื่องใช้ที่เป็นประโยชน์กับงานด้านสารสนเทศอยู่ตลอดเวลา ทำให้ทุกองค์กรทั้งภาครัฐ และ ภาคเอกชนต่างให้ความสนใจกับเทคโนโลยีสารสนเทศอย่างจริงจัง

กรมชลประทานตระหนักถึงความสำคัญของการพัฒนาเทคโนโลยีสารสนเทศ และได้ให้การ สนับสนุนในด้านต่าง ๆ เช่น การจัดกิจกรรมนิทรรศการ RID Innovation & Competency 2010 การ จัดประกวด KM Award เป็นต้น นอกจากนี้ยังมีการพัฒนา ปรับปรุงระบบการปฏิบัติงานอย่างต่อเนื่อง ตัวอย่างเช่น ระบบการติดตามผลการปฏิบัติงานของกองแผนงาน ซึ่งแต่เดิมมีความยุ่งยากในการจัดส่ง ข้อมูลของผู้รายงานผล และมีการประมวลผลที่ช้าเนื่องจากต้องรวบรวมข้อมูลให้มีความครบถ้วนก่อน ดังนั้น ในการประชุมผู้บริหาร เมื่อวัน 29 กรกฎาคม 2553 ณ สำนักชลประทานที่ 3 จังหวัดพิษณุโลก มี การนำเสนอผลงานคือระบบการรายงานผลออนไลน์ทางอินเทอร์เน็ต ท่าน อธช. ได้เล็งเห็นถึงความสำคัญ และประโยชน์ในการนำระบบดังกล่าวมาใช้ จึงสั่งการให้กองแผนงานต่อยอดผลงานดังกล่าวให้เป็นระบบที่ สามารถดำเนินการได้ทุกสำนัก/กอง ภายในกรมชลประทาน โดย ให้แต่งตั้งคณะทำงานพัฒนาระบบการ ติดตามและการรายงานผลการปฏิบัติงานและการใช้จ่ายงบประมาณ เพื่อดำเนินการพัฒนา "ระบบติดตาม ผลการปฏิบัติงานและการใช้จ่ายงบประมาณ"

กองแผนงาน พิจารณาเห็นว่า การกรอกข้อมูลเข้าสู่ระบบติดตามออนไลน์ของผู้รายงานผล จากทุกสำนัก/กอง มีความสำคัญเป็นอย่างมาก เนื่องจากการกรอกข้อมูลที่ถูกต้อง ครบถ้วนจะมีผลต่อ รายงานผลการปฏิบัติงานที่ถูกต้องสำหรับผู้บริหารในการนำไปใช้ในการตัดสินใจ และผู้ที่นำข้อมูลไปใช้ใน การติดตามผลและอื่น ๆ โดยระบบติดตามออนไลน์นี้จะประกอบด้วย 2 ส่วน คือ 1. การกรอกข้อมูลเพื่อ รายงานผล และ 2. การเข้าดูรายงานผลการปฏิบัติงาน ทั้งนี้ กลุ่มงานตรวจสอบและติดตามผลงาน กอง แผนงาน จึงได้จัดทำ "คู่มือการใช้งาน ระบบติดตามผลการปฏิบัติงานและการใช้จ่ายงบประมาณ " เพื่อให้ เกิดความเข้าใจที่ชัดเจน ถูกต้องตรงกัน

#### 2. วัตถุประสงค์

 เพื่อให้เจ้าหน้าที่ทำหน้าที่เกี่ยวกับการรายงานผลของสำนักชลประทานและหน่วยงานที่
 เกี่ยวข้อง ใช้เป็นเครื่องมือในการรายงานผลการปฏิบัติงานของโครงการที่ได้รับจัดสรรงบประมาณได้อย่างมี ประสิทธิภาพมากขึ้น  เพื่อใช้เป็นเครื่องมือในการติดตามผลการปฏิบัติงาน และจัดทำรายงานผลการปฏิบัติงาน เสนอต่อผู้บริหาร และหน่วยงานอื่นที่เกี่ยวข้อง

 เพื่อให้บุคคลทั่วไปสามารถเข้าสู่ระบบได้อย่างถูกต้อง และสามารถนำข้อมูลไปใช้เพื่อการ ต่าง ๆ ได้อย่างถูกต้อง

#### 3. ขอบเขต

ในการเข้าสู่ระบบติดตามผลการปฏิบัติงานและการใช้จ่ายงบประมาณเพื่อการรายงานผลการ ปฏิบัติงาน และติดตามผลความก้าวหน้าของโครงการ มีขอบเขตจำกัดอยู่ภายใต้งบลงทุนเท่านั้น ทั้งงานที่ ปรากฏและไม่ได้ปรากฏในเล่มงบประมาณรายจ่ายประจำปีงบประมาณ ได้แก่

- 1) งบประมาณรายจ่าย ประจำปีงบประมาณ
- 2) โครงการตามแผนปฏิบัติการไทยเข้มแข็ง 2555
- 3) งบกลาง
- 4) เงินกันเหลื่อมปี
- 5) งาน Lumpsum

ทั้งนี้ ได้กำหนดสิทธิ์สำหรับผู้เข้าใช้งาน ในระดับต่าง ๆ ดังนี้

- ᄇ ระดับสำนัก
- 🛱 ระดับโครงการ
- 🛱 ระดับกองแผนงาน
- 🛱 บุคคลทั่วไป

ผู้เข้าใช้งานในระดับต่าง ๆ จะมีสิทธิ์ในการเข้าถึงหรือจัดการข้อมูลแตกต่างกันไปตามอำนาจ หน้าที่ในการปฏิบัติงาน

#### 4. ประโยชน์ที่ได้รับ

 ผู้ที่ทำหน้าที่ปฏิบัติเกี่ยวกับการรายงานผลของสำนักชลประทานและหน่วยงานที่เกี่ยวข้อง สามารถกรอกข้อมูลเพื่อรายงานผลการปฏิบัติงานของโครงการที่ได้รับจัดสรรงบประมาณได้อย่างถูกต้อง ครบถ้วน มากขึ้น

 ผู้ที่ทำหน้าที่ในการติดตามผลการปฏิบัติงานและจัดทำรายงานต่าง ๆ สามารถนำข้อมูลที่ ได้รับไปใช้ได้อย่างมีประสิทธิภาพ และสามารถวิเคราะห์ผลการดำเนินงานได้อย่างถูกต้อง แม่นยำ

 3) บุคคลทั่วไปสามารถเข้าสู่ระบบได้อย่างถูกต้องตามช่องทางที่กำหนด และได้รับข้อมูลที่มี ความน่าเชื่อถือ

#### 5. คำจำกัดความ

 ผู้ใช้งานระดับสำนัก หมายถึง ผู้ใช้งานที่เป็นตัวแทนจากหน่วยงานระดับสำนัก ได้แก่ ฝงจ. และ ฝงส. ของสำนัก โดยมีหน้าที่

- รายงาน/แก้ไข ข้อมูลพื้นฐาน รายประมาณการ

- รายงาน/แก้ไข ข้อมูลการโอนเปลี่ยนแปลงงบประมาณ

- รายงาน/แก้ไข ข้อมูลการเบิกจ่าย

โดยมีสิทธิ์เข้าใช้งานได้เฉพาะหน่วยงานระดับสำนักที่รับผิดชอบอยู่เท่านั้น

 ผู้ใช้งานระดับโครงการ หมายถึง ผู้ใช้งานที่เป็นตัวแทนจากโครงการชลประทาน หรือ โครงการส่งน้ำและบำรุงรักษา โครงการก่อสร้าง ภายใต้สำนักชลประทาน โดยมีหน้าที่

รายงานผลความก้าวหน้า การจัดซื้อจัดจ้าง

- รายงานข้อมูลแผนการปฏิบัติงานและแผนการเบิกจ่าย

- รายงานผลการปฏิบัติงาน

โดยมีสิทธิ์เข้าใช้งานได้เฉพาะหน่วยงานระดับหน่วยงานที่รับผิดชอบอยู่เท่านั้น

 ผู้ใช้งานระดับกองแผนงาน หมายถึง เจ้าหน้าที่กลุ่มงานตรวจสอบและติดตามผลงาน กองแผนงาน ผู้รับผิดชอบในการตรวจสอบ ติดตามความก้าวหน้าการจัดซื้อจัดจ้าง ผลงานและผลการ เบิกจ่าย โดยมีหน้าที่

- ตรวจสอบความถูกต้องของข้อมูล

- ดึงข้อมูลรายงานต่าง ๆ เพื่อนำมาประมวลผล วิเคราะห์

- ตรวจสอบ แก้ไข ปัญหาตามที่ผู้ใช้งานได้แจ้งไว้ในระบบ

 4) บุคคลทั่วไป หมายถึง ผู้สนใจทั่วไปที่ต้องการเข้าดูข้อมูลต่าง ๆ เช่น ผลความก้าวหน้าใน การจัดซื้อจัดจ้าง ผลการเบิกจ่าย ผลการปฏิบัติการก่อสร้าง เป็นต้น โดยสิทธิในการเข้าชม คือ

- เข้าชมรายงานต่างๆ ความก้าวหน้า ผลงาน ผลการเบิกจ่าย ของสำนักชลประทาน

สามารถดูรายละเอียดได้ในระดับรายการ

- ไม่สามารถเข้าไปแก้ไข เปลี่ยนแปลงรายละเอียดใดๆ ได้

#### 6. ขั้นตอนการปฏิบัติงาน

แผนภาพแสดงขั้นตอนการใช้งานระบบติดตามผลการปฏิบัติงานและการใช้จ่ายงบประมาณ

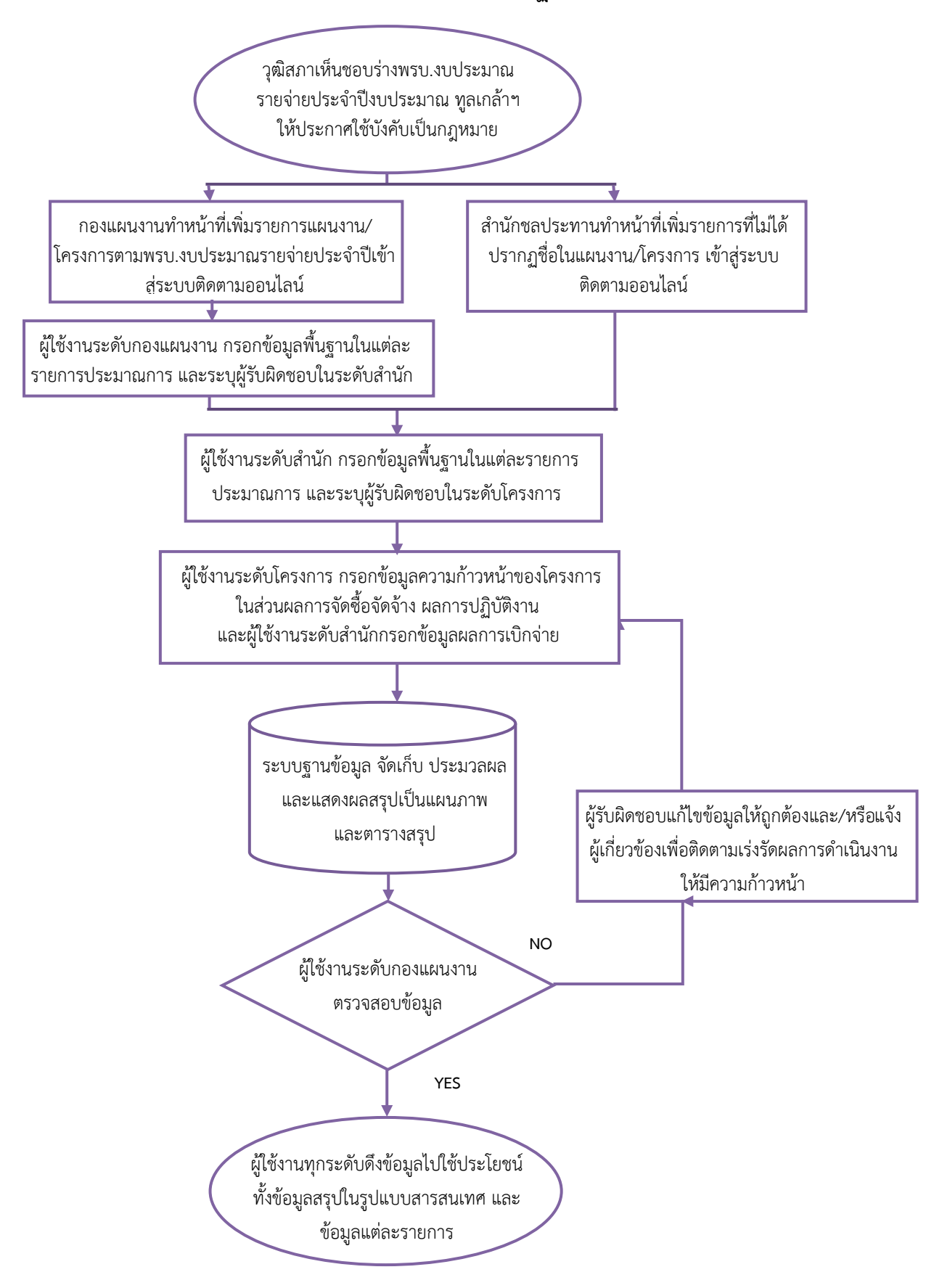

### ตารางแสดงรายละเอียดวิธีการใช้งานระบบติดตามผลการปฏิบัติงานและการใช้จ่ายงบประมาณ

| ลำ<br>ดับ | ผังกระบวนการ                                                                                                    | รายละเอียดงาน                                                                                                    | ระยะเวลา          | ผู้รับผิดชอบ                                                 | เอกสารที่เกี่ยวข้อง                                                              |
|-----------|----------------------------------------------------------------------------------------------------|----------------------------------------------------------------------------------------------------|-------------------|--------------------------------------------------------------|----------------------------------------------------------------------------------|
| 1         | วุฒิสภาพเห็นชอบร่างพรบ.งบประมาณรายจ่าย<br>ประจำปีงบประมาณ ทูลเกล้าฯให้ประกาสใช้บังคั<br>เป็นกฎหมายแผนงาน/โครงการ งบประมาณ | <ul> <li>กรมยื่นขอตั้งงบประมาณประจำปีต่อสำนักงบประมาณเพื่อให้<br/>นำเสนอต่อคณะรัฐมนตรีพิจารณา และเสนอสภาผู้แทนราษฎร<br/>พิจารณา วาระที่ 1 – 3 เมื่อวุฒิสภาพพิจารณาให้ความเห็นชอบ<br/>พรบ.งบประมาณรายจ่ายประจำปีงบประมาณ สำนักเลขาธิการ<br/>คณะรัฐมนตรีจะนำขึ้นทูลเกล้าฯ ถวายเพื่อประกาศใช้บังคับเป็น<br/>กฎหมายต่อไป</li> </ul> | ต้นปี<br>งบประมาณ | กผง. ,<br>สชป.1 – 17<br>สอน., สคญ.,สรธ.,<br>สอบ., สคก., สจก. | - มติครม.ที่เกี่ยวข้อง<br>- เอกสารงบประมาณ<br>รายจ่ายประจำปี<br>- แผนงาน/โครงการ |
| 2         | กองแผนงานทำหน้าที่เพิ่มรายการแผนงาน/<br>โครงการตามพรบ.งบประมาณรายจ่ายประจำปี<br>งบประมาณเข้าสู่ระบบติดตามออนไลน์          | <ul> <li>กองแผนงานแจ้งรายละเอียดแผนงาน/โครงการตามแผนใน</li> <li>ปังบประมาณ และอื่น ๆ โดยกองแผนงานจะเป็นผู้เพิ่มรายการ</li> <li>ตามเอกสารงบประมาณรายจ่ายประจำปี และสำนัก/กองเป็นผู้</li> <li>เพิ่มรายการอื่น</li> </ul>                                                                                                    | ต้นปี<br>งบประมาณ | กผง. ,                                                       | - เอกสารงบประมาณ<br>รายจ่ายประจำปี<br>- แผนงาน/โครงการ                           |
| 3         | สำนักชลประทานทำหน้าที่เพิ่มรายการที่ไม่ได้ปรากฏ<br>ชื่อแผนงาน/โครงการ เข้าสู่ระบบติดตามออนไลน์                            | - สำนักชลประทานทำหน้าที่เพิ่มรายการที่ไม่ได้ปรากฏชื่อ<br>แผนงาน/โครงการในเล่มพรบ.งบประมาณรายจ่ายประจำปี<br>งบประมาณ เข้าสู่ระบบติดตามออนไลน์                                                                                                    | ต้นปี<br>งบประมาณ | สชป.1 – 17<br>สอน., สคญ.,สรธ.,<br>สอบ., สคก., สจก.           | -รายละเอียดแผนงาน/<br>โครงการ                                                    |
| 4         | ผู้ใช้งานระดับกองแผนงานกรอกข้อมูลพื้นฐานในแต่ละ<br>รายการประมาณการ และระบุผู้รับผิดชอบในระดับสำนัก                        | - ผู้ใช้งานระดับกองแผนงานกรอกข้อมูลพื้นฐานในแต่ละรายการ<br>ประมาณการ และระบุผู้รับผิดชอบในระดับโครงการ                                                                                                    | ต้นปี<br>งบประมาณ | กผง.                                                         | - เอกสารงบประมาณ<br>รายจ่ายประจำปี<br>- แผนงาน/โครงการ                           |
| 5         | ผู้ใช้งานระดับสำนักกรอกข้อมูลพื้นฐานในแต่ละรายการ<br>ประมาณการ และระบุผู้รับผิดชอบในระดับโครงการ                          | ผู้ใช้งานระดับสำนักกรอกข้อมูลพื้นฐานในแต่ละรายการประมาณ<br>การ และระบุผู้รับผิดชอบในระดับโครงการ ได้แก่ โครงการ<br>ชลประทาน โครงการส่งน้ำและบำรุงรักษา                                                                                                    | ต้นปี<br>งบประมาณ | สชป.1 – 17<br>สอน., สคญ.,สรธ.,<br>สอบ., สคก., สจก.           | - เอกสารงบประมาณ<br>รายจ่ายประจำปี<br>- แผนงาน/โครงการ                           |

| ลำดับ | ผังกระบวนการ                                                                                                    | รายละเอียดงาน                                                                                                    | ระยะเวลา               | ผู้รับผิดชอบ                                                         | เอกสารที่เกี่ยวข้อง                                                                                                    |
|-------|----------------------------------------------------------------------------------------------------|----------------------------------------------------------------------------------------------------|------------------------|----------------------------------------------------------------------|----------------------------------------------------------------------------------------------------|
| 6     | ผู้ใช้งานระดับโครงการกรอกข้อมูลความก้าวหน้าของ<br>โครงการในส่วนผลการจัดซื้อจัดจ้าง ผลการปฏิบัติงาน<br>และผู้ใช้งานระดับสำนักกรอกข้อมูลผลการเบิกจ่าย | <ul> <li>ผู้ใช้งานระดับโครงการกรอกข้อมูลความก้าวหน้าของโครงการ</li> <li>ในส่วนผลการจัดซื้อจัดจ้าง ผลการปฏิบัติงานและผู้ใช้งานระดับ</li> <li>สำนักกรอกข้อมูลผลการเบิกจ่าย</li> </ul>                              | ตลอดทั้ง<br>ปีงบประมาณ | หน่วยงานภายใต้<br>สชป.1 – 17<br>สอน., สคญ.,สรธ.,<br>สอบ., สคก., สจก. | - แผนงาน/โครงการ<br>- ข้อมูลการโอนจัดสรร<br>การเบิกจ่ายจากระบบ<br>GFMIS                                                                                   |
| 7     | ระบบฐานข้อมูล จัดเก็บ ประมวลผล<br>และแสดงผลสรุปเป็นแผนภาพ<br>และตารางสรุป                                                                           | - ผู้ใช้งานระดับสำนักกรอกข้อมูลพื้นฐานในแต่ละรายการ<br>ประมาณการ และระบุผู้รับผิดชอบในระดับโครงการ ได้แก่<br>โครงการชลประทาน โครงการส่งน้ำและบำรุงรักษา                                                          | ตลอดทั้ง<br>ปีงบประมาณ | กผง.<br>ผู้จัดทำระบบ                                                 | - ข้อมูลการโอนจัดสรร<br>การเบิกจ่ายจากระบบ<br>GFMIS                                                                                                    |
| 8     | ผู้ใช้งานระดับกองแผนงาน<br>ตรวจสอบข้อมูล<br>NO<br>YES                                                                                               | <ul> <li>ผู้ใช้งานระดับกองแผนงานตรวจสอบความครบถ้วน ถูกต้อง</li> <li>ของข้อมูล ให้เป็นไปตามพรบ.งบประมาณรายจ่ายประจำปี</li> <li>งบประมาณ และข้อมูลข้อมูลการโอนจัดสรร การเบิกจ่ายจาก</li> <li>ระบบ GFMIS</li> </ul> | ตลอดทั้ง<br>ปีงบประมาณ | กผง.                                                                 | <ul> <li>เอกสารงบประมาณ</li> <li>รายจ่ายประจำปี</li> <li>แผนงาน/โครงการ</li> <li>ข้อมูลการโอนจัดสรร</li> <li>การเบิกจ่ายจากระบบ</li> <li>GFMIS</li> </ul> |
| 9     | ผู้รับผิดชอบแก้ไขข้อมูลให้ถูกต้องและ/หรือแจ้งผู้เกี่ยวข้อง<br>เพื่อติดตามเร่งรัดผลการดำเนินงานให้มีความก้าวหน้า                                     | - ผู้ใช้งานระดับสำนักกรอกข้อมูลพื้นฐานในแต่ละรายการ<br>ประมาณการ และระบุผู้รับผิดชอบในระดับโครงการ                                                                                                    | ตลอดทั้ง<br>ปีงบประมาณ | กผง. สชป.1 – 17<br>สอน., สคญ.,สรธ.,<br>สอบ., สคก., สจก.              | - แผนงาน/โครงการ<br>ข้อมูลการโอนจัดสรร<br>การเบิกจ่ายจากระบบ<br>GFMIS                                                                                     |
| 10    | ผู้ใช้งานทุกระดับดึงข้อมูลไปใช้ประโยชน์ทั้ง<br>ข้อมูลสรุปในรูปแบบสารสนเทศและข้อมูลแต่<br>ละรายการ                                                   | - ผู้ใช้งานทุกระดับดึงข้อมูลไปใช้ประโยชน์ทั้งข้อมูลสรุปในรูปแบบ<br>สารสนเทศคือ กราฟ ตารางสรุป และข้อมูลรายละเอียด<br>ความก้าวหน้าและผลการปฏิบัติงานของแต่ละรายการ                                                | ตลอดทั้ง<br>ปีงบประมาณ | ผู้ใช้ข้อมูลทุก<br>ระดับ                                             |                                                                                                    |

#### ตารางแสดงรายละเอียดวิธีการใช้งานระบบติดตามผลการปฏิบัติงานและการใช้จ่ายงบประมาณ (ต่อ)

# บทที่ 2

# วิธีการใช้งานระบบติดตามผลการปฏิบัติงานและการใช้จ่ายงบประมาณ

สำหรับผู้ใช้งานระดับสำนัก

#### 2.1 สิทธิการเข้าใช้งานสำหรับผู้ใช้งานระดับสำนัก

ผู้ใช้งานระดับสำนัก หมายถึง ผู้ที่เป็นตัวแทนระดับสำนัก ได้แก่ ฝงจ. และ ฝงส. ของสำนัก ชลประทาน หรือ ผู้ที่สำนักแต่งตั้ง

สิทธิการเข้าใช้งาน และหน้าที่ความรับผิดชอบ มีดังนี้

1) เพิ่มและแก้ไขรายชื่องานตามประมาณการ

2) รายงาน /ตรวจสอบ / แก้ไข ข้อมูลพื้นฐานของรายการประมาณการ

- 3) ระบุหน่วยงานที่รับผิดชอบรายการประมาณการในระบบติดตามออนไลน์
- 4) รายงาน / ตรวจสอบ / แก้ไข ข้อมูลพื้นฐานของการโอนเปลี่ยนแปลงงบประมาณ
- 5) รายงาน / ตรวจสอบ / แก้ไข ข้อมูลผลการเบิกจ่าย

สำนักจะมีสิทธิเข้าใช้งาน หรือทำการแก้ไขข้อมูลได้เฉพาะข้อมูลของหน่วยงานระดับสำนักที่ รับผิดชอบอยู่เท่านั้น

#### 2.2 วิธีการเข้าใช้งานสำหรับผู้ใช้งานระดับสำนัก

2.2.1 การเข้าสู่ระบบออนไลน์ ผู้ใช้งานสามารถเข้าได้ทางเว็บไซต์

http://bid.rid.go.th/bid54 หรือสามารถเข้าได้ทางหน้าเว็บไซต์ของกรมชลประทาน และหน้าเว็บไซต์

ของกองแผนงาน

ระบบการติดตาม และรายงานผลการปฏิบัติงาน และการใช้จ่ายงบประมาณ พลการปฏิบัติงานและการใช้จ่ายงบประมาณ คณะท่างานฯ 🛛 RSS FEED หน้าแรก รายงานต่างๆ Loged in: บุคคลทั่วไป 00 ระดับจัดการแผนงาน ระดับส่านักงานฯ NURUSEUN ระดับหินว Level3: ระดับสำนักฯ Level4: จัดการแผนงาน ระดับสำนักฯ ผู้ใช้งานเป็นด้วแทนจากหน่วยงานระดับสำนักงาน โดยมีหน้าที่ สร้าง/แก้ไข ข้อมูลพื้นฐาน รายประมาณการ, สร้าง/แก้ไข ข้อมูลการโอนเปลี่ยา จัดการแผนงาน ผู้ใช้งานเป็นเจ้าหน้าที่จากกองแผนงาน โดยมีสิทธิสามารถใช้ งานทั้งระดับ ระดับพน่วยงานฯ และระดับสำนักฯ ได้ รวมถึงตรวจสอบดูรายกา แปลงงบประมาณ กระทำได้เฉพาะหน่วยงานระดับสำนักงานที่รับผิดชอบอย่เท่า เข้าใช้งานได้ว่าใครได้ใช้งานระบบนี้ไปแล้วบ้าง โปร่งใส ตรวจสอบได้ รวดเร็ว ถูกต้องแม่นยำ งบประมาณฯโปร่งใส การรายงานผลการปฏิบัติ งานมีความถูกต้องและแม่น สามารถตรวจสอบได้ทันที การรายงานผลการปฏิบัติ งานมีความรวดเร็ว

1) การเข้าสู่ระบบติดตามออนไลน์ทางเว็บไซต์ http://bid.rid.go.th/bid54

2) การเข้าสู่ระบบติดตามออนไลน์ทางหน้าเว็บไซต์ ของกรมชลประทาน

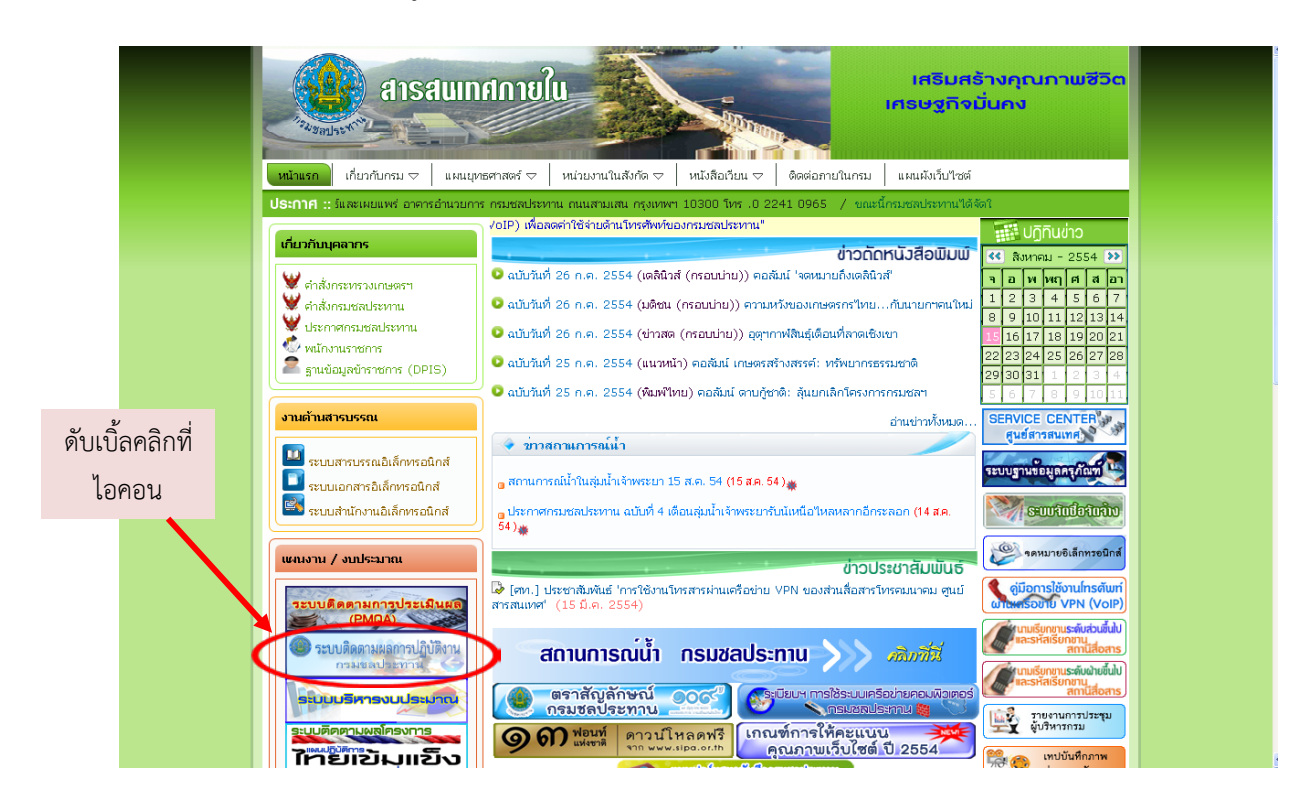

#### 3) การเข้าสู่ระบบติดตามออนไลน์ทางเว็บไซต์ของกองแผนงาน

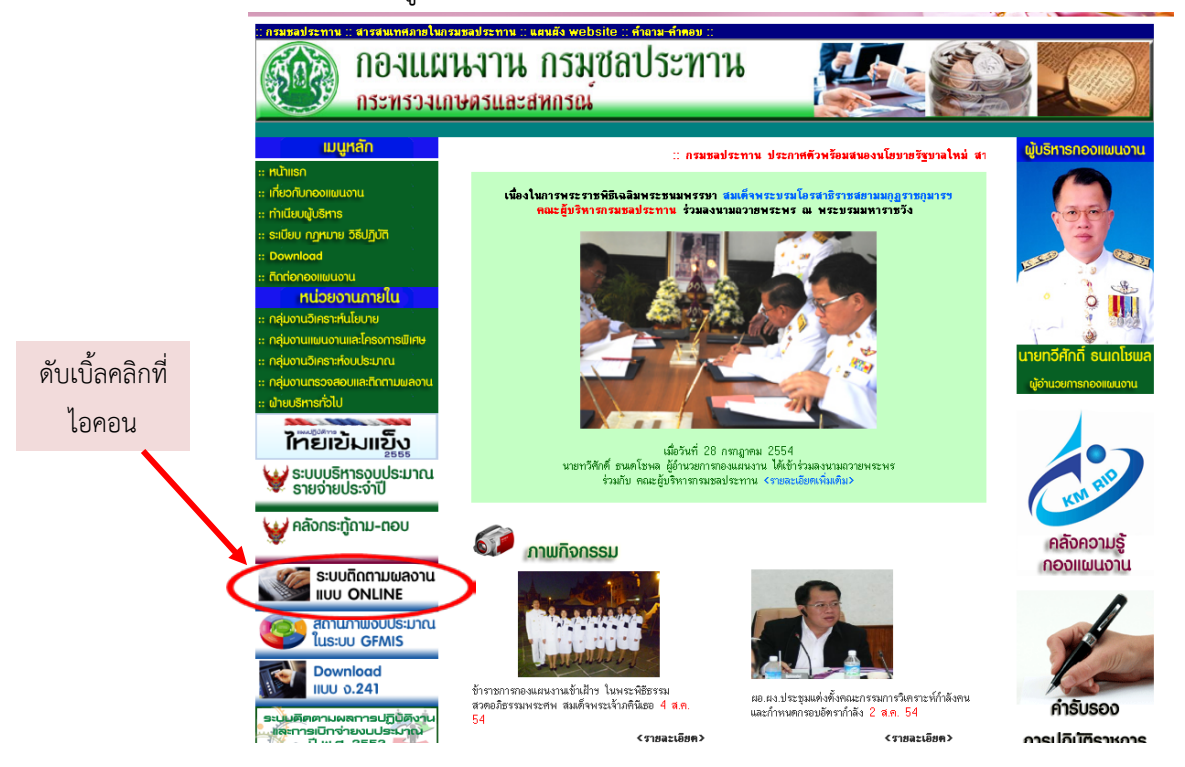

### 2.2.2 log in เข้าสู่ระบบ โดยใส่ user password ที่ได้รับจากกองแผนงาน

| Loged in: 1              | ก รายงานต่างๆ คณะทำงานฯ ©RSSFFED<br>บุคคลทั่วไป Span                                                                                                    | คลิกที่นี่ และใส่ user และ passwor                                                                                                    |
|--------------------------|----------------------------------------------------------------------------------------------------|----------------------------------------------------------------------------------------------------|
|                          | ระดับส่านักงานฯ                                                                                                    | ເລັບຈັດກາຣແຜແນງແມ<br>ຣະດັບການວິຍັງແມ                                                                                                    |
|                          | Level3: ระดับสำนักฯ                                                                                                    | Level4: จัดการแผนงาน                                                                                                    |
| <b>ร</b><br>ส<br>น<br>น้ | เรตับสำนักฯ ผู้ใช้งานเป็นด้วแทนจากหน่วยงานระดับสำนักงาน โดยมีเ<br>เร้าง/แก้ไข ข้อมูลที่นฐาน รายประมาณการ, สร้าง/แก้ไข ข้อมูลการโอ<br>เปลงงบประมาณ กระทำได้เฉพาะหน่วยงานระดับสำนักงานที่รับผิดชอ<br>วั้น                                                                                                    | ทน้าที่ จัดการแผนงาน ผู้ใช้งานเป็นเจ้าหน้าที่จากกองแผนงาน โดยมิสิทธิสามารถใบ้<br>เมเปลี่ยน งานทั้งระดับ ระดับหน่วยงานฯ และระดับสำนักฯ ได้ รวมถึงตรวจสอบดูรายการ<br>บอยู่เท่า เข้าใช้งานใต้ว่าใครได้ไข้งานระบบนี้ไปแล้วบ้าง |
| -                        | <b>ระบบกัดกา</b><br>พลการปฏิบัติงานและการใช้จ่ายงบประม                                                                                                    | ระบบการติดตาม<br>และรายงานผลการปฏิบัติงาน<br>และการใช้ร่ายงบประมาณ                                                                                                    |
|                          | <b>ระบบกัญญา</b><br>พลการปฏิบัติงานและการไช้จายงบประม<br>หน้าแรก รายงานต่างๆ + คณะทำงานๆ คต/- <u>เอกสาร</u> ม                                                                                                    | ระบบการติดตาม<br>และรายงานผลการปฏิบัติงาน<br>และการใช้จ่ายงบประมาณ<br>และป่าระบบๆ                                                                                                    |
|                          | ระบบกิจานและการใช้จายงบประมาง           หน้าแรก รายงานต่างๆ + คณะทำงานๆ พร/> เอกสารแ           Loged in: omrid03                                                                                                    | ระบบการติดตาม<br>และรายงานผลการปฏิบัติงาน<br>และการใช้จ่ายงบประมาณ<br>แนะป่าระบบๆ<br>านการ งบประมาณและผลการเบ็กจ่าย ระดับหน่วยงาน ~ Log out                                                                                |
| 2                        | ระบบติดอาน<br>พลการปฏิบัดิงานและการใช้จายงบประม<br>หน้าแรก รายงานต่างๆ + ดและทำงานๆ ๛/- เอกสารแ<br>Loged in: omrid03 เพิ่มประมาณการ รายการประมาย                                                                                                    | ระบบการติดตาม<br>และรายงานผลการปฏิบัติงาน<br>และการใช้ร่ายงบประมาณ<br>และน่าระบบๆ<br>กมาร งบประมาณและผลการเบ็กร่าย ระดับหน่วยงาน - Log out                                                                                 |
| 2                        | ระบบกิจาาง           พลการปฏิบัติงานและการใช้จายงบประมา           หน้าแรก         รายงานต่างๆ           เป็นเมาะก         รายงานต่างๆ           Loged in:         อาหาส่งงาน           เพิ่มประมาณการ         รายการประมาส           ปาวาล่าสุดของคุณ:         เพิ่มหัวข้อในงาน hump sum                                                                                                    | ระบบการติดตาม<br>และรายงามผลการปฏิบัติงาน<br>และการใช้จ่ายงบประมาณ<br>แนะป่าระบบๆ<br>กหาร งบประมาณและผลการเบ็กจ่าย ระดับหน่วยงาน - Log out<br>ระดับการใช้งานของระบบของ<br>คุณ:ระดับสำนักฯ                                  |
| 2                        | ระบบกิจากรไข้จะของประมา           หน้าแรก รายงานต่างๆ + ดณะทำงานฯ ๛๛๛ เอกสารย           Loged in: omrid03           เพิ่มประมาณการ รายการประมาส           บ้าวล่าสุดของคุณ:<br>(02/02           เพิ่มหัวข้อในงาน hump sum           + ธузоо< © 0 com                                                                                                    | ระบบการติดตาม<br>และรายงานผลการปฏิบัติงาน<br>และการใช้ร่ายงบประมาณ                                                                                                    |
| 2                        | ระบบกิจากระบ่างวานา         ๑๔/> เอกสารย           หน้าแรก         รายงานต่างๆ         • คณะทำงานา         ๑๔/> เอกสารย           Loged in:         อาหาสปว         เพิ่มประมาณการ         รายการประมาย           น่านรก         รายงานต่างๆ         • คณะทำงานา         ๑๔/> เอกสารย           Loged in:         อาหาสปว         เพิ่มประมาณการ         รายการประมาย           น่าวอล่าสุดของคุณ: | ระบบการติดตาม<br>และรายงานผลการปฏิบัติงาน<br>และรารใช้จ่ายงบประมาณ<br>เมษประบบๆ<br>กนการ งบประมาณและผลการเบ็กจ่าย ระดับหน่วยงาน - Log out<br>ระดับการใช้งานของระบบของ<br>คุณ:ระดับสำนักๆ                                   |

| พลการปฏับัติงาน⊯การใช้จายงบประมาณ                                                                                                    | และรายงานผลการปฏิบัติงาน<br>และการใช้จ่ายงบประมาณ                              |
|----------------------------------------------------------------------------------------------------|--------------------------------------------------------------------------------|
| คลิกที่นี่ หม้ายา รายงานต่างๆ + อณะทำงานๆ ๛/- เอกสารแนะนำระบบๆ                                                                                                    |                                                                                |
| Loged in: omrides เพิ่มประมาณการ ายการประมาณการ งบ<br>การเรที่มรายการ ประมาณการ                                                                                                    | ประมาณและผลการเบิกจ่าย ระดับหน่วยงาน – Log out                                 |
| เลือกแบบฟอร์มรายการ ประมาณการตา                                                                                                    | าม ชนิดของประมาณการด้านล่าง                                                    |
| ประมาณการ รายการใหม่                                                                                                    |                                                                                |
| <ul> <li>พรบ.ปี 2554 (LUMP SUM)</li> <li>"ไทยเข็มแข็ง (SP2) ครั้งที่ 1</li> <li>"ไทยเข้มแข็ง (SP2) ครั้งที่ 2</li> <li>"ไทยเข้มแข็ง (SP2) ครั้งที่ 3</li> <li>ทันเงินเหลือมปี 2553</li> <li>ขยายศันเงินเหลือมปี 2551</li> <li>ขยายศันเงินเหลือมปี 2551</li> <li>ขยายศันเงินเหลือมปี 2550</li> <li>งบกลาง</li> <li>"ไทยเข้มแข็ง (SP2) ครั้งที่ 4</li> <li>พรบ.ปี 2554 (หิ้มเติม (งบกลางปี พ.ศ.2554)</li> <li>"ไทยเข้มแข็ง (SP2) ครั้งที่ 7</li> <li>"ไทยเข้มแข็ง (SP2) ครั้งที่ 8</li> </ul> | พื่มต่าอำนวยการ (ระดับสำนักฯ)<br>พื่มรายการที่ได้รับเพิ่มเติม / โอนเปลี่ยนแปลง |

แมื่อเลือกประเภทแล้วหน้าจอจะแสดงให้กรอกข้อมูลพื้นฐานของโครงการให้ครบถ้วน ดังตัวอย่างข้อมูลพื้นฐานของโครงการตาม พรบ. ปกติ

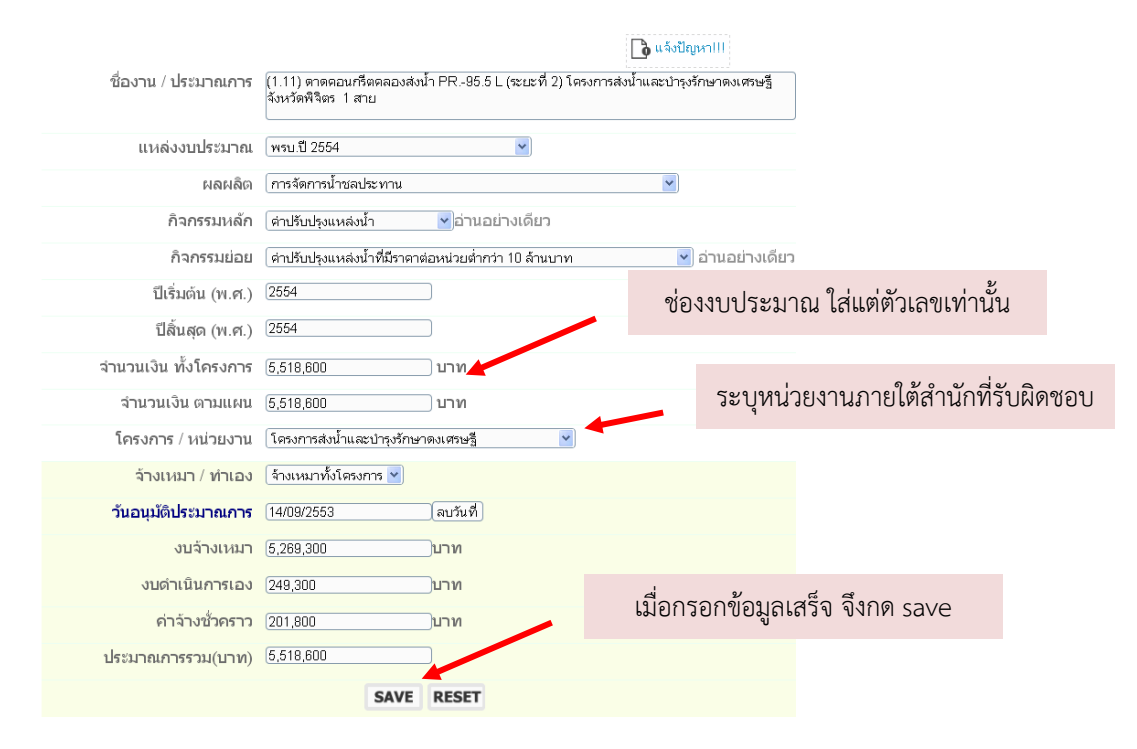

# กรณีเป็นงาน Lump sum จะต้องคลิกเพื่อเลือกประเภท กดปุ่ม LOAD

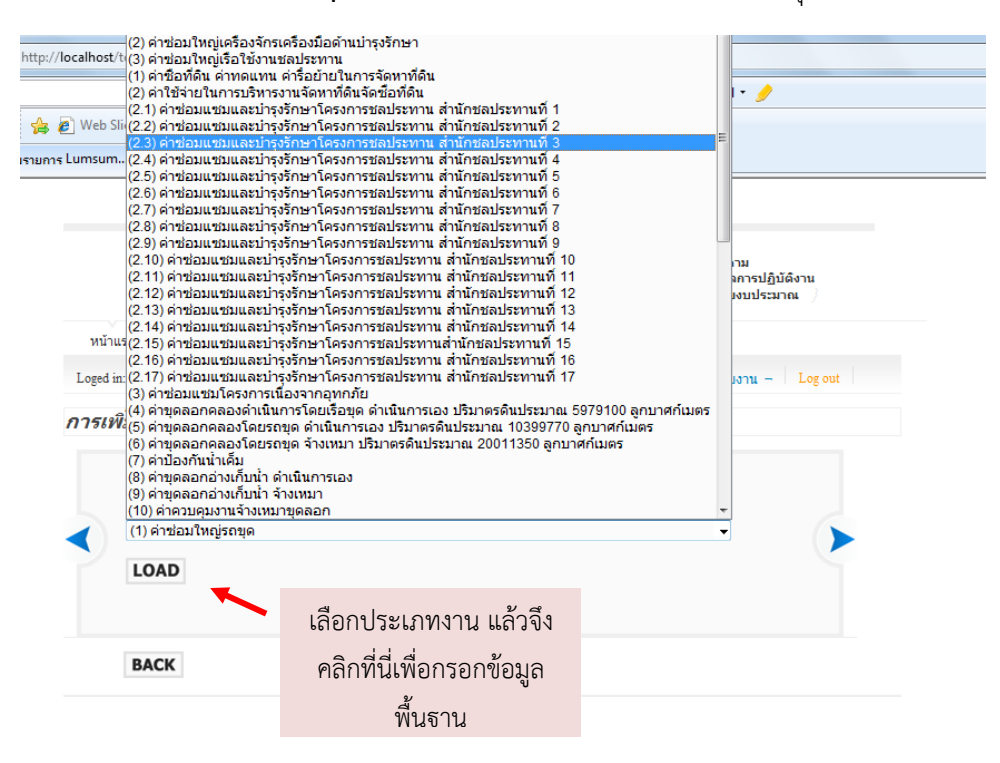

# จากนั้น เลือกโครงการเจ้าของประมาณการ และใส่ข้อมูลที่เกี่ยวข้อง และกด SAVE

| <u>STEP2</u> คุณได้เลือกราบกา<br>กรุณากรอกแบบฟอร์มด้าน                                      | าร ประมาณการงาน LUMP SUM แล้ว<br>นล่างเพื่อระบุประมาณการย่อย สำหรับแจกแจงในส่วนของรายการนี้                                          |   |
|---------------------------------------------------------------------------------------------|----------------------------------------------------------------------------------------------------|---|
| 535 m 35 / 124 2017 204,                                                                    |                                                                                                    | 1 |
| <i>ชื่องาน / ประมาณการ</i> และ                                                              |                                                                                                    |   |
| สามวหเงิน การและน<br>ส่วนอื่นระบบบรรณอไว้แล้วแรนรายเ                                        | cont LMP 51 M นี้                                                                                                    |   |
|                                                                                             | กด ปุ่ม " <i>เพิ่ม</i> " เพื่อตำเน้นการเพิ่มประมาณการLUMSUM และ <u>สั้นสุด</u> กระบวนการ                                             |   |
|                                                                                             |                                                                                                    |   |
| 2000 CO. 400 CO.                                                                            | بالعالي العالم العالم العالي المناح المراجع المراجع المراجع المراجع المراجع المراجع المراجع المراجع المراجع الم                      |   |
| การเพิ่มร                                                                                   | ายการ ประมาณการงาน Lump Sum โดยเจ้าหน้าที่ระดับ สำนัก / กอง                                                                          |   |
| การเพิ่มร                                                                                   | ายการ ประมาณการงาน Lump Sum โดยเจ้าหน้าที่ระดับ สำนัก / กอง<br>[(1) คำข้อมใหญ่หญด                                                    |   |
| การเพิ่มร                                                                                   | ายการ ประมาณการงาน Lump Sum โดยเจ้าหน้าที่ระดับ สำนัก / กอง<br>[(1) คำซ่อมใหญ่รถขุด<br>[สำนอาม สดใ 3 (ถ่าว่านวนกร)                   |   |
| การเพิ่มร<br>*โครงการ / หน่วยงาน                                                            | ายการ ประมาณการงาน Lump Sum โดยเจ้าหน้าที่ระดับ สำนัก / กอง<br>[(1) ค่าซ่อมใหญ่หญด<br>[ส่วนกลาง สงป.3 (ค่าอำนวยการ)                  |   |
| การเพิ่มร<br>*โครงการ / หน่วยงาน<br>* ชื่องาน / ประมาณการ                                   | ายการ ประมาณการงาน Lump Sum โดยเจ้าหน้าที่ระดับ สำนัก / กอง<br>((1) คำข้อมใหญ่รณุต<br>(ส่วนกลาง สอป3 (คำอำนวยการ)                    |   |
| การเพิ่มร<br>*โครงการ / หน่วยงาน<br>* ชื่องาน / ประมาณการ                                   | ายการ ประมาณการงาน Lump Sum โดยเจ้าหน้าที่ระดับ สำนัก / กอง<br>((1) คำข้อมใหญ่รณุต<br>(ส่วนกลาง สชป3 (คำอำนวยการ) ♥                  |   |
| การเพิ่มร<br>*โครงการ / หน่วยงาน<br>* ชื่องาน / ประมาณการ<br>เริ่มต้น พ.ศ.                  | ามการ ประมาณการงาน Lump Sum โดยแจ้าหน้าที่ระดับ สำนัก / กอง<br>[(1) ดำข้อมใหญ่รถขุด<br>[ส่วนกลาง สนป.3 (ดำอำนวยการ) ເช]<br>[2654     |   |
| การเพิ่มร<br>*โครงการ / หน่วยงาน<br>* ชื่องาน / ประมาณการ<br>เริ่มตัน พ.ศ.<br>อันตอ พ.ศ.    | ามการ ประมาณการงาน Lump Sum โดยเจ้าหน้าที่ระดับ สำนัก / กอง<br>[(1) คำข้อมใหญ่รถขุด<br>[ส่วนกลาง สนป.3 (คำอำนวยการ)<br>[2554         |   |
| การเพิ่มร<br>*โครงการ / หน่วยงาน<br>* ชื่องาน / ประมากเการ<br>เริ่มต่น พ.ศ.<br>สิ้นสุด พ.ศ. | ามการ ประมาณการงาน Lump Sum โดยเจ้าหน้าที่ระดับ สำนัก / กอง<br>(1) ห่าข่อมใหญ่หญด<br>(ส่วนกลาง สนป.3 (ห่าอำนวยการ)<br>(2554<br>(2554 |   |

**2.2.4 เมนูรายการประมาณการ** สำหรับผู้ใช้เข้าดูรายละเอียดข้อมูลของรายการประมาณ

การตามที่ได้รับจัดสรรงบประมาณภายในปีงบประมาณ

| <u>หน้าแรก</u> รายงานต่างๆ                 | * คณะเ     | ข่างานๆ 🕫                 | rh ionr      | กรแนะนำระบบ          |       |              | คลิ      | กที่นี่          |         |                  |       |                            |
|--------------------------------------------|------------|---------------------------|--------------|----------------------|-------|--------------|----------|------------------|---------|------------------|-------|----------------------------|
| Loged in: omrid03 เพื่อ                    | มประมาย    | นกรู ราย                  | การประ       | มาณการ               | nudse | มาณและผลก    | ารเบิกจ่ | าย ระดับ         | หน่วยงา | nu - Lo          | g out |                            |
| แผนงานแยกเป็น                              | รายโ       | ็ดรงการ                   | ≣⁄หน         | ่วยงาน               |       |              |          |                  |         |                  |       |                            |
|                                            | งาเ<br>ในท | เปรากฏชื่อ<br>รบ. ปี 2554 | อาน<br>ใน พร | LUMSUM<br>ณ. ปี 2554 |       | nu SP 2      |          | กันเหลือมปี      |         |                  |       | กง <mark>ปี ปี</mark> 2554 |
| โครงการ / หน่วยงาน                         |            | วงเงิน (บาท)              |              | วงเงิน<br>(บาห)      |       | วงเงิน (บาท) |          | วงเงิน<br>(มาหา) |         | วงเงิน<br>(บาหา) |       | วงเงิน<br>(บาหา)           |
| ส่วนกลาง สชป.3 (ค่าอำนวยการ)               | 139        | 0                         | 0            | 0                    | 0     | 0            | 2        | 874,600          | 0       | 0                | 17    |                            |
| ส่วนวิศวกรรมบริหาร สชป.3                   | 0          | 0                         | 9            | 11,764,800           | 0     | 0            | 0        | 0                | 0       | 0                | 0     |                            |
| ส่วนจัดสรรน้ำและปารุงรักษา สชป.3           | 0          | 0                         | 1            | 82,400               | 0     | 0            | 0        | 0                | 0       | 0                | 0     |                            |
| ส่วนเครื่องจักรกล สชป.3                    | 0          | 0                         | 2            | 2,410,000            | 0     | 0            | 0        | 0                | 0       | 0                | 0     |                            |
| งานรักษาบริเวณ สชป.3                       | 0          | 0                         | 4            | 6,432,000            | 0     | 0            | 0        | 0                | 0       | 0                | 0     |                            |
| โครงการชลประหานอุตรดิตถ์                   | 9          | 102,000,000               | 27           | 55,059,400           | 0     | 0            | 3        | 35,542,500       | 0       | 0                | 2     | 2,000,00                   |
| โครงการชลประหานพิษณุโลก                    | 9          | 71,194,000                | 12           | 27,540,000           | 3     | 6,500,000    | 3        | 10,263,669       | 1       | 6,300,000        | 3     | 9,500,00                   |
| โครงการชลประหานพิจิตร                      | 9          | 76,967,300                | 15           | 15,742,400           | 8     | 116,061,000  | 6        | 2,296,321        | 0       | 0                | 5     | 7,500,00                   |
| โครงการชลประหานนครสวรรค์                   | 7          | 43,335,000                | 36           | 46,662,700           | 6     | 10,000,000   | 2        | 1,124,313        | 0       | 0                | 9     | 11,650,00                  |
| โครงการส่งน้ำและปารุงรักษาเขื่อน<br>นเรศวร | 6          | 37,082,800                | 35           | 31,429,200           | 0     | 0            | 0        | 0                | 0       | 0                | 0     |                            |
| โครงการส่งน้ำและปารุงรักษาหลาย<br>ชุมพล    | 0          | 0                         | 25           | 34,437,500           | 0     | 0            | 0        | 0                | 0       | 0                | 0     |                            |
| โครงการส่งน้ำและปารุงรักษาดง               |            | 44,000,000                | 4.0          | 40.000.000           |       |              |          |                  |         |                  |       |                            |

แมื่อคลิกเข้าไปในหน่วยงานภายใต้สำนักจะแสดงรายการประมาณการของหน่วยงานที่ รับผิดชอบทั้งหมด คลิกเลือกรายการที่ ไอคอน ในช่องจัดการข้อมูล โดยหากกรอกข้อมูล ผิดพลาด เช่น การบันทึกข้อมูลการอนุมัติประมาณการ การแจกแจงวงเงินงบประมาณ งานจ้างเหมา งาน ดำเนินการเอง และค่าจ้างชั่วคราว ตามที่ได้รับอนุมัติประมาณการ ก็สามารถทำได้ในช่องจัดการข้อมูล

| สำนัก / กอง ∵สำนักชอประทานที่ 3                                                                                                    | รายการงาน ปีง<br>สำหรับเจ้าหน้าที่ไ            | บประมาถ<br>ในระดับ สํ | เ 2554<br>านัก กอง |            |            | * 14 <sup>-</sup> | กยังไม่ได | ġ |         |
|----------------------------------------------------------------------------------------------------|------------------------------------------------|-----------------------|--------------------|------------|------------|-------------------|-----------|---|---------|
| L.                                                                                                    | <u>_</u>                                       | d .                   | đ.,                | งบปร       | ะมาณ       | ประเภท            | จัดการ    |   |         |
| ชองาน                                                                                                    | ผลผลต                                          | เรมตน                 | สนสุด              | รวม        | ปี 2554    | งปม.              |           |   |         |
| (1.14) คลองสังน้ำสาย 8ขวาพร้อมอาคาร<br>ประกอบ โครงการฝ่ายคลองตรอน<br>โครงการชลประทานอุตรดิตถ์ 1 สาย                                         | การจัดการน้ำชลประทาน                           | 2554                  | 2554               | 5,000,000  | 5,000,000  | พรบ.ปี 2554       | ß         |   | คลิกที่ |
| (1.19) ฝ่ายห้วยหินฝนพร้อมระบบส่งน้ำ<br>ตำบลขุนฝาง อำเภอเมือง จังหวัดอุตรติตถ์                                                               | การจัดหาแหล่งน้ำและ<br>เพิ่มพื้นที่ชลประทาน    | 2554                  | 2554               | 7,000,000  | 7,000,000  | พรบ.ปี 2554       | 2         | Γ |         |
| (20) ฝ่ายห้วยน้ำต๊ะ 3 พร้อมระบบส่งน้ำ<br>โครงการรักษ์น้ำเพื่อพระแม่ของแผ่นดิน<br>พื้นที่ลุ่มน้ำลี ตำบลน้ำหมัน อำเภอทำปลา<br>จังหวัดอตรดิตถ์ | การสนับสนุนโครงการอัน<br>เนื่องมาจากพระราชดำริ | 2554                  | 2554               | 25,000,000 | 25,000,000 | พรบ.ปี 2554       | V         | Γ |         |

#### 

| กิจกรรมหลัก         | ์ ค่าปรับปรุงแหล่งน้ำ ▼อ่านอย่างเดียว                                   |
|---------------------|-------------------------------------------------------------------------|
| กิจกรรมย่อย         | คำปรับปรุงแหล่งน้ำที่มีราคาต่อหน่วยต่ำกว่า 10 ล้านบาท<br>อ่านอย่างเดียว |
| ปีเริ่มต้น (พ.ศ.)   | 2554                                                                    |
| ปีสิ้นสุด (พ.ศ.)    | 2554                                                                    |
| จำนวนเงิน ตามแผน    | 7210000 มาท                                                             |
| โครงการ / หน่วยงาน  | โครงการชลประทานสุหรรณบุรี 🗸                                             |
| จ้างเหมา / ทำเอง    | จ้างเหมาบางส่วน 🔻                                                       |
| วันอนุมัติประมาณการ |                                                                         |
| งบจ้างเหมา          | 0 שרע                                                                   |
| งบดำเนินการเอง      | 0                                                                       |
| ค่าจ้างชั่วคราว     | 0                                                                       |
| ประมาณการรวม(บาท)   | 0                                                                       |
|                     | SAVE RESET                                                              |
| จัดทำโดย RID HiPPS  | คณะทำงานพัฒนาระบบการติดตาม และรายงานผลการปฏิบัติงาน และการใช้จ่ายงบประ  |

2.2.5 เมนูงบประมาณและผลการเบิกจ่าย สำหรับผู้ใช้เข้ารายงานข้อมูลผลการเบิกจ่าย และ ข้อมูลการโอนจัดสรร เมื่อคลิกจะแสดงผลการเบิกจ่ายและการโอนจัดสรร แยกตามหน่วยงานภายใต้สำนัก

| <b>ระบบ</b>                                                                | การใช้จ้ายงบน                          | ประมาณ                          |                              |               | คลิเ                      | าที่นี่              |                        |                     |             |
|----------------------------------------------------------------------------|----------------------------------------|---------------------------------|------------------------------|---------------|---------------------------|----------------------|------------------------|---------------------|-------------|
| <u>หน้าแรก</u> รายงานต่างๆ + คณะร<br>Loged in: <b>omrid03 เพิ่มประมา</b> ะ | า๋งงานฯ ๗๙ <u>≻ เอ</u><br>นการ รายการป | กสารแนะนำระบา<br>ระมาณกา        | 11<br>งบประมาณแล             | จะผลการเปิกจำ | าย ระดับหน่               | วยงาน Lo             | g out                  |                     |             |
| <i>ผลการเบิกจ่ายงบประ</i> เ<br>กรุณาเดือก รายการงบประม                     | ม <b>าณ : สำน</b> ั<br>าณ รวมทุกประเภท | ใกขลประ                         | ะทานที่ 3<br>                | OK            | คลิกท์<br>ขอ <sup>ุ</sup> | ี่นี่ กรณี<br>งประมา | ต้องก <i>า</i><br>ณการ | ารเลือกป<br>แล้ว กด | ระเภท<br>OK |
| รายงานต่าง<br>omrid0?<br>ภาระบิ/<br>กรุญ                                   | ទា<br>តែទ័ប                            | ยการงบประมาถ<br>เการโอนจัดสรร ( | <b>เ: รวมทุกประบ</b><br>บาท) | พ             | າຄາรເນີຄຈ່າຍ (ນາາ         | a)                   |                        | รายงาน              |             |
| โครงการ / หน่วยงาน                                                         | รวม                                    | จ้างเหมา                        | ฟาเอง                        | รวม           | จ้างเหมา                  | ฟาเอง                | เนกจาย<br>ร้อยละ       | เบิกจ่าย<br>ล่าสุด  |             |
| ส่วนกลาง สชป.3 (ค่าอ่านวยการ)                                              | 11,196,000                             | 0                               | 11,196,000                   | 5,907,809     | 0                         | 5,907,809            | 52.77                  | 09/08/2554          |             |
| ส่วนวิศวกรรมบริหาร สชป.3                                                   | 15,975,500                             | 0                               | 15,975,500                   | 10,821,763    | 0                         | 10,821,763           | 67.74                  | 09/08/2554          |             |
| ส่วนจัดสรรป้าและปารุงรักษา สชป.3                                           | 82,400                                 | 0                               | 82,400                       | 80,810        | 0                         | 80,810               | 98.07                  | 09/08/2554          |             |
| ส่วนเครื่องจักรกล สชป.3                                                    | 2,399,000                              | 0                               | 2,399,000                    | 289,751       | 0                         | 289,751              | 12.08                  | 09/08/2554          |             |
| งานรักษาบริเวณ สชป.3                                                       | 6,432,000                              | 971,000                         | 5,461,000                    | 2,093,276     | 26,750                    | 2,066,526            | 32.54                  | 09/08/2554          |             |
| โครงการชลประทานอุตรดิตถ์                                                   | 187,710,300                            | 54,695,500                      | 133,014,800                  | 106,525,952   | 27,072,686                | 79,453,266           | 56.75                  | 09/08/2554          |             |
| โครงการชลประทานพิษณุโลก                                                    | 118,715,278                            | 63,418,752                      | 55,296,526                   | 65,245,161    | 20,140,964                | 45,104,197           | 54.96                  | 09/08/2554          |             |

#### หากต้องการรายงานข้อมูลการโอนจัดสรร ให้คลิกที่หน่วยงานที่รับผิดชอบ และคลิกที่ ของรายการประมาณการนั้น

ไอคอน 🔝

โครงการชลประทานนครสวรรค์ คลิกที่นี่ ผลการเบิกจ่าย (บาท) เบิก รายงาน รายง เบิกจ่าย จ่าย การ เบิด ภาย จ้างเหมา ทำเอง ร้อยละ ล่าสุด โอน รวม 450,668 74.49 09/08/2554 \$≡ 7 450,668 0 1.71 09/08/2554 \$≡ 60,791 0 60,791 การโอนจัดสรรเงินงบประมาณ คลิก กรณีต้องการแก้ไข (1.15) เกียร์มอเตอร์ ท่อระบายน้ำคลองจรเข้เผือก โครงการชลประทานน รายการโอนจัดสรร โครงการชุลประทานนครสวรรค์ กลับไปหน้างบประมาณและผลการเบิกจ่าย สาประมาณ ลงวันที่ 491 03/11/2553 โตรงการ/ หน่วยงาน 605,000 605,000 +++ เพิ่มรายการโอนจัดสรรงบประมาณ +++ คลิกเพื่อเพิ่มรายการ โอนจัดสรร การโอนจัดสรรเงินงบประมาณ แบบฟอร์มการรายงาน การโอนจัด (1.15) เกียร์มอเตอร์ ท่อระบายน้ำคลองจรเข้เผือก โครงการชลประทานนครสวรรค์ 1 แห่ง ครั้งที่ ิ ดาม ง.241 ลงวันที่ 🗍 ) <mark>ตาม ง.241</mark> (ลบวันที่ **โอนจัดสรรให้** โปรดเลือก ~ งบประมาณรวม บาท งบจ้างเหมา 🏾 าบาท งบดำเนินการเอง าบาท SAVE RESET

**ข้อสำคัญ** จะต้องระบุด้วยว่าเป็นการโอนจัดสรรจากส่วนกลางให้กับโครงการ/หน่วยงาน หรือ เป็นการโอนจากโครงการ/หน่วยงาน กลับส่วนกลาง

เมื่อคลิก รายงานเบิกจ่าย จะมีตารางสรุปผลการเบิกจ่ายงบประมาณรายสัปดาห์ที่ได้เคย รายงานไว้แล้วทุกวันอังคาร ดังรูป ซึ่งสามารถ ลบ และ แก้ไข หรือ เพิ่มการรายงานข้อมูลผลการเบิกจ่าย สะสมรายสัปดาห์ได้

้ในครั้งแรก ให้คลิก เพิ่มรายงานผลการเบิกจ่ายงบประมาณรายสัปดาห์

# หากต้องการรายงานข้อมูลการเบิกจ่าย ให้คลิกที่หน่วยงานที่รับผิดชอบ และคลิกที่ ของรายการประมาณการนั้น

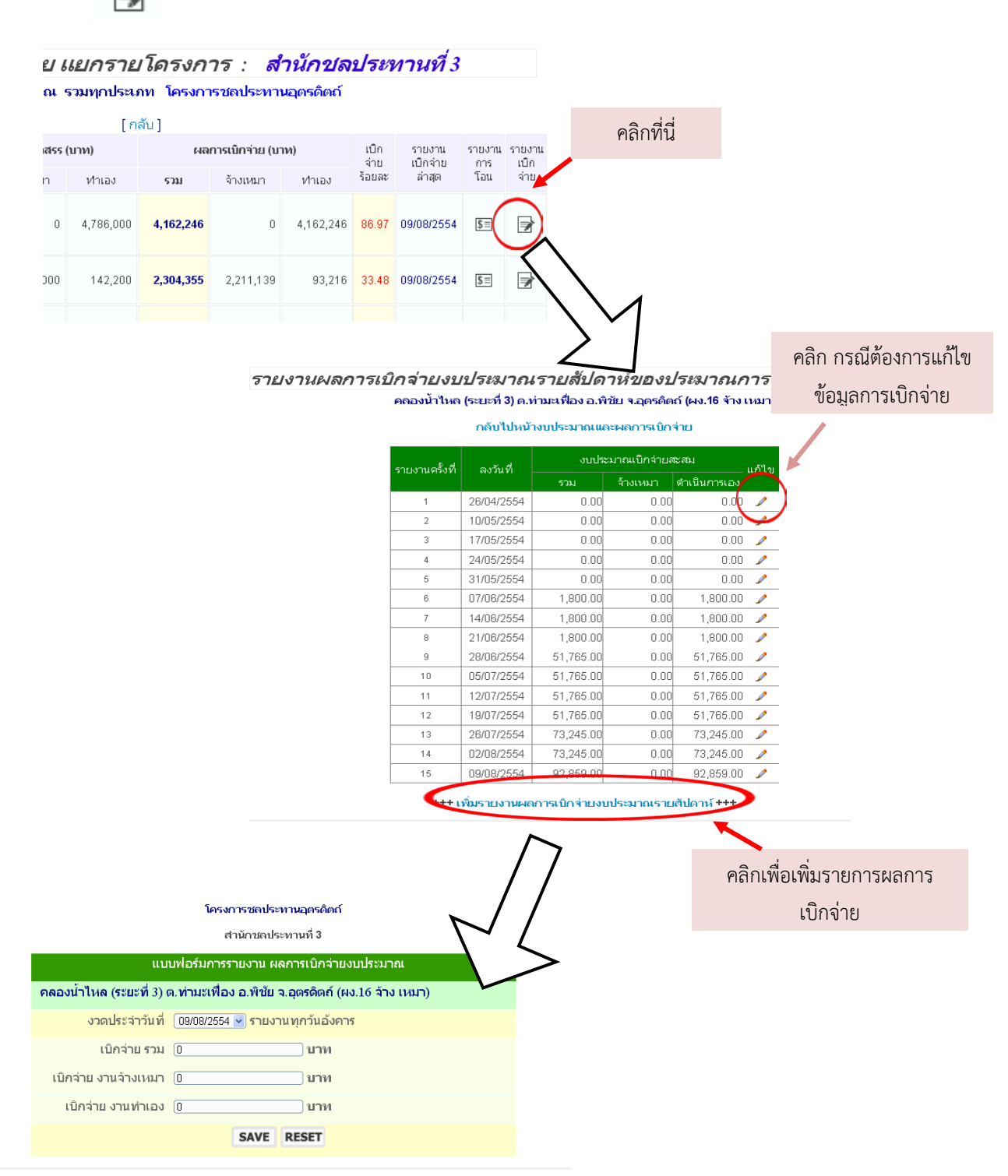

ในการกรอกข้อมูลการเบิกจ่ายกำหนดให้กรอกข้อมูลทุกวันอังคารโดยจะให้เลือกวันที่ ซึ่งจะ เป็นวันอังคารในรอบสัปดาห์ที่ผ่านมาและ สัปดาห์ถัดไปข้างหน้า ให้เลือก จากนั้นให้กรอกข้อมูลผลการ เบิกจ่ายสะสมในสัปดาห์ปัจจุบัน ซึ่งจะต้องเป็นข้อมูลที่มีหลักฐานจากสำเนารายงานตามแบบฟอร์ม ฝคง. ที่ ได้รับจากหน่วยเบิกจ่าย เท่านั้น

ไอคอน

2.2.5 เมนู ระดับหน่วยงาน คือ การเข้าดูข้อมูลกิจกรรมของหน่วยงานภายใต้สำนัก โดยนำ เมาส์ไปวางที่แถบเมนูระดับหน่วยงาน จากนั้นจะมีเมนูการทำงานของหน่วยงานระดับโครงการปรากฏขึ้น ผู้ใช้ระดับสำนักสามารถเข้าดู และแก้ไขได้เหมือนผู้ใช้ระดับโครงการ ซึ่งจะขออธิบายในลำดับถัดไป

| <b>ອະບ</b>                                                                                                    | <b>ป</b> ไ                                  | การใช้จ่าย                                                                            | างบปร                                                            | มาณ                                                                          |                           |                                             |                             | (ระบบการติ<br>และรายงาท<br>และการใช้                   | ดตาม<br>มผลการ<br>จ่ายงบป                     | ปฏิบัติงาน<br> ระมาณ /                   |                                |                                                | วางเม | มาส์ที่เ | <u>ه الا -</u> |
|----------------------------------------------------------------------------------------------------|---------------------------------------------|---------------------------------------------------------------------------------------|------------------------------------------------------------------|------------------------------------------------------------------------------|---------------------------|---------------------------------------------|-----------------------------|--------------------------------------------------------|-----------------------------------------------|------------------------------------------|--------------------------------|------------------------------------------------|-------|----------|----------------|
| <u>หน้าแรก</u> รายงานต่างๆ<br>Loged in: <b>omrid03 เพิ่ง</b>                                                                  | + คณะห<br>เประมาร                           | กำงานๆ 🕫<br>นการ ราย                                                                  | เ/≻ <u>เอกส</u><br>การประง                                       | <u>ารแนะนำระบบ</u><br>มาณการ                                                 | <u>มา</u><br>งบประ:       | มาณและผลก                                   | ารเปิกจ่                    | เย ระดับ<br>รายก                                       | หน่วยง<br>กรประม                              | าน – Lo<br>าณการ                         |                                |                                                |       |          |                |
| เผนงานแยกเป็นร                                                                                                    | รายโ                                        | ดรงการ                                                                                | ≣⁄หน่                                                            | วยงาน                                                                        |                           |                                             |                             | ผลก                                                    | ารจัดซื้อ                                     | เจ้ดจ้าง                                 |                                |                                                |       |          |                |
| แผนงานแยกเป็นร                                                                                                    | ร <b>ายโ</b><br>งาน<br>ในพ                  | <b>ัดรงการ</b><br>เปรากฎชื่อ<br>รบ. ปี 2554                                           | 5⁄ <i>หน่</i><br>งาน เ<br>ใน พร                                  | <b>้ว<i>ยเงาน</i></b><br>_UMSUM<br>ม. ปี 2554                                | J                         | าน SP 2                                     | งาน                         | ผลกา<br><sub>นเหลี</sub> ผลกา                          | ารจัดซื้อ<br>ารปฏิบัติ                        | เจ้ตจ้าง<br>เงาน                         | งบกลา                          | างปี ปี 2554                                   |       |          |                |
| <i>แผนงานแยกเป็นว</i><br>โครงการ/หน่วยงาน                                                                                     | งาน<br>ใน พ <sup>.</sup><br>จำนวน           | <b>ดรงการ</b><br>เปรากฎชื่อ<br>รบ. ปี 2554<br>วงเงิน (บาท)                            | <b>3/ <i>หม่</i><br/>งาน  </b><br>ใน พร<br>จำนวน                 | ้ <b>ว£/งาน</b><br>_UMSUM<br>น. ปี 2554<br>วงเงิน<br>(บาท)                   | ง<br>จำนวน                | າน SP 2<br>ວงເงີน (ບາກ)                     | งาน<br>จำนวน                | ผลก<br>แหร์ ผลก<br>วู Cash                             | ารจัดซื้อ<br>ารปฏิบัติ<br>Flow                | าจัดจ้าง<br>เงาน<br>แ                    | งบกลา<br>∢ำนวน                 | างปี ปี 2554<br>วงเงิน<br>(นาท)                |       |          |                |
| <b>เป็นให้เงาา หม่มยุการเป็นรา</b><br>โครงการ /หน่วยงาน<br>ส่วนกลาง สอป.3 (ค่าอำนวยการ)                                       | <b>งาน</b><br>ในพ<br>∢านวน<br>139           | <b>ครงการ</b><br>เปรากฏชื่อ<br>ณ. ปี 2554<br>วงเงิน (บาท)<br>0                        | <b>√หน่</b><br>งาน I<br>ใน พร<br>∢านวน<br>0                      | <b>้ว£/งาน</b><br>LUMSUM<br>น. ปี 2554<br>วงเงิน<br>(บาท)<br>0               | ง<br>∢านวน<br>0           | າน SP 2<br>ວວເວີນ (ບາກ)<br>0                | งาน<br>∢านวน<br>2           | ผลก<br>แหร์ ผลก<br>? Cash<br>274,600                   | ารจัดซื้อ<br>ารปฏิบัติ<br>. Flow              | สัตจ้าง<br>เงาน<br>1)                    | งบกลา<br>≰านวน<br>17           | างปี ปี 2554<br>วงเงิน<br>(นาท)<br>0           |       |          |                |
| รีเห็นไข่งงาวไม่เป็นการไปไข่งา<br>โครงการ/หน่วยงาน<br>ส่วนกลางสอบไว้ (คำอ่านเวยการ)<br>ส่วนใช่งกรรมบริหาร สอบไ.3              | งาน<br>ในพ<br>∢านวน<br>139<br>0             | <b>ด รงการ</b><br>เปรากฏชื่อ<br>รบ. ปี 2554<br>วงเงิน (บาท)<br>0<br>0                 | <b>ส∕ 2,82 มี</b><br>งาน  <br>ใน พร<br>จำนวน<br>0<br>9           | <b>้ว£/งาน</b><br>_UMSUM<br>ม. ปี 2554<br>วงเงิน<br>(มาท)<br>0<br>11,764,800 | ง<br>∢านวน<br>0<br>0      | าน SP 2<br>วงเงิน (บาหา)<br>0<br>0          | งาน<br>จำนวน<br>2<br>0      | ผลก<br>แหร์ ผลก<br>2 Cash<br>274.600<br>0              | ารจัดซื้อ<br>ารปฏิบัติ<br>. Flow<br>0         | จัดจ้าง<br>งาน<br>1)<br>0                | ง⊔กลา<br>≰านวน<br>17<br>0      | างปี ปี 2654<br>างเงิน<br>(นาท)<br>0<br>0      | -     |          |                |
| แผนงานแยกเป็นเ<br>โลรงกระ/หน่วยงาน<br>ส่วนกลาง สอป.3 (คำอำนวยกร)<br>ส่วนจิจากรณะมิหาร สอป.3<br>ส่วนจิจสจบโนและปรุงรักษา สอป.3 | <i>งาน</i><br>ในพ<br>∢านวน<br>139<br>0<br>0 | <b>คริงการ</b><br>เปรากฏชื่อ<br>ณ. ปี 2554<br>วงเงิน (บาท)<br>0<br>0<br>0             | <b>ส∕หนึ่</b><br>งาน I<br>ใน พร<br>จำนวน<br>0<br>9<br>1          | <b>วย่งวาม</b><br>                                                           | ง<br>≰านวน<br>0<br>0      | าน SP 2<br>วงเงิน (บาท)<br>0<br>0<br>0      | งาน<br>จำนวน<br>2<br>0      | ผลกา<br>มเหร์ ผลกา<br>2 Cash<br>274 600<br>0<br>0      | ารจัดซื้อ<br>ารปฏิบัติ<br>Flow<br>0<br>0      | สัตล้าง<br>งาน<br>1)<br>0<br>0           | ง⊔กลา<br>≰านวน<br>17<br>0      | างปี ปี 2554<br>วงเงิน<br>(นาท)<br>0<br>0<br>0 | -     |          |                |
| แผนงานแยกเป็นว<br>โครงการ/หน่วยงาน<br>ส่วนโครกรรมป.3 (คำสำนวยการ)<br>ส่วนโครกรรมเริ่มาร สอป.3<br>ส่วนเครื่องสังการ สอป.3      | งาน<br>ในพ<br>จำนวน<br>139<br>0<br>0<br>0   | <b>ด รงภา</b> ร<br>เปรากฏชื่อ<br>รบ. ปี 2554<br>วงเงิน (บาท)<br>0<br>0<br>0<br>0<br>0 | <b>3∕ 282 ม</b> ี<br>งาน I<br>ใน พร<br>จำนวน<br>0<br>9<br>1<br>2 | <b>วย่งวาม</b><br>                                                           | ა<br>≰าแวน<br>0<br>0<br>0 | าน SP 2<br>วงเงิน (บาท)<br>0<br>0<br>0<br>0 | งาน<br>4ำนวน<br>2<br>0<br>0 | ผลกา<br>มเหล่ ผลกา<br>2 Cash<br>274.600<br>0<br>0<br>0 | ารจัดซื้อ<br>ารปฏิบัติ<br>Flow<br>0<br>0<br>0 | จัดจ้าง<br>งาน<br>()<br>0<br>0<br>0<br>0 | งบกลา<br>≰านวน<br>17<br>0<br>0 | างปี ปี 2554<br>วงเงิน<br>(นาท)<br>0<br>0<br>0 | -     |          |                |

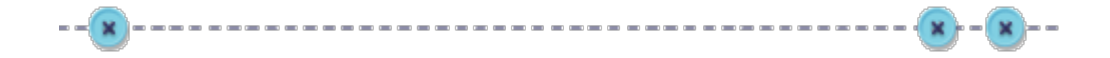

# บทที่ 3

### วิธีการใช้งานระบบติดตามผลการปฏิบัติงานและการใช้จ่ายงบประมาณ

สำหรับผู้ใช้งานระดับโครงการ

#### 3.1 สิทธิการเข้าใช้งานสำหรับผู้ใช้งานระดับโครงการ

ผู้ใช้งานระดับสำนัก หมายถึง ผู้ใช้งานที่เป็นตัวแทนจากโครงการชลประทาน โครงการส่งน้ำ และบำรุงรักษา โครงการก่อสร้าง ภายใต้สำนัก

สิทธิการเข้าใช้งาน และหน้าที่ความรับผิดชอบ มีดังนี้

- 1) รายงานผลความก้าวหน้าในการจัดซื้อจัดจ้าง
- 2) รายงานข้อมูลแผนการปฏิบัติงาน และแผนการเบิกจ่าย
- 3) รายงานผลการปฏิบัติงาน

สำนักจะมีสิทธิเข้าใช้งาน หรือทำการแก้ไขข้อมูลได้เฉพาะข้อมูลของรายการประมาณการที่ โครงการที่รับผิดชอบอยู่เท่านั้น

#### 3.2 วิธีการเข้าใช้งานสำหรับผู้ใช้งานระดับโครงการ

3.2.1 การเข้าสู่ระบบออนไลน์ ผู้ใช้งานสามารถเข้าได้ทางเว็บไซต์

http://bid.rid.go.th/bid54 หรือสามารถเข้าได้ทางหน้าเว็บไซต์ของกรมชลประทาน และหน้าเว็บไซต์ ของกองแผนงาน

1) การเข้าสู่ระบบติดตามออนไลน์ทางเว็บไซต์ http://bid.rid.go.th/bid54

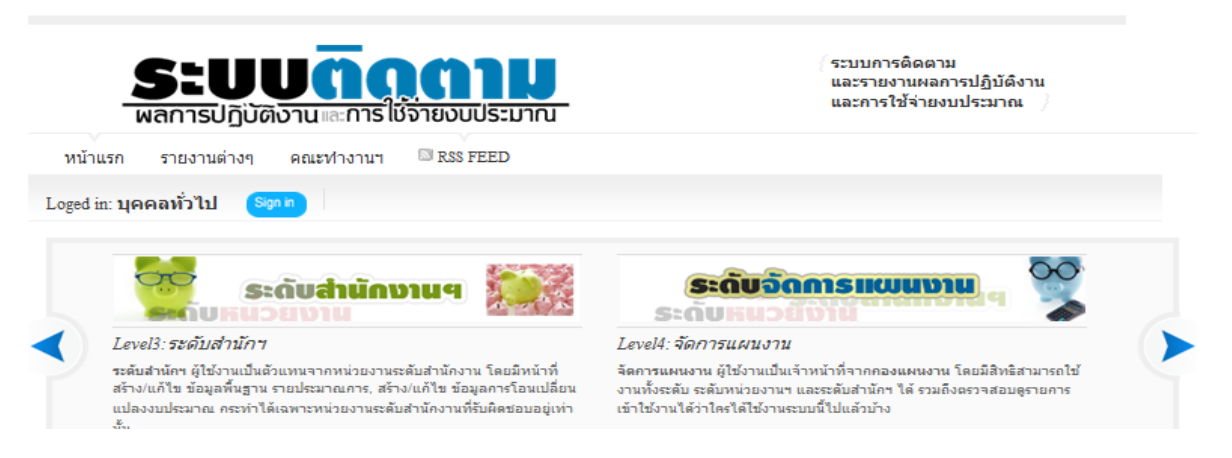

#### เสริมสร้างคุณภาพชีวิต สารสนเทศกายใน เศรษฐกิจมั่นคง เกี่ยวกับกรม マ แผนยุทธศาสตร์ マ หน่วยงานในสังกัด マ หนังสือเวียน ⊽ ติดต่อภายในกรม แผนผังเว็บไซต์ พฯ 10300 โทร .0 2241 0965 ำใช้จ่ายด้านโทรศัพท์ของกรมชลประทา ปฏิทินข่าว เกี่ยวกับบุคลากร ข่าวดัดหนัวสือพิมพ์ < สิงหาคม - 2554 🔉 ฉบับวันที่ 26 ก.ค. 2554 (เดลินิวส์ (กรอบบ่าย)) คอสัมน์ 'จดหมายถึงเดลินิวส์' ч и инар и а ал 1 2 3 4 5 6 7 💘 คำสั่งกระทรวงเกษตรฯ 💘 คำสั่งกรมชลประทาน 🝳 ฉบับวันที่ 26 ก.ศ. 2554 (มติชน (กรอบบ่าย)) ความหวังของเกษตรกรไทย...กับนายกๆคนให คำสั่งกรมชลประทาน 10 11 12 13 ประกาศกรมชลประทาน 오 ฉบับวันที่ 26 ก.ค. 2554 (ข่าวสด (กรอบบ่าย)) อตฯกาฟสินธ์เดือนที่ลาดเชิงเขา 5 17 18 19 2 พนักงานราชการ 24 25 26 27 ž ฉบับวันที่ 25 ก.ค. 2554 (แนวหน้า) คอสัมน์ เกษตรสร้างสรรค์: ทรัพยากรธรรมชาติ ฐานข้อมูลข้าราชการ (DPIS) 30 31 1 🖸 ฉบับวันที่ 25 ก.ค. 2554 (พิมพ์ไทย) คอสัมน์ ตาบกู้ชาติ: สุ้นยกเลิกโครงการกรมชลา งานด้านสารบรรณ อ่านข่าวทั้งหมด ERVICE CENTER ศูนย์สารสนเทศ ดับเบิ้ลคลิกที่ 🔶 ข่าวสถานการณ์น้ำ ระบบสารบรรณอิเล็กทรอนิกส์ ระบบฐานขอมูลครุภัณฑ g สถานการณ์น้ำในลุ่มน้ำเจ้าพระยา 15 ส.ค. 54 (15 ส.ค. 54 ) 🐞 ไอคอน 🌃 ระบบสำนักงานอิเล็กทรอนิกส์ ารมชลประทาน ฉบับที่ 4 เดือนลุ่มน้ำเจ้าพระยารับน้เหนือ 💥 ຣະບບຈີແນ້ອຈີແຈ້ນ กอีกระลอก (14 ส.ค <mark>ա Սեշո</mark> 54.)∰ 🤗 จดหมายอิเล็กทรอนิกส์ เผนงาน / งบประมาณ ข่าวประชาสัมพันธ์ 😼 (ศท.) ประชาสัมพันธ์ 'การใช้งานโทรสารผ่านเครือข่าย VPN ของส่วนสื่อสารโทรคมนาคม ศูนย์ สารสนเทศ" (15 นี้ ค. 2554) มือการใช้งานไทรดัพท่ กรอขาย VPN (VoIP) บติดตามการประเ ัยกขาน**ระดับส่วนขึ้นไ**ป รัสเรียกขาน สถานีสื่อสาร สถานการณ์น้ำ กรมชลประทาน <mark>าน</mark>ระดับฝ่ายขึ้นไป ระบัยบฯ การใช้ระบบเครือข่ายคอมพิวเตอ ตราสัญลักษณ์ กรมชลประทาน ระบบบริหารงบประมาณ รายงานการประชุม ผู้บริหารกรม ะบบติดตามผลโครงกา เกณฑ์การให้คะแนน คุณภาพเว็บไซต์ ปี 2554 เทปบันทึกภาพ ไทยเข้มแข็ง

#### 2) การเข้าสู่ระบบติดตามออนไลน์ทางหน้าเว็บไซต์ ของกรมชลประทาน

3) การเข้าสู่ระบบติดตามออนไลน์ทางเว็บไซต์ของกองแผนงาน

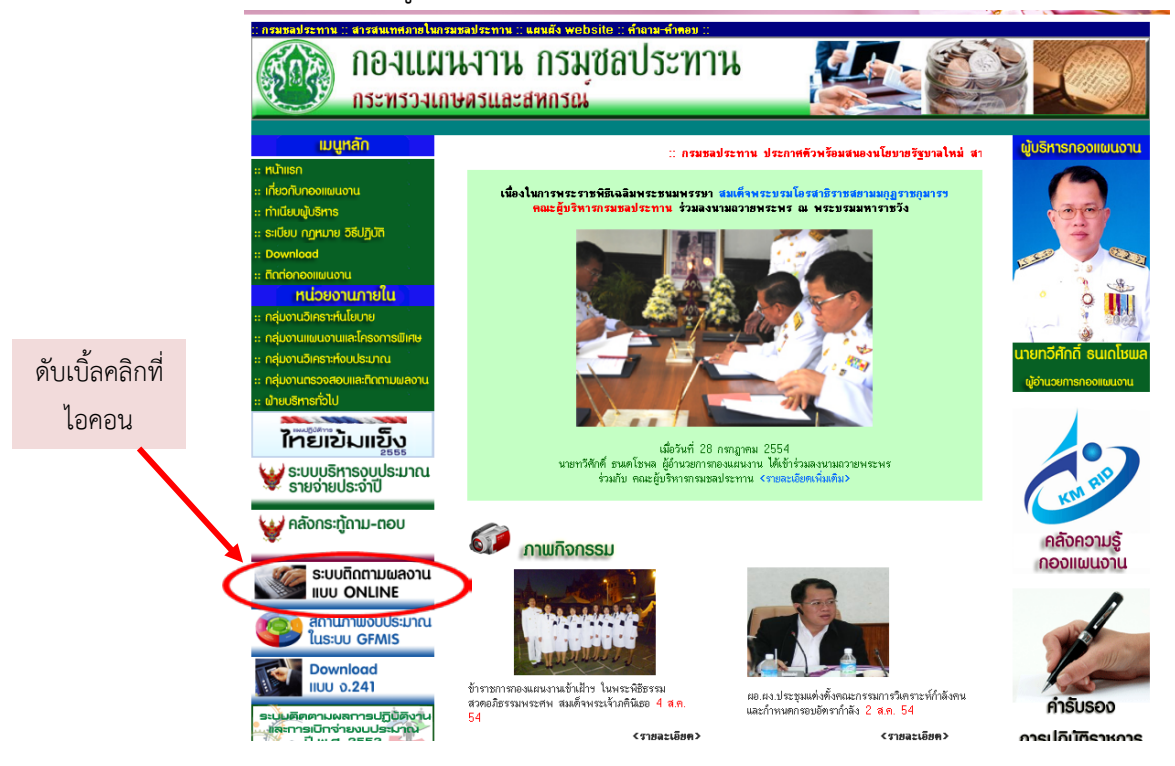

#### 3.2.2 log in เข้าสู่ระบบ โดยใส่ user และ password ที่ได้รับจากกองแผนงาน

| <b>ระบบกิดกาม</b><br>ผลการปฏิบัติงานและการใช้จ่ายงบประมาณ                                                                                                    | (ระบบการติดตาม<br>และรายงานผลการปฏิบัติงาน<br>และการใช้จ่ายงบประมาณ                                                                                                    |
|----------------------------------------------------------------------------------------------------|----------------------------------------------------------------------------------------------------|
| หน้าแรก รายงานต่างๆ คณะทำงานฯ 🖾 RSS FFED                                                                                                    | คลิกที่นี่ และใส่ user และ password                                                                                                    |
| Loged in: บุคคลทั่วไป Son ท                                                                                                    |                                                                                                    |
| ระดับสำนักงานฯ                                                                                                    | ระดับจัดการแผนงาน                                                                                                    |
| Level3: ระดับสำนักฯ                                                                                                    | Level4: จัดการแผนงาน                                                                                                    |
| ระดับสำนักฯ ผู้ใช้งานเป็นผัวแทนจากหน่วยงานระดับสำนักงาน โดยมีหน้าที่<br>สร้าง/แก้ไข ข้อมูลพื้นฐาน รายประมาณการ, สร้าง/แก้ไข ข้อมูลการโอนเปลี่ยน<br>แปลงงบประมาณ กระทำได้เฉพาะหน่วยงานระดับสำนักงานที่รับผิดชอบอยู่เท่า<br>นั้น                                                         | จัดการแผนงาน ผู้ใช้งานเป็นเจ้าหน้าที่จากกองแผนงาน โดยมีสิทธิสามารถใช้<br>งานทั้งระดับ ระดับหน่วยงานฯ และระดับสำนักฯ ได้ รวมถึงตรวจสอบดูรายการ<br>เข้าใช้งานได้ว่าใครได้ใช้งานระบบนี้ไปแล้วบ้าง |
|                                                                                                    | ระบบการติดตาม<br>และรายงานผลการปฏิบัติงาน<br>และการใช้จ่ายงบประมาณ                                                                                                    |
|                                                                                                    |                                                                                                    |
| Loged in: rid03mmr รายการประมาณการ ผลการจัดขี้อจัดจ้าง ผล                                                                                                    | การปฏิบัติงาน ผลการเบ็กจ่าย Cash Flow Log<br>at                                                                                                    |
| ข่าวล่าสุดของคุณ:                                                                                                    | ระดับการใช้งานของระบบของคุณ:                                                                                                    |
| 2011                                                                                                    | ระดับหน่วยงานฯ                                                                                                    |
| เพิ่มหัวข้อในงาน lump sum                                                                                                    |                                                                                                    |
| 🛉 By aco 🗬 0 com 📾 Category: үүлөн                                                                                                    |                                                                                                    |
| สำนักโครงการใตที่มีงานอยู่ภายใต้รายการดังต่อไปนี้<br>1. ค่าซ่อมแซมบำรุงรักษาโครงการชลประทาน (lump sum แปรญัตติ ผลผลิตจัด<br>ชัลประทาน)<br>2. ค่ายุดลอกคลองส่งน้ำ (lump sum แปรญัตติ ผลผลิตจัดการน้ำชลประทาน)<br>3. โครงการจัดทำแผนที่ภาพถ่ายหรือแผนที่ภาพจากคาวเทียม(ระยะที่4) โดยไช้ช | การน้ำ                                                                                                    |

**3.2.3 เมนูรายการประมาณการ** สำหรับผู้ใช้เข้าดูรายละเอียดข้อมูลของรายการประมาณ การตามที่ได้รับจัดสรรงบประมาณภายในปีงบประมาณ เฉพาะที่หน่วยงานรับผิดชอบ โดยจะปรากฎชื่อ รายการประมาณการ ที่ตั้ง ปีงบประมาณที่ดำเนินการ และงบประมาณ ดังภาพตัวอย่าง

| <b>ระบบกิด</b><br>พลการปฏิบัติงานและการใช้จาม                                                                                                    | มายงบประม                       |                                                               |                                              | ۴                            | เลิกา์       | ดีนี่      |        |          |                   |            |                   |           |           |
|----------------------------------------------------------------------------------------------------|---------------------------------|---------------------------------------------------------------|----------------------------------------------|------------------------------|--------------|------------|--------|----------|-------------------|------------|-------------------|-----------|-----------|
| หน้าแรก รายงานต่างๆ 🕴 คณะทำงานฯ                                                                                                    | PDF, 2~ Lan                     | ารแนะนำระ                                                     | บบฯ                                          |                              |              |            |        |          |                   |            |                   |           |           |
| Loged in: rid03mm รายการประมาณกา                                                                                                    | ร ผลการ                         | เจ้ดซื้อจัดจ <b>้</b> า                                       | เง ผลกา                                      | ารปฏิบัติงาน                 | ผล           | เการเบิก   | เจ่าย  | Cash Flo | w Log<br>out      |            |                   |           |           |
| หน่วยงาน / โครงการ : <b>โครงการส่งน้ำและปารุงรั</b> ก                                                                                                   | รายม<br>สำหรับเจ้<br>เษาเขือนนเ | า <b>ารงาน แ</b> ย<br>ปีงบประ<br>าหน้าที่ในระ<br>ร <b>ศวร</b> | เ <b>กรายประ</b> ม<br>มาณ 2554<br>ดับ หน่วยง | <b>งาณการ</b><br>าน / โครงกา | 5            |            |        |          |                   |            | * <sup>±</sup> -1 |           |           |
| ชื่องาน                                                                                                    | งบ                              | ตำบล                                                          | อำเภอ                                        | จังหวัด                      | เริ่ม<br>ดัน | สิน<br>สุด | - Kana | 10       | ง เธธ<br>สปี 2554 | วันเพื่    | อนุมตบระ          | ล้างเหยาว | ฟวเอง     |
| (1.8) ดาดคอนกรีตคลองส่งน้ำ PL.1-1.0L<br>กม.5+880-8+200 พร้อมอาคารประกอบ โครงการส่ง<br>น้ำและปารุงรักษาเชื่อนนเรศวร จังหวัดพิษณุโลก 1<br>สาย - [ - 🍾 🆓 ] | พรบ.ปี<br>2554                  | มะต้อง                                                        | พรหม<br>พิราม                                | พืษณุโลก                     | 2554         | 2554       | 6,00   | 0,000    | 6,000,000         | 30/09/2553 | 6,000,000         | 2,597,995 | 3,402,005 |
| (1.9) ดาดคอนกรีตคลองส่งน้ำ PL.0-28.5R<br>กม.0+025-1+606 พร้อมอาคารประกอบ โครงการส่ง<br>น้ำและปารุงรักษาเชื่อนนเรศวร จังหวัดพิษณุโลก 1<br>สาย - [ 🎝  🆓 ] | พรบ.ปี<br>2554                  | หอกลอง                                                        | พรหม<br>พิราม                                | พิษณุโลก                     | 2554         | 2554       | 7,22   | 1,000    | 7,221,000         | 30/09/2553 | 7,220,300         | 2,259,109 | 4,961,191 |
| (21) ดาดคอนกรีตคลองส่งน้ำ PL.0-6.0R<br>กม.2+500-6+340 พร้อมอาคารประกอบ โครงการส่ง<br>น้ำและปารงรักษาเชื่อนนเรศวร จังหวัดพิษณุโลก 1                      | พรบ.ปี<br>2554                  | วงฆ้อง,ดง<br>ประศา,<br>มะต้อง                                 | พรหม<br>พิราม                                | <b>ພິ</b> ษณุโลก             | 2554         | 2554       | 15,76  | 5,000    | 15,765,000        | 30/09/2553 | 15                | ,844,000  | 8,920,000 |

| ผลการปกับติ                                                                       | <b>Unn</b>                                                  |                                                                                                    |                                                                                                    |                                                                                                    |                                                                                                    |               |             |              |                |
|-----------------------------------------------------------------------------------|-------------------------------------------------------------|----------------------------------------------------------------------------------------------------|----------------------------------------------------------------------------------------------------|----------------------------------------------------------------------------------------------------|----------------------------------------------------------------------------------------------------|---------------|-------------|--------------|----------------|
| หน้าแรก รายงานต่าง                                                                | า • คณะทำงานฯ                                               | <i>PDF }</i> ~ เอกสารแบะบำระบบห                                                                                                    |                                                                                                    |                                                                                                    |                                                                                                    |               |             |              |                |
| Loged in: rid03mnrs                                                               | รายการประมาณการ                                             | ผลการจัดซื้อจัดจ้าง ผลกา                                                                                                    | รปฏิบัติงาน ผลการเบิ                                                                                                    | กจ่าย Cash Flow                                                                                                    | Log                                                                                                  |               |             |              |                |
| 0 11                                                                              |                                                             | 528025221 18052835921                                                                                                    | 201025                                                                                                    |                                                                                                    | out                                                                                                  |               |             |              |                |
| aadiaaaa                                                                          |                                                             | รายการงาน แยกรายบระม<br>ปึงบประมาณ 2554<br>สำหรับเจ้าหน้าที่ในระดับ หน่วยงา                                                                                                    | าน / โครงการ                                                                                                    |                                                                                                    |                                                                                                    |               |             |              |                |
| าสกพเอคอน                                                                         | ารส่งน้ำและบำรุงรักบ                                        | ษาเขือนนเรศวร<br>ประเภท                                                                                                    | เริ่ม สิ้ม                                                                                                    | งบประมาย                                                                                                    | u                                                                                                    |               | อนุมัติประเ | มาณการ       |                |
| 2011                                                                              | u                                                           | งบ ตำบล อำเภอ<br>ประมาณ                                                                                                    | จังหวัด ดัน สุด                                                                                                    | ทั้งหมด                                                                                                    | ปี 2554                                                                                              | วันที         | รวม         | จ้างเหมา     | ท่าเอง         |
| (1.8) ดาดคอนกรีรคลองส่งน<br>กม.5+880.8+200 พร้อมอาค<br>น้ารละปารุงรักษาเขือนนเรศว | In PL.1-1.0L<br>กรประกอบ โครงการส่ง<br>วร จังหวัดพิษณุโลก 1 | พรบ.ปี มะต่อง พรหม<br>2554 พิราม                                                                                                    | พิษณุโลก 2554 2554                                                                                                    | 6,000,000                                                                                                    | 6,000,000                                                                                            | 30/09/2553    | 6,000,000   | 2,597,995    | 3,402,005      |
| ส.ย [ 🔹 🦄 ]                                                                       | in θ 0.29.5D                                                | พระเป็นระกออน พระบบ                                                                                                    | พื้นหมุโอก 2554 2554                                                                                                    | 7 221 000                                                                                                    | 7 221 000                                                                                            | 30/00/2553    | 7 220 300   | 2 259 109    | 4 961 191      |
| กม.0+025-1+606 พร้อมอาค<br>น้ำและปละ                                              | กรประกอบ โครงการส่ง<br>วร จังหวัดพิษณุโลก 1                 | 2554 พิราม                                                                                                    | NB141011 2004 2004                                                                                                    | 7,221,000                                                                                                    | 7,221,000                                                                                            | 00/03/2000    | 1,220,000   | 2,203,103    | 4,001,101      |
| สาย - [ <b>-</b> 3]                                                               |                                                             |                                                                                                    | -                                                                                                    |                                                                                                    |                                                                                                    |               |             |              |                |
|                                                                                   | <b>ដ</b> ରଃ                                                 | ะบี TAR ให้เลือกก                                                                                                    | ารอกข้อบล ง                                                                                                    | าบล้ำงแหบ                                                                                                    | า และง                                                                                               | าบดำเบิ       | บการเจ      | เง โดยใบ     | เส่าบของ       |
|                                                                                   | ++ U&                                                       |                                                                                                    | ม<br>พ.ศ.                                                                                                    | า ผู้ ก                                                                                                    | 1 66610 1                                                                                            | പെപ്പ         | a .         | IN BRIDER    | a a            |
|                                                                                   | งา<br>                                                      | เนดาเน่นการเองไข                                                                                                    | หเลือกรายกา                                                                                                    | เรจดซ่อวส                                                                                                    | ดุรายกา                                                                                              | ารเหญท์       | สุดเพียง    | งรายการ      | เดียวเป็น      |
| < 7                                                                               | ตัว                                                         | วแทนของรายการ                                                                                                    | ทั้งหมด                                                                                                    |                                                                                                    |                                                                                                    |               |             |              |                |
| $\sim$                                                                            | การข้ามหือต่                                                | ้อมอการจัด <i>ต</i> ้อจ้อจ้าง                                                                                                    | 9                                                                                                    |                                                                                                    |                                                                                                    |               |             | ļ            |                |
|                                                                                   | Пацинта                                                     | <i>ยองูตกา 13 จะเหน่าย จะเหล่า 1</i> 0<br>โคร                                                                                                    | รงการส่งน้ำและบำรุงรักษา<br>สำนัจสวนไรของเป็น<br>สำนัจสวนไรของเป็น<br>สำนัจสวนไรของเป็น<br>สำนัจสวนไรของเป็น<br>สำนัจสวนไรของเป็น<br>สำนัจสวนไรของเป็น<br>สำนังความไป<br>เป็น<br>เป็น<br>เป็น<br>เป็น<br>เป็น<br>เป็น<br>เป็น<br>เป็                                                                                                    | าเขื่อนนเรศวร<br>* ว                                                                                                    |                                                                                                    |               |             |              |                |
|                                                                                   | แบบฟอร์บการรา                                               | ายงาบผลการจัดซื้อ / จัดจ้า                                                                                                    | สานกชลบระทานข<br>อ <i>งและ แลการปกิบัติ</i>                                                                                                    | 13                                                                                                    |                                                                                                    |               |             |              |                |
|                                                                                   | ชื่องาน / ประมาเ                                            | ณการ                                                                                                    | 0                                                                                                    | 0718                                                                                                    |                                                                                                    |               |             |              |                |
|                                                                                   | (1.8) ดาดคอ<br>นเรศวร จังหวัดท์                             | นกรีตคลองส่งน้ำ PL.1-1.0L ก<br>งิษณุโลก 1 สาย                                                                                                    | ม.5+880-8+200 พร้อ:                                                                                                    | มอาคารประกอบ โ                                                                                                    | ครงการส่งน้ำ                                                                                         | และบำรุงรักษา | เขือน       |              |                |
|                                                                                   | ទាំ                                                         | ำบล มะต้อง                                                                                                    | อำเภอ พรหมพิราม                                                                                                    | จังหวัด                                                                                                    | พิษณุโลก                                                                                             |               |             |              |                |
|                                                                                   |                                                             | วันอนบัติแผนวัดซื้อวัดวัวง                                                                                                    | 20/07/2552                                                                                                    | อบวับที่                                                                                                    |                                                                                                    |               |             |              |                |
|                                                                                   |                                                             | า เอยนุมทแพน จัดของจัดจัง                                                                                                    | 20/07/2352                                                                                                    |                                                                                                    |                                                                                                    |               |             |              |                |
|                                                                                   | งานจ้างเหมา                                                 | งานดำเนินการเอง                                                                                                    |                                                                                                    |                                                                                                    |                                                                                                    |               |             |              |                |
|                                                                                   |                                                             | วิธีการจัดหา                                                                                                    | ประกาศราคา                                                                                                    | •                                                                                                    |                                                                                                    |               | -           |              | പ്പ ഗ          |
|                                                                                   |                                                             |                                                                                                    | L DIGITION I HEI                                                                                                    |                                                                                                    |                                                                                                    |               | ดลีก        | ที่ช่องว่างเ | เพื่อเลือกวับเ |
|                                                                                   |                                                             | วันประกาศTOR                                                                                                    |                                                                                                    | โ<br>- สิงหาคม                                                                                                    | 2554                                                                                                 |               | คลิก        | ที่ช่องว่าง  | เพื่อเลือกวันเ |
|                                                                                   |                                                             | วันประกาศTOR<br>วันประกาศจัดซื้อจัดจ้าง                                                                                                    | 19/08/2552                                                                                                    | Ч абуития<br>wka а w w<br>31 1 2 3<br>32 8 9101                                                                                                    | ,2554 ►<br>เฤศ ส อา<br>4 5 6 7<br>1 12 13 14                                                         |               | คลิก        | ที่ช่องว่าง  | เพื่อเลือกวันเ |
|                                                                                   |                                                             | วันประกาศTOR<br>วันประกาศจัดซื้อจัดจ้าง<br>วันยื่นชอง                                                                                                    | 19/08/2552<br>01/09/2552                                                                                                    | <ul> <li>Альты</li> <li>4 สิงหาคม,</li> <li>31 1 2 3</li> <li>32 8 9101</li> <li>33 1516</li> <li>34</li> </ul>                                                                                                    | 2554 ►<br>1917 ਕ 21<br>4 5 6 7<br>1 12 13 14<br>2 2 2 7 28                                           |               | คลิก        | ที่ช่องว่าง  | เพื่อเลือกวันา |
|                                                                                   |                                                             | วันประกาศTOR<br>วันประกาศจัดซื้อจัดจ้าง<br>วันยื่นของ<br>วันเปิดชอง / วันเคาะราคา                                                                                                    | 19/08/2552<br>01/09/2552<br>10/09/2552                                                                                                    | <ul> <li>สามาร์เป็</li> <li>ส่งหาคม,</li> <li>พหล อ พ พ</li> <li>31 1 2 3</li> <li>32 8 9101</li> <li>33 15 16</li> <li>34</li> <li>35</li> <li>36</li> <li>สมาณที่</li> </ul>                                                                                                    | 2554 ►<br>ฤศ ส อา<br>4 5 6 7<br>1121314<br>8192021<br>5262728<br>1 2 3 4<br>8 9 1011                 |               | คลิก        | ที่ช่องว่าง  | เพื่อเลือกวินา |
|                                                                                   |                                                             | วันประกาศTOR<br>วันประกาศจัดขี้อจัดจำง<br>วันยื่นชอง<br>วันเปิดชอง / วันเคาะราคา<br>วงเงินที่เปิดชอง จำงเหมา                                                                                                    | 19/08/2552           01/09/2552           10/09/2552           2,597,995                                                                                                    | <ul> <li>• เกษส์เรีย</li> <li>• สิ่งหาคม,</li> <li>• พหล อ พ พ</li> <li>31 1 2 3</li> <li>32 8 9101</li> <li>331516</li> <li>34</li> <li>35</li> <li>36</li> <li>36</li> <li>37</li> <li>30</li> <li>37</li> <li>37</li> </ul>                                                                                                    | 2554 ►<br>เตศ ส อา<br>4 5 6 7<br>1121314<br>5202725                                                  |               | คลิก        | ที่ช่องว่าง  | เพื่อเลือกวันา |
|                                                                                   |                                                             | วันประกาศTOR<br>วันประกาศจัดซื้อจัดจ้าง<br>วันยื่นของ<br>วันเปิดชอง / วันเดาะราคา<br>วงเงินที่เปิดชอง จ้างเหมา<br>วันอนุมัติรับราคา                                                                                                    | 19/08/2552           01/09/2552           10/09/2552           2,597,995           16/09/2552                                                                                                    | <ul> <li>สาระแร้</li> <li>สิงหาคม,<br/>พัหร อ พ ท</li> <li>31 1 2 3</li> <li>32 8 9101</li> <li>34</li> <li>35</li> <li>สิงรับที่</li> <li>มาท</li> <li>บาท</li> <li>ฉบวันที</li> </ul>                                                                                                    | 2554 ►<br>เตศ ส อา<br>4 5 6 7<br>1121314<br>5202728<br>8 9 1011                                      |               | คลิก        | ที่ช่องว่าง  | เพื่อเลือกวันข |
|                                                                                   |                                                             | วันประกาศTOR<br>วันประกาศจัดขี้อจัดจำง<br>วันยื่นชอง<br>วันเปิดชอง / วันเคาะราคา<br>วงเงินที่เปิดชอง จำงเหมา<br>วันอนุมัติรับราคา<br>วงเงินที่อนุมัติรับราคา                                                                                                    | 2,597,995<br>2,597,995                                                                                                    | <ul> <li>โลงหาคม<br/>พ่หลุ่อพเท</li> <li>สิ่งหาคม<br/>พ่หลุ่อพเท</li> <li>32 8 9101</li> <li>33 15 16</li> <li>34<br/>35<br/>36<br/>อบวันที</li> <li>บาท</li> <li>อบวันที</li> <li>บาท</li> </ul>                                                                                                    | 2554 ►<br>1997 at 21<br>4 5 6 7<br>1 121314<br>8 19 20 21<br>5 29 27 28<br>1 2 3 4<br>8 9 10 11<br>4 |               | คลิก        | ที่ช่องว่าง  | เพื่อเลือกวันา |
|                                                                                   |                                                             | วันประกาศTOR<br>วันประกาศจัดซื้อจัดจ้าง<br>วันยื่นของ<br>วันเปิดชอง / วันเดาะราคา<br>วงเงินที่เปิดชอง จ้างเหมา<br>วงเงินที่เปิดชอง จ้างเหมา<br>วันอนุมัติรับราคา<br>ผู้ประกอบการ                                                                                                    | 2,597,995<br>16/09/2552<br>2,597,995<br>16/09/2552<br>2,597,995                                                                                                    | <ul> <li>มาระแข้</li> <li>มีงหาคม,</li> <li>พัหจุ อ_พ พ</li> <li>31 1 2 3</li> <li>32 8 9101</li> <li>34</li> <li>36</li> <li>36</li> <li>36</li> <li>37</li> <li>มาท</li> <li>มาท</li> <li>มาท</li> <li>มาท</li> </ul>                                                                                                    | 2554 ►<br>ng a n<br>4 5 a n<br>1121314                                                               |               | คลิก        | ที่ช่องว่าง  | เพื่อเลือกวันข |
|                                                                                   |                                                             | วันประกาศTOR<br>วันประกาศจัดซื้อจัดจำง<br>วันยื่นของ<br>วันเปิดซอง / วันเคาะราคา<br>วงเงินที่เปิดซอง จำงเหมา<br>วันอนุมัติรับราคา<br>วงเงินที่อนุมัติรับราคา<br>ผู้ประกอบการ<br>ผู้ประกอบการ<br>เลขที่สัญญา                                                                                                    | <ul> <li>19/08/2552</li> <li>19/08/2552</li> <li>01/09/2552</li> <li>10/09/2552</li> <li>2,597,995</li> <li>16/09/2552</li> <li>2,597,995</li> <li>น้างหุ้นส่วนจำกัดพรเท<br/>ขน.จ. 2/2554</li> </ul>                                                                                                    | โ         สิงหาคม           ฟ         สิงหาคม           ฟ         1           31         1           32         8           33         15           34         35           36         315           36         303           37         303           36         303           37         303           36         303           37         303           36         303           37         303           36         303           37         315           37         315           36         303           37         315           36         303           37         315           38         315           39         315           315         315           316         315           317         315           318         315           319         315           310         315           311         315           312         315           315         315 <th>2554 ►<br/>nµ a ⊃<br/>4 5 6 7<br/>1121314</th> <th></th> <th>คลิก</th> <th>ที่ช่องว่าง</th> <th>เพื่อเลือกวันา</th>                                                                                                    | 2554 ►<br>nµ a ⊃<br>4 5 6 7<br>1121314                                                               |               | คลิก        | ที่ช่องว่าง  | เพื่อเลือกวันา |
|                                                                                   |                                                             | วันประกาศTOR<br>วันประกาศจัดซื้อจัดจ้าง<br>วันเปิดชอง / วันเดาะราดา<br>วงเงินที่เปิดชอง จ้างเหมา<br>วงเงินที่เปิดชอง จ้างเหมา<br>วงเงินที่อนุมัติรับราคา<br>ผู้ประกอบการ<br>ผู้ประกอบการ<br>เลขที่สัญญา<br>วันที่ลงนามในสัญญา                                                                                                    | 200005101<br>19/08/2552<br>01/09/2552<br>2,597,995<br>16/09/2552<br>2,597,995<br>16/09/2552<br>2,597,995<br>16/09/2552<br>16/12/2552<br>16/12/2552                                                                                                    | <ul> <li>มาระแข่</li> <li>มาระแข่</li></ul> | 2554 ▶<br>npr ਕ a<br>1121314                                                                         |               | คลิก        | ที่ช่องว่าง  | เพื่อเลือกวันข |
|                                                                                   |                                                             | วันประกาศTOR<br>วันประกาศจัดชื่อจัดจ้าง<br>วันยื่นของ<br>วันเปิดของ / วันเดาะราคา<br>วงเงินที่เปิดของ จำงเหมา<br>วันอนุมัติรับราคา<br>วงเงินที่อนุมัติรับราคา<br>รูประกอบการ<br>ผู้ประกอบการ<br>เดขที่สัญญา<br>วันเริ่มสัญญา                                                                                                    | 200005101<br>19/08/2552<br>01/09/2552<br>2,597,995<br>16/09/2552<br>2,597,995<br>16/09/2552<br>2,597,995<br>ท้างหุ้นส่วนจำกัดพรเพ<br>พน.จ. 2/2554<br>16/12/2552<br>11/01/2554                                                                                                    | <ul> <li>โลงมาคม</li> <li>ฟังจุ อุพ ท</li> <li>ฟังจุ อุพ ท</li> <li>31 1 2 3</li> <li>32 8 9101</li> <li>34</li> <li>35</li> <li>36</li> <li>บาท</li> <li>บาท</li> <li>บาท</li> <li>พบันที</li> <li>บาท</li> </ul>                                                                                                    | 2554 ►<br>nµ( a o 1<br>4 5 6 7<br>1121314                                                            |               | คลิก        | ที่ช่องว่าง  | เพื่อเลือกวันา |
|                                                                                   |                                                             | วันประกาศTOR<br>วันประกาศจัดชื้อจัดจ้าง<br>วันเปิดชอง / วันเดาะราดา<br>วงเงินที่เปิดชอง จ้างเหมา<br>วงเงินที่เปิดชอง จ้างเหมา<br>วันเจ็นที่ดับราดา<br>ผู้ประกอบการ<br>เลขที่สัญญา<br>วันเริ่มสัญญา                                                                                                    | 2.00005101<br>19/08/2552<br>01/09/2552<br>2.597,995<br>16/09/2552<br>2.597,995<br>16/09/2552<br>2.597,995<br>16/09/2552<br>16/09/2552<br>16/09/2554<br>11/03/2554 | <ul> <li>มาระแข่</li> <li>มาระแข่</li></ul> | 2554 ↓<br>դµ ≋ a<br>1121314<br>₽                                                                     |               | คลิก        | ที่ช่องว่าง  | เพื่อเลือกวันข |
|                                                                                   |                                                             | วันประกาศTOR<br>วันประกาศจัดชื่อจัดจ้าง<br>วันเป็ดชอง / วันเดาะราคา<br>วงเงินที่เปิดชอง จ้างเหมา<br>วันอนุมัติรับราคา<br>วงเงินที่อนุมัติรับราคา<br>วงเงินที่อนุมัติรับราคา<br>วันเงินที่อนุมัติรับราคา<br>ภันรินศัตร์ผูญา<br>วันเริ่มสัญญา<br>วันที่สังเขาปฏิบัติงาน                                                                                                    | 200005101<br>19/08/2552<br>01/09/2552<br>2,597,995<br>16/09/2552<br>2,597,995<br>16/09/2552<br>2,597,995<br>16/09/2552<br>16/12/2552<br>11/01/2554<br>11/01/2554                                                                                                    | <ul> <li>คารมนที่</li> <li>สังหาคม</li> <li>พักจาย พายาง</li> <li>31 1 2 3</li> <li>32 8 9101</li> <li>34</li> <li>36 มีวันที</li> <li>บาห</li> <li>ดบวันที</li> <li>ดบวันที</li> <li>ดบวันที</li> <li>ดบวันที</li> <li>ดบวันที</li> <li>ดบวันที</li> </ul>                                                                                                    | 2554 ►<br>nµ = an<br>4 = 5 = 6<br>1 12 13 14<br>=<br>=                                               |               | คลิก        | ที่ช่องว่าง  | เพื่อเลือกวันข |
|                                                                                   |                                                             | วันประกาศTOR<br>วันประกาศจัดชื้อจัดจ้าง<br>วันเป็ดชอง / วันเดาะราคา<br>วงเงินที่เปิดชอง จ้างเหมา<br>วงเงินที่เปิดชอง จ้างเหมา<br>วันเจ็นผู้มีระกอบการ<br>ผู้ประกอบการ<br>เลขที่สัญญา<br>วันที่ลงนามในสัญญา<br>วันสิ้นสุดสัญญา<br>วันสิ้นสุดสัญญา                                                                                                    | 200005101<br>19/08/2552<br>01/09/2552<br>10/09/2552<br>2,597,995<br>16/09/2552<br>2,597,995<br>16/09/2552<br>2,597,995<br>16/09/2552<br>16/09/2552<br>16/09/2554<br>16/09/2554<br>11/01/2554<br>11/01/2554<br>16/0                                                                                                    | <ul> <li>มายามรับเช่</li> <li>มีงหาคม,<br/>พหรจ อ พ พา<br/>31 1 2 3<br/>32 8 9101</li> <li>34 5 15 16<br/>35<br/>36<br/>36<br/>36<br/>36<br/>36<br/>30<br/>30<br/>30<br/>30<br/>30<br/>30<br/>30<br/>30<br/>30<br/>30<br/>30<br/>30<br/>30</li></ul>                                                                                                    | 2554 ▶<br>1914 अ a<br>1121314                                                                        |               | คลิก        | ที่ช่องว่าง  | เพื่อเลือกวันข |
|                                                                                   |                                                             | วันประกาศTOR<br>วันประกาศจัดชื่อจัดจ้าง<br>วันเป็ดชอง / วันเดาะราคา<br>วงเงินที่เปิดชอง จำงเหมา<br>วันอนุมัติรับราคา<br>วงเงินที่อนุมัติรับราคา<br>วงเงินที่อนุมัติรับราคา<br>วงเงินที่อนุมัติรับราคา<br>วันเงินที่อนุมัติรับราคา<br>ภับสิ่นสูดสัญญา<br>วันที่สังเข้าปฏิบัติงาน<br>อายุสัญญา                                                                                                    | 200000 101<br>19/08/2552<br>01/09/2552<br>2,597,995<br>16/09/2552<br>2,597,995<br>16/09/2552<br>2,597,995<br>16/09/2552<br>2,597,995<br>16/12/2552<br>11/01/2554<br>11/01/2554<br>11/01/2554<br>60                                                                                                    | <ul> <li>คารรพร์</li> <li>สังหาคม,<br/>พัหร 2 พ พ ท</li> <li>31 1 2 3</li> <li>32 8 9101</li> <li>34 2 35161</li> <li>34 32 8 9101</li> <li>34 32 8 9101</li> <li>36 มีวันที</li> <li>บาห</li> <li>๑บวันที</li> <li>บาท</li> <li>พบพิษธ์ศรีทอง</li> </ul>                                                                                                    | 2554 ►<br>194 Star<br>1121314<br>2                                                                   |               | คลิก        | ที่ช่องว่าง  | เพื่อเลือกวันข |
|                                                                                   |                                                             | วันประกาศTOR<br>วันประกาศจัดชื่อจัดจ้าง<br>วันเปิดของ / วันเดาะราคา<br>วงเงินที่เปิดของ จ้างเหมา<br>วันเงินที่เปิดของ จ้างเหมา<br>วันเงินที่อนุมัติรับราคา<br>ดูประกอบการ<br>ผู้ประกอบการ<br>เลขที่สัญญา<br>วันพี่ลงนามในสัญญา<br>วันพี่สังเข้าปฏิบัติงาน<br>อายุสัญญา                                                                                                    | 200005101<br>19/08/2552<br>01/09/2552<br>10/09/2552<br>2,597,995<br>16/09/2552<br>2,597,995<br>16/09/2552<br>2,597,995<br>16/09/2552<br>16/12/2552<br>11/01/2554<br>11/01/2554<br>11/01/2554<br>11/01/2554                                                                                                    | <ul> <li>มาระแข่</li> <li>มาระแข่</li></ul> | 2554 ↓<br>1914 ਕ a 7<br>1121314<br>■                                                                 |               | คลิก        | ที่ช่องว่าง  | เพื่อเลือกวันข |
|                                                                                   |                                                             | วันประกาศTOR<br>วันประกาศจัดชื้อจัดจ้าง<br>วันเป็ดของ / วันเดาะราคา<br>วงเงินที่เปิดของ จ้างเหมา<br>วันอนุมัติรับราคา<br>วันจนุมัติรับราคา<br>ผู้ประกอบการ<br>ผู้ประกอบการ<br>รับเริ่มสัญญา<br>วันที่ส่งเขาปนิยังกุน<br>วันเริ่มสัญญา<br>วันที่ส่งเขาปฏิบัติงาน<br>อายุสัญญา                                                                                                    | 2,597,995<br>16/09/2552<br>2,597,995<br>16/09/2552<br>2,597,995<br>16/09/2552<br>2,597,995<br>16/109/2552<br>2,597,995<br>16/12/2552<br>16/12/2554<br>16/12/2554<br>11/01/2554<br>60                                                                                                    | <ul> <li>คารรพย์</li> <li>สังหาคม,<br/>พัหรุ 2 พ พา</li> <li>32 8 9101</li> <li>34 23</li> <li>35 161</li> <li>34 35 161</li> <li>34 35 161</li> <li>34 35 161</li> <li>34 35 161</li> <li>34 35 161</li> <li>34 35 161</li> <li>34 35 161</li> <li>35 37 37</li> <li>36 37 37</li> <li>37 37</li> <li>37 4</li> </ul>                                                                                                    | 2554 ↓<br>ng# ≋ a7<br>1121314                                                                        |               | คลิก        | ที่ช่องว่าง  | เพื่อเลือกวันข |
|                                                                                   |                                                             | วันประกาศTOR<br>วันประกาศจัดชื่อจัดจ้าง<br>วันยื่นของ<br>วันเปิดของ / วันเดาะราคา<br>วงเงินที่เปิดของ จำงเหมา<br>วันเงินที่อนุมัติรับราคา<br>วงเงินที่อนุมัติรับราคา<br>วงเงินที่อนุมัติรับราคา<br>รับเงินที่อนุมัติรับราคา<br>ผู้ประกอบการ<br>ผู้ประกอบการ<br>วันรับสิ่นสุดสัญญา<br>วันเริ่มสัญญา<br>วันเริ่มสัญญา<br>วันที่สั่งเข้าปฏิบัติงาน<br>อายุสัญญา<br>หมายเหตุ / คำขึ้นจง<br>แผนการแก้ไขปัญหา-อุปสรรค | 20000000000000000000000000000000000000                                                                                                    | มายานที่<br>ส่งหาคม<br>พหรา 2 พ คน<br>32 8 9101<br>34<br>356<br>34<br>356<br>34<br>356<br>34<br>357<br>34<br>34<br>357<br>34<br>34<br>357<br>34<br>34<br>357<br>34<br>34<br>34<br>357<br>34<br>34<br>34<br>34<br>34<br>34<br>34<br>34<br>34<br>34<br>34<br>34<br>34                                                                                                    | 2554 ↓<br>1914 ਕ a 7<br>1121314<br>■                                                                 |               | คลิก<br>1   | ที่ช่องว่าง  | เพื่อเลือกวันข |
|                                                                                   |                                                             | วันประกาศTOR<br>วันประกาศจัดชื่อจัดจ้าง<br>วันเป็ดของ / วันเดาะราคา<br>วงเงินที่เปิดของ จ้างเหมา<br>วงเงินที่เปิดของ จ้างเหมา<br>วงเงินที่อนุมัติรับราคา<br>วงเงินที่อนุมัติรับราคา<br>ผู้ประกอบการ<br>ผู้ประกอบการ<br>เลขที่สัญญา<br>วันเริ่มสัญญา<br>วันที่สั่งเข้าปฏิบัติงาน<br>อายุสัญญา<br>หมายเหตุ / ส่าชั้นจง<br>แผนการแก้ไขปัญหา-อุปสรรค                                                                | 200005101<br>19/08/2552<br>01/09/2552<br>2,597,995<br>16/09/2552<br>2,597,995<br>16/09/2552<br>2,597,995<br>16/09/2552<br>2,597,995<br>16/12/2552<br>11/01/2554<br>11/01/2554<br>60<br>0<br>0<br>0<br>0<br>0<br>0<br>0<br>0<br>0<br>0<br>0<br>0<br>0                                                                                                    | <ul> <li>โลยรับเสี่</li> <li>สังหาคม,</li> <li>พัหจุ 2 พ พา</li> <li>32 8 9101</li> <li>34</li> <li>36</li> <li>36</li> <li>36</li> <li>37</li> <li>สบวันที</li> <li>อบวันที</li> <li>ลบวันที</li> <li>ลบวันที</li> <li>ลบวันที</li> <li>ลบวันที</li> <li>ลบวันที</li> </ul>                                                                                                    | 2554 ↓<br>ημ 8 a<br>1121314<br>₽                                                                     |               | คลิก<br>(   | ที่ช่องว่าง  | เพื่อเลือกวันข |

#### ข้อมูลที่กรอกในแบบฟอร์มประกอบด้วย

- ชื่องาน/ประมาณการ : หน่วยงาน/โครงการ ไม่สามารถทำการแก้ไขชื่องานได้ (ถ้าพบ ข้อผิดพลาด หรือชื่องานไม่ตรง ให้แจ้งมายังผู้ประสานแผน-ฝงจ.ชป.)
- ตำบล / อำเภอ / จังหวัด
- วันอนุมัติแผนจัดซื้อจัดจ้าง
- วิธีการจัดหา
- วันประกาศ TOR
- วันประกาศจัดซื้อจัดจ้าง
- วันยื่นซอง
- วันเปิดซอง/วันเคาะราคา
- วงเงินที่เปิดซอง จ้างเหมา
- วันอนุมัติรับราคา
- วงเงินที่อนุมัติรับราคา
- ผู้ประกอบการ
- เลขที่สัญญา
- วันที่ลงนามในสัญญา
- วันเริ่มสัญญา
- วันสิ้นสุดสัญญา
- วันที่สั่งเข้าปฏิบัติงาน
- อายุสัญญา
- กด <u>บันทึก</u> เพื่อยืนยันข้อมูล หรือ ถ้าข้อมูลผิดพลาด ให้กด <u>ล้าง</u> เพื่อป้อนข้อมูลใหม่

#### <u>หมายเหตุ ;</u>

- 1. เมื่อจะลงรายการที่เป็น วันที่ จะมีปฏิทินแสดง ให้เลือกวันที่โดยอัติโนมัติ
- 2. การใส่จำนวนเงิน ขอให้ลงเป็นตัวเลขเลย ไม่ต้องใส่ , (คอมมาหรือลูกน้ำ)

กรณีงานดำเนินการเอง บางรายการจะไม่มีขั้นตอนการจัดซื้อจัดจ้างในบางขั้นตอน ก็ สามารถเลือกได้ว่ามีวิธีการจัดหาอย่างไร หากบางขั้นตอนไม่มีการดำเนินการ ระบบจะขึ้นเครื่องหมาย XXX ให้โดยอัตโนมัติ ดังภาพ

| งานจ้างเหมา งานดำเนินการเอง |                                                                                                    |
|-----------------------------|----------------------------------------------------------------------------------------------------|
| วิธีการจัดห                 | ประกวดราคา                                                                                                    |
| วันประกาศจัดซื้อจัดจ้าง     | ประกวดราคา<br>สอบราคา<br>สิชธรณีตั้งเศษ                                                                                                    |
| วันยื่นชอง                  | มารถเพายา<br>วิธีพิเศษ<br>ตกลุงราคา                                                                                                    |
| วันเปิดชอง / วันเคาะราค     | เมตองตาแนการจดหา<br>โอนให้หน่วยบัญชาการทหารพัฒนา                                                                                                    |
| วันอนุมัติรับราค            | 1 21/09/2552 ลบวันที่                                                                                                    |
| วงเงินที่อนุมัติรับราคา     | 1,056,000 <b>บาท</b>                                                                                                    |
| ผูบระกอบการ งานดำเนนการเอง  | ม หางหุนสวนจากดชนสนถาวรกอสราง<br>วอยกุส/วระส<br>อาวอยกุส/วระส<br>อาวอยกุส/วระส<br>อาวอยกุส/วระส<br>อาวอยกุส/วระส<br>อาวอยกุส/วระส<br>อาวอยกุสวนจากดชนสนถาวรกอสราง |
| านพอน เมะนดเย็งยู           | 1 2010 1/2004 REF 1010                                                                                                    |

**a** การรายงานผลการปฏิบัติงาน ทำโดยการคลิกที่ไอคอน

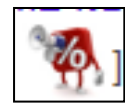

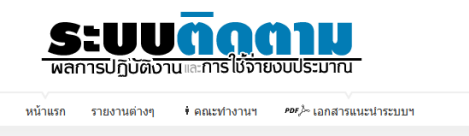

Loged in: rid03mmrs รายการประมาณการ ผลการจัดซื้อจัดจ้าง ผลการปฏิบัติงาน ผลการเบิกจ่าย Cash Flow Log out

| he                                           |                                                                                                    | ราย                     | <mark>เการงาน แ</mark><br>ปึงบปร    | <mark>ยกรายประ</mark> ม<br>ะมาณ 2554 | มาณการ<br>¦                |                       |                                   |                           |                      |                                                                                                    |                  |                       |                    |
|----------------------------------------------|----------------------------------------------------------------------------------------------------|-------------------------|-------------------------------------|--------------------------------------|----------------------------|-----------------------|-----------------------------------|---------------------------|----------------------|----------------------------------------------------------------------------------------------------|------------------|-----------------------|--------------------|
| คลิกที่ไอคอน                                 | งการ : โครงการส่งน้ำและบำรุงรั                                                                      | สำหรับเร<br>กษาเขื่อนนเ | จ้าหน้าที่ในร<br><mark>เรศวร</mark> | ะดับ หน่วยง                          | าน / โครงกา                | าร                    |                                   |                           |                      |                                                                                                    |                  |                       |                    |
|                                              | ชื่องาน                                                                                             | ประเภท<br>งบ            | ตำบล                                | ฮาเภอ                                | จังหวัด                    | เริ่ม                 | สิ้น                              | งบประม                    | มาณ                  |                                                                                                    | อนุมัติประ       | มาณการ                |                    |
| (1.8) <b>6</b> 6 6 6 1                       | เกร็ตคลองส่งน้ำ PL.1-1.0L                                                                           | ประมาณ<br>พรบ.ปี        | มะต้อง                              | พรหม                                 | พิษณโลก                    | 2554                  | ्र<br>2554                        | ทั้งหมด<br>6,000,000      | ปี 2554<br>6,000,000 | วันที่<br>30/09/2553                                                                                                    | รวม<br>6,000,000 | จ้างเหมา<br>2,597,995 | ฟาเอง<br>3,402,005 |
| กม.5+859<br>น้ำและปา งรัก                    | 200 เม้ามอาคารประกอบ โครงการส่ง<br>ษาเขื้อนนารศวร จังหวัดพิษณุโลก 1                                 | 2554                    |                                     | พิราม                                |                            |                       |                                   |                           |                      |                                                                                                    |                  |                       |                    |
| สาย - [ <del>-</del><br>(1.9) ควอคอ          | ₩1<br>                                                                                              | พรบขึ                   | หอกออง                              | W53811                               | ພິ່ນຄາໂລຄ                  | 2554                  | 2554                              | 7 221 000                 | 7 221 000            | 30/09/2553                                                                                                    | 7 220 300        | 2 259 109             | 4 961 191          |
| (1.3) ตาลสม<br>กม.0+025-1+<br>น้ำและบำรุงรัก | "โรายงานผลการปฏิบัติงาน P.503<br>606 พรอมอาคารบระทอบ โครงการส่ง<br>ษาเขื่อนนเรศวร จังหวัดพิษณุโลก 1 | 2554                    | HEINER                              | พิราม                                | 11204.0011                 | 2004                  | 2004                              | 1,221,000                 | 1,221,000            | 00/00/2000                                                                                                    | 1,220,000        | 2,200,100             | 4,001,101          |
| สาย - [                                      | <b>%</b> 1                                                                                          |                         |                                     |                                      |                            |                       |                                   |                           |                      |                                                                                                    |                  |                       |                    |
| \ \                                          | ١                                                                                                   |                         |                                     |                                      |                            |                       |                                   |                           |                      |                                                                                                    |                  |                       |                    |
| \<br>\                                       | \ *                                                                                                 | <b>t</b> ข้อมู          | มูลที่ต้ั                           | องกรอ                                | วก คือ                     |                       |                                   |                           |                      |                                                                                                    |                  |                       |                    |
| \                                            | \                                                                                                   |                         | ข้อบล                               | แลกา                                 | ารปกิบ                     | <i>ั</i> เติ.11       | ายเลรี                            | ง จีไป้ออ                 | าข้างนั้งโ           | ครงการ                                                                                                    | ۱۹۱۹   ۲ ۲ ۲ ۲   | เากเ ∘ใ               | ห้ใส่              |
| l l                                          |                                                                                                    | 0                       | ក្តាមា                              | សតាក<br>ភ្លូ ៥                       | រេបឡំព                     | עואנ                  | ្រក្រ                             | ບບນາ<br>ອ                 |                      | 6 I I I / 6 I /                                                                                                    | N U U 101        | 1 1614 . 6            | 1991               |
|                                              | $\langle \rangle$                                                                                   |                         | เปอร์เ                              | ซินต์ผ                               | ลงาน                       | ระเ                   | ุเป็น                             | ตัวเลข (                  | (สำหรับ              | งานผูกพื                                                                                                    | โนงบประ          | ะมาณ)                 |                    |
|                                              | $\Lambda$                                                                                           | 0                       | ข้อมูล                              | ผลกา                                 | າรປฏิเ                     | <b>ั</b> ติง′         | านจรี                             | ้ง ปีปัจจ                 | ุเบัน : ใ            | ห้ระบุเป็                                                                                                    | ในตัวเลข         | ) (เปอร์เด่           | ช็นต์ผลงาน)        |
|                                              |                                                                                                    | 0                       | •<br>ปักเท <i>ร</i> า               | า₋อาไส                               | รรค                        |                       |                                   |                           | 1                    | 1                                                                                                    |                  |                       |                    |
|                                              |                                                                                                    | -                       |                                     | ្រុបត                                | ्य                         |                       |                                   |                           |                      |                                                                                                    |                  |                       |                    |
|                                              |                                                                                                    | 0                       | แผนก                                | ารแกเ                                | เขปญู                      | หา-ส                  | อุปสร                             | รรค                       |                      |                                                                                                    | ¥                |                       |                    |
|                                              | ุ กรณี                                                                                              | งานปีเ                  | .ดียว เ                             | งลการ                                | เปฏิบัติ                   | ติงาเ                 | เป็ป                              | จจุบัน แ                  | ละผลก′               | ารปฏิบัติ                                                                                                    | โงานทั้งโ        | ครงการ                | จะเท่ากัน          |
|                                              | 14                                                                                                  |                         |                                     |                                      | ~                          |                       |                                   | 1                         |                      | , and the second second |                  |                       |                    |
|                                              | $\leq$ /                                                                                            | oged in: rid            | 103mmrs                             | รายการประมา                          | าณการ ผ                    | ลการจัดร์             | อื้อจัดจ้าง                       | ผลการปฏิบัติง             | าน ผลการเบิล         | าจ่าย 🦳 Cash Flo                                                                                                    | w Log out        |                       |                    |
|                                              | n                                                                                                   | ารรายง                  | านผลก                               | ารปฏิบัเ                             | ดิงาน ร                    | ายสับ                 | ไดาห์                             |                           |                      |                                                                                                    |                  |                       |                    |
|                                              |                                                                                                    |                         |                                     |                                      | โครงก                      | การส่งน้ำ             | และบำรู                           | รักษาเชื่อนนเรศ           | 105                  |                                                                                                    |                  |                       |                    |
|                                              |                                                                                                    |                         |                                     |                                      |                            | สำห                   | นักชุดประ                         | ทานที่ 3                  |                      |                                                                                                    |                  |                       |                    |
|                                              |                                                                                                    |                         |                                     | ι                                    | เบบฟอร์ม                   | การราย                | เงานผลส                           | เารปฏิบัติงาน ร           | ายสัปดาห์            |                                                                                                    |                  |                       |                    |
|                                              |                                                                                                    |                         | (1.8) ดาดค<br>ส่งน้ำและเ            | กอนกรีตคล<br>มารงรักษาเ              | งองส่งน้ำ P<br>เขื่อนนเรศว | PL.1-1.0<br>กร จังหว่ | 0L <mark>กม</mark> .5<br>วัดพิษณ์ | ⊦880-8+200 พ<br>โลก 1 สาย | ร้อมอาคารประ         | ะกอบ โครงการ                                                                                                    |                  |                       |                    |
|                                              |                                                                                                    |                         | งวดป                                | ระจำวันที่                           | 2554/08/1                  | 6 <mark>v</mark> รา   | ยงานทุก                           | เว้นอังคาร                |                      |                                                                                                    | กรณี             | งานมีปัญ              | ุเหา อุปสรรค ใ     |
|                                              |                                                                                                    |                         | ผลการเ<br>จริงทั้ง                  | ปฏิบัติงาน<br>งโครงการ               | 0                          |                       |                                   | เปอร์เชนด์                |                      |                                                                                                    |                  | กรอกข้อม              | มูลในช่องนี้       |
|                                              |                                                                                                    |                         | ผลการเ<br>จริง                      | ปฏิบัติงาน<br>งปีปัจจุบัน            | 0                          |                       |                                   | เปอร์เชนต์                |                      |                                                                                                    | /                |                       |                    |
|                                              |                                                                                                    |                         | ปัญหา                               | า-อุปสรรค                            |                            |                       |                                   |                           |                      |                                                                                                    |                  |                       |                    |
|                                              |                                                                                                    |                         |                                     |                                      |                            |                       |                                   |                           |                      |                                                                                                    |                  |                       |                    |
|                                              |                                                                                                    |                         | แผน                                 | การแก้ไข                             |                            |                       |                                   |                           |                      |                                                                                                    |                  |                       |                    |
|                                              |                                                                                                    |                         | ปัญหา                               | า-อุปสรรค                            |                            |                       |                                   |                           |                      |                                                                                                    |                  |                       |                    |
|                                              |                                                                                                    |                         |                                     |                                      |                            |                       | SAVE                              | RESET                     |                      |                                                                                                    |                  |                       |                    |
|                                              |                                                                                                    |                         |                                     |                                      |                            |                       |                                   |                           |                      |                                                                                                    |                  |                       |                    |

เมื่อกด บันทึก จะมีข้อมูลแสดง ตามนี้ เพื่อเป็นการแสดงว่า ทางระบบได้ทำการรับข้อมูลแล้ว จากนั้นให้เลือก หัวข้อ กลับทำรายการประมาณการ เป็นขั้นตอนต่อไป

| การบันทึกข้อมูลแผนงา             | и                        |  |
|----------------------------------|--------------------------|--|
| in to Later the Lager control of |                          |  |
|                                  |                          |  |
|                                  | แก้ไขข้อมูลเรียบร้อยแล้ว |  |
|                                  | กลับหน้ารายการประมาณการ  |  |
|                                  |                          |  |

3.2.4 เมนูผลการจัดซื้อจัดจ้าง ผู้ใช้สามารถเข้าดูและรายงานผลการจัดซื้อจัดจ้าง ได้โดย คลิกที่ไอคอน ชึ่งข้อมูลจะแสดงผลในหน้าเมนูรายงานประมาณการ ซึ่งข้อมูลจะแสดงผลใน หน้าผลจัดซื้อจั๋ดจ้างเช่นเดียวกัน โดยรายละเอียดข้อมูลจะแสดงดังภาพ

|                 | <b>ระบบ</b><br>พลการปฏิบัติง                                                                                                    | <b>น</b> เละการใช้จ่ายงบุประมา                                                                     |                                                                                                    |                                                                | คลิกที่เ                             | 2-B-                           |                                                                                |                                                        |                                                              |                                                  |                          |
|-----------------|----------------------------------------------------------------------------------------------------|----------------------------------------------------------------------------------------------------|----------------------------------------------------------------------------------------------------|----------------------------------------------------------------|--------------------------------------|--------------------------------|--------------------------------------------------------------------------------|--------------------------------------------------------|--------------------------------------------------------------|--------------------------------------------------|--------------------------|
|                 | <u>หน้าแรก</u> รายงานต่างๆ<br>Loged in: <b>rid03mnrs</b>                                                                                                    | ∲ ดณะทำงานฯ ™>- เออา<br>รายการประมาณการ ผลกา                                                       | รระบบข้อระบบข<br>ารจัดซื้อจัดจ้าง มาก                                                                               | กรปฏิบัติงาน ผล                                                | การเบิกจ่าย Cas                      | sh Flow Lo                     | og out                                                                         |                                                        |                                                              |                                                  |                          |
| คลิก เพื่อเข้าร | <i>ผลการจัดขึ้อจัด</i><br>ายงาน                                                                                                    | <b>จ้างรายประมาณ</b><br>แสดงผลก้าวหน้าการจัดชื่อ <b>ส</b><br>หน่วยงาน / โปรงกา<br>ดลิก <u>10 ต</u> | การ (งานจ้าง<br>เายการงาน ปังบประมาณ 2<br>เงายประมาณการ สำหรับ<br>เรา โครงการส่งน้ำและบ<br>เจการจัดซื้อ-จัดจ้าง งาง | เ <i>ยหมา)</i><br>1554<br>กระรักษาเขื่อนนเรศ<br>เด่าเนินการเอง |                                      |                                |                                                                                |                                                        |                                                              |                                                  |                          |
| ผลการจัดซื้อ    | จัดจ้าง ภน                                                                                                    | อนุมัติแผน<br>จัดชื่อจัด วิธีจัดห<br>จ้าง                                                          | ประกาศ ประกาศ<br>TOR จัดซื้อ                                                                                        | วันยื่นซอง วันเปิ                                              | าชอง ว <b>ั</b> นรู้                 | รับราคา<br>วงเงิน              | ลงนามในสัญฤ<br>วันที่ เลขที่                                                   | ຫຼາ<br>ເຈັ່ມສັญญา                                      | สิ้นสุด<br>สัญญา                                             | อายุ<br>สัญญา                                    | สั่งเข้าทำ<br>งาน        |
|                 | (ก. จาวคอยมาร์ตคลองสังไ<br>PL 1-155 การ 5+680-8+200<br>พร้อมอาการให้ เช่น โรงกอรสุ<br>น้ำและปารุงกิเษาเชื่อม แรงกร<br>รังหวัดพิษอนุโลก 1 สาน []<br>(19) จากคอยเกร็ดคลองสังไ<br>PL 0-28 5 ค.ณ.0+025-1+606<br>พร้อมอาการประกอบ โครงการส<br>น้ำและปารุงกิเษาเชื่อนแรงกร | 20/07/2552 ประกาศราค<br>20/07/2552 ประกาศราคา<br>ง                                                 | 08/2552 19/08/255                                                                                                   | 2 01/09/2552 10/09                                             | /2552 16/09/2552<br>/2552 16/09/2552 | 2,597,995<br>2,259,            | <sup>16/12/2552</sup> <sup>ขน.จ. 2</sup><br>กรณีต้องก<br>งานดำเ <sup>ร</sup> ่ | <sup>12554</sup> 11/01/256<br>ารเข้าดูผลใ<br>นินการเอง | <sup>4 11/03/2554</sup><br>นส่วนข <sup>ะ</sup><br>คลิกที่นี่ | 60<br>D N                                        | 11/01/2554<br>30/03/2554 |
|                 |                                                                                                    | <                                                                                                  |                                                                                                    | หน้าต่างที่เ<br>เัดซื้อจัดจ้า<br>เองการดำ                      | เสดงผลเมื่<br>เงในส่วนข<br>เนินการเอ | ื่อคลิกเ<br>ของการ<br>ขงให้คลิ | ที่ผลการจัด<br>จ้างเหมา<br>กที่ งานดำ                                          | าซื้อจัดจ้าง<br>หากต้องก<br>าเนินการเ                  | ง จะแส<br>ารเข้าดุ<br>อง เหนิ                                | ็ดงผล<br>)ในส่ <sup>.</sup><br>ไอตา <sup>.</sup> | ิ<br>ภาม<br>ราง          |
|                 | ผลการจัดช                                                                                                    | ปื้อจัดจ้างรายเ                                                                                    | ประมาณก                                                                                                    | าร(งานด่                                                       | าเนินการ                             | เอง)                           |                                                                                |                                                        |                                                              |                                                  |                          |

รายการงา**้น ปังบประมาณ 2554** แสดงผลก้าวหน้าการจัดชื้อ-จัดจ้าง งานตำเนินการเอง สำหรับเจ้าหน้าที่ในระดับ หน่วยงาน / โครงการ หน่วยงาน / โครงการ : **โครงการส่งน้ำและบำรุงรักษาเชื่อนนเรศวร** ดูผลการจัดชื้อจัดจ้าง งานจ้างเหมา

| d                                                                                                    | ad 2       |             | ام يو      | S 8        | ĩ        | อนุมัติรับราคา |           | ลงนามใน        | ×                                           |
|----------------------------------------------------------------------------------------------------|------------|-------------|------------|------------|----------|----------------|-----------|----------------|---------------------------------------------|
| ชองาน                                                                                                    | วธจดหา     | ประกาศ จดซอ | วนยนชอง    | านเบตชอง   | วันที่   | 3              | งเงิน     | ลญญา<br>วันที่ | ผูบระกอบการ                                 |
| (1.8) ดาดคอนกรีตคลองส่งน้ำ PL 1-1.0L<br>กม.5+880-8+200 พร้อมอาคารประกอบ โครงการ<br>ส่งน้ำและบำรุงรักษาเชื่อนนเรศวร จังหวัด<br>พิษณุโลก 1 สาย - [₱]] | ประกวดราคา | 28/08/2552  | 09/09/2552 | 16/09/2552 | 21/09/25 | 552 1,         | ,056 ,000 | 28/01/2554     | ห้างหุ้นส่วน<br>จำกัดชินสิน<br>ถาวรก่อสร้าง |
| (1.9) ดาดคอนกรีตคลองส่งน้ำ PL.0-28.5R<br>กม.0+025-1+606 พร้อมอาคารประกอบ โครงการ                                                                    | ประกวดราคา | 03/09/2552  | 14/09/2552 | 22/09/2552 | 30/09/25 | 552 1          | ,416,343  | 18/11/2553     | ห้างหุ้นส่วน<br>จำกัด ชินสิน                |
| ส่งน้ำและบำรุงรักษาเยื่อนนเรศวร จังหวัด<br>พิษณุโลก 1 สาย - [🗗 ]                                                                                    |            |             |            |            |          | แสดงผ          | เลในส่ว   | นของ           | ถาวรก่อสร้าง                                |
|                                                                                                    |            |             |            |            |          | งานดำ          | าเนินกา   | ารเอง          |                                             |

**3.2.5 เมนูผลการปฏิบัติงาน** ผู้ใช้สามารถเข้าดูผลการปฏิบัติงานในปัจจุบัน โดยคลิกที่แถบ

| าการปฏิบัติงาน<br>————————————————————————————————————                                                                                  |              |              |             |         |               |         | คลิ             | กที่นี่    |
|----------------------------------------------------------------------------------------------------|--------------|--------------|-------------|---------|---------------|---------|-----------------|------------|
| Loged in: rid03mnrs รายการประมาณการ                                                                                                    | ผลการจัดซื้  | ้อจัดจ้าง    | ผลการปฏิ    | บ้ติงาน | ผลการเบิก     | ล่าย Ca | sh Flow         | Log out    |
| ผลการปฏิบัติงาน                                                                                                    |              |              |             |         |               |         |                 |            |
|                                                                                                    | รายการง      | าน ปังบปฯ    | ระมาณ 255   | 4       |               |         |                 |            |
| ត                                                                                                    | ครงการส่งน้ำ | າແລະນຳຈຸงຈັ  | าษาเขื่อนนเ | รศวร    |               |         |                 |            |
|                                                                                                    |              |              |             |         |               | ข้อ:    | มูล ณ วันที่    | 16/08/2554 |
| ชื่อมวน (ประกาณต่อร                                                                                                    | เป้าหม       | ายหั้งโครงกา | s (%)       | เป้าหม  | มายปีปัจจุบัน |         | รายงาน<br>ผลงาม | รายงาน     |
|                                                                                                    | แผน          | អត           | ผลต่าง      | แผน     | ผล            | ผลต่าง  | ล่าสุด          | ห้งหมด     |
| (1.8) ตาดคอนกรีตคลองส่งน้ำ PL_1-1.0L กม.5+880-8+200<br>พร้อมอาคารประกอบ โครงการส่งน้ำและปารุงรักษาเชื่อนนเรศวร<br>จังหวัดพิษณุโลก 1 สาย | 100.00       | 100.00       | 0.00        | 100.00  | 100.00        | 0.00    | 02/08/2554      | รายละเอียด |
| (1.9) ອາດອອນອຣິສອອລນສ່ໜ້າ PL 0-28 5P ອນ 0+025-1+606                                                                                     |              |              |             |         |               |         |                 |            |

ข้อมูลผลการปฏิบัติงานจะแสดงเป็นตารางเปรียบเทียบแผนและผลตามที่ได้ป้อนข้อมูลไว้ ล่าสุด ในส่วนของแผนการปฏิบัติงานจะกล่าวถึงในลำดับถัดไป 🛱 หากต้องการแก้ไขข้อมูลผลการปฏิบัติงาน ให้คลิกที่ รายละเอียด ซึ่งอยู่ท้ายตารางของแต่

#### ละรายการประมาณการ

| งลการปฏิบัติ <sub>ช</sub>                                                                   | งาน                                                                                                    |                                                                                                    |                                                                                                    |                                                                                                    |                            |                          |           |        |                                         |                   |                  |                                                                                                    |
|---------------------------------------------------------------------------------------------|----------------------------------------------------------------------------------------------------|----------------------------------------------------------------------------------------------------|----------------------------------------------------------------------------------------------------|----------------------------------------------------------------------------------------------------|----------------------------|--------------------------|-----------|--------|-----------------------------------------|-------------------|------------------|----------------------------------------------------------------------------------------------------|
|                                                                                             |                                                                                                    |                                                                                                    | รายการง                                                                                                    | าน ปังบป                                                                                                    | ระมาณ 255                  | 4                        |           |        |                                         |                   |                  |                                                                                                    |
|                                                                                             |                                                                                                    |                                                                                                    | โครงการส่งน้ำ                                                                                                    | และบำรงรั                                                                                                    | กษาเชื่อนนเ                | รศวร                     |           |        |                                         |                   |                  |                                                                                                    |
|                                                                                             |                                                                                                    |                                                                                                    |                                                                                                    |                                                                                                    |                            |                          |           | ň      |                                         | 10/00/0554        |                  | - <u>-</u>                                                                                                    |
|                                                                                             |                                                                                                    |                                                                                                    |                                                                                                    | ¥.5                                                                                                    | - (9()                     |                          |           | 10E    | มูล เน่านท                              | 10/08/2004        |                  | ฅสกท                                                                                                    |
| ชื่องาน (                                                                                   | (ประมาณการ                                                                                                    |                                                                                                    | เบาหม                                                                                                    | ายหง เครงกา                                                                                                    | 5(%)                       | เบาหม                    | กยบบจจุบน | (%)    | ุรายงาน<br>ผลงาน                        | รายงาน<br>หร้ามแด |                  |                                                                                                    |
|                                                                                             |                                                                                                    |                                                                                                    | UNU                                                                                                    | ผล                                                                                                    | ผลต่าง                     | แผน                      | ผล        | ผลต่าง | ล่าสุด                                  | PROPINIO          |                  |                                                                                                    |
| .) ดาดคอนกรีตคลองส่งน้ำ I<br>มอาคารประกอบ โครงการส<br>เว้ดพิษณโลก 1 สาย                     | PL.1-1.0L กะ<br>ส่งน้ำและปารุง                                                                                                    | ม.5+880-8+200<br>เรักษาเชื่อนนเรศวร                                                                                                    | 100.00                                                                                                    | 100.00                                                                                                    | 0.00                       | 100.00                   | 100.00    | 0.00   | 02/08/254                               | รายละเอียด        | >                |                                                                                                    |
| <ol> <li>ดาดคอนกรีตคลองส่งน้ำ ไ<br/>เมอาคารประกอบ โครงการะ<br/>เรือพิษณโลก 1 สาย</li> </ol> | PL.0-28.5R เ<br>ส่งน้ำและปารุง                                                                                                    | กม.0+025-1+606<br>เรักษาเชื่อนนเรศวร                                                                                                    | 100.00                                                                                                    | 69.58                                                                                                    | -30.42                     | 100.00                   | 69.58     | -30.42 | 02/08/2554                              | 1                 |                  |                                                                                                    |
|                                                                                             |                                                                                                    |                                                                                                    |                                                                                                    |                                                                                                    |                            |                          |           |        | 7                                       |                   | •                |                                                                                                    |
|                                                                                             | ជ                                                                                                    | สัปดาห์<br>ที่รายงาน                                                                                                    | ผลงาน<br>ปีปัจจุบัน<br>(%)                                                                                                    | ผลงา<br>ทั้งโตรง<br>(%)                                                                                                    | น<br>การ                   | ปัญหา<br>อุปสรร          |           |        | เพวหางเเต้ไ                             |                   | หมายเหตุ         | ลบ                                                                                                    |
|                                                                                             | <b>5</b><br>1                                                                                                    | <mark>สัปภาษ์</mark><br>หรายงาน<br>23/11/2553                                                                                                    | <mark>ผลงาน</mark><br>ปีปัจจบัน<br><b>(%)</b><br>0                                                                                                    | ผลงา<br>หังโครง<br>(%)                                                                                                    | น<br>การ                   | ปัญหา<br>อุปสรรเ         | n<br>n    |        | ไม่อาการแก้ไ                            |                   | •                | ал<br>Х                                                                                                    |
|                                                                                             | <b>1</b><br>2                                                                                                    | <mark>สัปดาษ์<br/>ห์รายงาน</mark><br>23/11/2553<br>11/01/2554                                                                                                    | <mark>พลงาม<br/>โป้ไจจุบัน<br/>(%)</mark><br>0                                                                                                    | <mark>ผลงา</mark><br>ทั้งโครง<br>(%)<br>0<br>3                                                                                                    | น<br>การ                   | ปัญหา<br>อุปสรรเ         | ค         |        | เลวหางเครีย                             |                   | หมายเหตุ         | ал<br>Х<br>Х                                                                                                    |
|                                                                                             | <b>1</b><br>2<br>3                                                                                                    | <mark>สัปดาษ์<br/>หีรายงาน</mark><br>23/11/2553<br>11/01/2554<br>01/02/2554                                                                                                    | <mark>ผลงาบ<br/>มีปัจจุบับ<br/>(%)</mark><br>0<br>3<br>20                                                                                                    | <mark>ผลงา</mark><br>หังโครง<br>(%)<br>0<br>3<br>20                                                                                                    | ม<br>การ                   | ปัญหา<br>อุปสรรเ         | n         |        | เมวหางแก้ไ                              |                   | પ્રથાગ્રાપ્તલ્   | AU<br>X<br>X<br>X                                                                                                    |
|                                                                                             | <b>1</b><br>2<br>3<br>4                                                                                                    | <mark>สัปอาร์<br/>ห์รามงาน</mark><br>23/11/2553<br>11/01/2554<br>01/02/2554<br>22/02/2554                                                                                                    | <mark>ผลงาน</mark><br>โป้ไจจุบัน<br>(%)<br>0<br>3<br>20<br>20                                                                                                    | <mark>ผลงา</mark><br>ทั้งโตรง<br>(%)<br>0<br>3<br>20<br>20                                                                                                    | า                          | ปัญหา<br>อุปสรรเ         | ค         |        | เมวกางเต้ไ                              |                   | ามายเรตุ         | x<br>x<br>x<br>x<br>x<br>x<br>x                                                                                                    |
|                                                                                             | 1<br>2<br>3<br>4<br>5                                                                                                    | สัปอาม์<br>หีรายงาม           23/11/2553           11/01/2554           01/02/2554           02/02/2554           08/03/2554                                                                                                    | <mark>ผลงาบ<br/>โป๊ปจาบัน<br/>(%)</mark><br>0<br>3<br>20<br>20<br>0                                                                                                    | <mark>เคลาา</mark><br>ทั้งโครง<br>(%)<br>3<br>20<br>20<br>0                                                                                                    | น<br>การ                   | ปัญหา<br>อุปสรรเ         | n         |        | เมวกางเค้ไ                              |                   | ามายเหตุ         | ал<br>Х<br>Х<br>Х<br>Х<br>Х<br>Х<br>Х                                                                                                    |
|                                                                                             | <b>1</b><br>2<br>3<br>4<br>5<br>6                                                                                                    | Bulanni<br>Kraumu           23/11/2553           11/01/2554           01/02/2554           22/02/2554           22/03/2554           22/03/2554                                                                                                    | <mark>ผลงาบ<br/>โป้จจบัน<br/>(%)</mark><br>0<br>3<br>20<br>20<br>0<br>32                                                                                                    | <mark>ผลาา</mark><br>ทั้งโครง<br>(%)<br>0<br>3<br>20<br>20<br>20<br>32                                                                                                    | N<br>การ                   | ર્ધેશુપ્રમ<br>સ્વાતકકર   | n         |        | รังมะกษายม                              |                   | ามายเหตุ         | <b>au</b><br>×<br>×<br>×<br>×<br>×<br>×<br>×                                                                                                    |
|                                                                                             | <b>1</b><br>2<br>3<br>4<br>5<br>6<br>7                                                                                                   | Adamí<br>Śrawy           23/11/2553           11/01/2554           01/02/2554           22/02/2554           22/03/2554           22/03/2554           22/03/2554                                                                                                    | <mark>สสงาน<br/>มีปัจจุบัน<br/>(%)</mark><br>0<br>3<br>20<br>20<br>0<br>32<br>0<br>32                                                                                                    | <mark>ผลาา</mark><br>หังโครง<br>(%)<br>0<br>3<br>20<br>20<br>20<br>20<br>32<br>32                                                                                                    | ม<br>การ                   | ปัญหา<br>อุปสรรณ         | n<br>n    |        | 1 (11) (11) (11) (11) (11) (11) (11) (1 |                   | ามายเหตุ         | au       ×       ×       ×       ×       ×       ×       ×       ×       ×       ×       ×       ×       ×       ×       ×       ×       ×       ×       ×       ×       ×                                                                                                    |
|                                                                                             | <b>1</b><br>2<br>3<br>4<br>5<br>6<br>7<br>7<br>8                                                                                         | Bulanni<br>Kraunnu           23/11/2553           11/01/2554           01/02/2554           22/02/2554           22/03/2554           22/03/2554           22/03/2554           22/03/2554           22/03/2554           22/03/2554                                                                         | <mark>หลาวบ<br/>เป็รรุบัม<br/>0<br/>3<br/>20<br/>20<br/>20<br/>32<br/>32<br/>0<br/>32</mark>                                                                                                    | Hall           ทั่งโอรง           (%)           0           3           20           20           20           32           32           32           32           32           32                                                                                                    | น<br>การ                   | ปัญหา<br>อุปสรรณ         | n<br>     |        | (แมวหารเตรีย                            |                   | านายเนกุ         | au       ×       ×       ×       ×       ×       ×       ×       ×       ×       ×       ×       ×       ×       ×       ×       ×       ×       ×       ×       ×       ×       ×       ×                                                                                                    |
|                                                                                             | <b>1</b><br>2<br>3<br>4<br>5<br>6<br>7<br>8<br>9                                                                                         | ätlami           23/11/2553           11/01/2554           01/02/2554           22/02/2554           08/03/2554           22/03/2554           22/03/2554           22/03/2554           19/04/2554                                                                                                    | <mark>เมลงาน<br/>เป็นจุฉัน<br/>(%)</mark><br>0<br>3<br>20<br>20<br>20<br>32<br>32<br>0<br>32<br>0<br>32<br>72                                                                                                    | Hall           ทั้งโครง           (%)           0           3           20           20           20           32           32           32           32           32           32           32           32           32           32                                                                                                    | N<br>Ans<br>               | ปัญหา<br>อุปสรรเ         | n<br>     |        | รับแรงรรณ                               |                   | •<br>•<br>•      | au           ×           ×           ×           ×           ×           ×           ×           ×           ×           ×           ×           ×           ×           ×           ×           ×           ×           ×           ×           ×           ×           ×           ×           ×           ×           ×                         |
|                                                                                             | <b>1</b><br>2<br>3<br>4<br>5<br>6<br>6<br>7<br>7<br>8<br>9<br>10                                                                         | #diami           23/11/2553           11/01/2554           01/02/2554           22/03/2554           22/03/2554           22/03/2554           22/03/2554           10/02/2554           08/03/2554           22/03/2554           10/02/2554           08/03/2554           10/02/2554           07/06/2554 | <mark>เคลงาม<br/>เป็ลจุบัน<br/>0<br/>3<br/>20<br/>20<br/>20<br/>32<br/>0<br/>32<br/>0<br/>32<br/>72<br/>72<br/>97</mark>                                                                                                    | Hat           หังโครง           0           3           20           20           20           3           20           32           32           32           32           32           32           32           32           32           32           72           97                                                                                                    | <mark>พ<br/>การ</mark><br> | ปัญหา<br>อุปสรร          |           |        | יוישורארינט                             |                   | •                | au           ×           ×           ×           ×           ×           ×           ×           ×           ×           ×           ×           ×           ×           ×           ×           ×           ×           ×           ×           ×           ×           ×           ×           ×           ×           ×           ×           × |
|                                                                                             | 1<br>2<br>3<br>4<br>5<br>6<br>7<br>7<br>8<br>9<br>9<br>10<br>11                                                                          | Bulenni<br>firmanu           23/11/2553           11/01/2554           01/02/2554           22/03/2554           22/03/2554           22/03/2554           22/03/2554           03/2554           03/2554           03/2554           05/07/2554                                                             | eeaayuu           IIIlaquu           0           0           20           20           20           20           20           20           20           20           20           20           20           20           20           97           98 | Hat           ทั่งโครง           0           3           20           20           20           20           20           32           32           32           32           32           32           32           32           32           32           32           32           32           32           32           32           32           32           32           32           32           32           32           32           32           32           32           32           32           32           32           32           32           32           32           32           33           34           35           35           36           37           32 | ม<br>การ<br>               | ปัญหา<br>อุปสรร <i>เ</i> |           |        |                                         |                   | •<br>•<br>•<br>• | au       ×       ×       ×       ×       ×       ×       ×       ×       ×       ×       ×       ×       ×       ×       ×       ×       ×       ×       ×       ×       ×       ×       ×       ×       ×       ×       ×       ×       ×       ×                                                                                                 |
|                                                                                             | 1           2           3           4           5           6           7           8           9           10           11           12 | สันโอาร์เ<br>ที่รายงาน           23/11/2553           11/01/2554           01/02/2554           22/03/2554           22/03/2554           22/03/2554           22/03/2554           19/04/2554           05/07/2554           05/07/2554                                                                     | Heat Till           IDI agoing           0           3           20           20           32           0           32           0           32           97           98           0                                                                 | Na11           หังโครง           0           3           200           20           0           32           32           32           32           32           32           32           32           32           32           32           32           32           32           32           32           32           32           32           32           32           32           32           32           32           32           32           32           32           32           32           32           32           33           34           35           36           37           38           39           30           30           32           33           34 | ม<br>การ<br>               | ปัญหา<br>อุปสรรณ         |           |        | ເພງກາງແທ້ໃ                              |                   | •<br>•<br>•<br>• | RU       X       X       X       X       X       X       X       X       X       X       X       X       X       X       X       X       X       X       X       X       X       X       X       X       X       X       X       X       X       X       X                                                                                         |

#### โดยมีคำชี้แจงเพิ่มเติม ดังนี้

การรายงานผลการปฏิบัติงานรายสัปดาห์จะต้องดำเนินการดังนี้

- เลือก เมนู รายการประมาณการ

- คลิกที่ปุ่ม รายงานผลการปฏิบัติงาน ซึ่งปรากฏอยู่ท้ายชื่อประมาณการ

#### คำชี้แจงเพิ่มเติมเกี่ยวกับ หน้า page นี้

 เนื่องจากระบบนี้ จะไม่อนุญาตให้มีการแก้ไขเปอร์เซนต์ผลงานที่ได้รายงานไปแล้ว เพื่อป้องกันการย้อนหลังเข้าไปแก้ไขข้อมูลของเดือนก่อน ๆ ดังนั้น หากท่านรายงานผิด โปรดลบรายการนั้นออกไป และ รายงานครั้งใหม่เข้าไปทดแทน ซึ่งการเพิ่มรายงานจะทำได้ในรอบสัปดาห์ปัจจุบัน (ที่เห็น ในฟอร์ม) เท่านั้น ทั้งนี้ ระบบ จะอ่านข้อมูลการรายงานล่าสุดมาแสดงผลในหน้า ผลการปฏิบัติงาน ทุกครั้ง

 page นี้ มีวัตถุประสงค์ในการ แสดงข้อมูลผลการปฏิบัติงาน เพื่อให้หน่วยงานทราบประวัติการรายงาน ย้อนหลังมาแล้วทั้งหมด และใช้เป็นข้อมูล ประกอบการพิจารณารายงานให้สอดคล้องกับความเป็นจริง เท่านั้น

 ทุกหน่วยงานจะต้องกรอกข้อมูลในแบบฟอร์ม Cash Flow ให้ครบทุกเดือน ทุกประมาณการ มิฉะนั้น จะไม่สามารถเปรียบเทียบ แผนงาน-ผลงาน ของประมาณการนั้นในหน้า ผลการปฏิบัติงาน ได้ (ผลต่างจะติดลบ)

#### โปรดทราบ

**3.2.6 เมนูผลการเบิกจ่าย** ผู้ใช้สามารถเข้าดูผลการเบิกจ่าย ซึ่งสำนักเป็นผู้กรอกข้อมูล ผู้ใช้ ระดับโครงการไม่สามารถแก้ไขข้อมูลได้ ข้อมูลจะแสดงผลเปรียบเทียบผลการเบิกจ่าย กับผลการโอนจัดสรร ของแต่ละรายการประมาณการในส่วนที่โครงการรับผิดชอบ ดังภาพ

|                                                                                                    |                             |                                          |                           |                         |                                           |                         |                             |                                            | 1 1011 1 1 1 |
|----------------------------------------------------------------------------------------------------|-----------------------------|------------------------------------------|---------------------------|-------------------------|-------------------------------------------|-------------------------|-----------------------------|--------------------------------------------|--------------|
| งบบระมาณ และ ผลการเบ                                                                                                    | ักจ่าย                      |                                          |                           |                         |                                           |                         |                             |                                            |              |
|                                                                                                    | รายศ                        | การงาน ปีงบ                              | เประมาณ 25                | 54                      |                                           |                         |                             |                                            |              |
|                                                                                                    | 500,000                     | สะก็อนเอาหวอด                            |                           |                         |                                           |                         |                             |                                            |              |
|                                                                                                    | LAPON D                     | สงนาและบารุ                              | งรกษาเขอนน                | แรงกร                   |                                           |                         |                             |                                            |              |
|                                                                                                    |                             |                                          |                           |                         |                                           |                         |                             |                                            |              |
|                                                                                                    |                             |                                          |                           |                         |                                           |                         |                             |                                            |              |
| da tau (tempor cor                                                                                                    | ได้รับก                     | าารโอนจัดสรร (บ                          | าห)                       | нан                     | าารเบิกจ่าย (บาท                          | )                       | เบิกจ่าย                    | รายงาน<br>เมื่อต่อม                        |              |
| ชื่องาน / ประมาณการ                                                                                                    | "ได้รับก<br>รวม             | าารโอนจัดสรร (บ<br>จ้างเหมา              | าห)<br>ห่าเอง             | ผลก                     | าารเบิกจ่าย (บาท<br>จ้างเหมา              | )<br>ทำเอง              | เปิกจ่าย<br>ร้อยละ          | รายงาน<br>เบิกจ่าย<br>ล่าสุด               |              |
| ชื่องาน / ประมาณการ<br>(1.8) ดาดคอนกรีดคลองส่งน้ำ PL.1-1.0L<br>กม.5+880-8+200 พลิมอาคารประกอบ โครงการสังน้ำ<br>และปารงรักษาชีพิษณ์โลก 1 สาย | ได้รับก<br>รวม<br>5,823,000 | าารโอนจัดสรร (บ<br>จ้างเหมา<br>2,597,995 | าห)<br>หาเอง<br>3,225,005 | ผลศ<br>ราม<br>5,759,911 | การเบิกจ่าย (บาท<br>จ้างเหมา<br>2,597,995 | )<br>ทำเอง<br>3,161,916 | เป็กจ่าย<br>ร้อยละ<br>98.92 | รายงาน<br>เบิกจ่าย<br>ส่าสุด<br>09/08/2554 |              |

**3.2.7 เมนู Cash Flow** คือ การบันทึกข้อมูลแผนการปฏิบัติงาน และแผนการใช้จ่าย งบประมาณ เป็นรายเดือน ของทุกประมาณการ ซึ่งผู้ใช้ในระดับโครงการ /หน่วยงาน ที่ login เข้าสู่ระบบ จะสามารถเห็นข้อมูลรายการงานเฉพาะของโครงการที่รับผิดชอบได้ และกด คลิก ที่ชื่องาน เพื่อ กรอก ข้อมูลทีละเดือน จนครบ 12 เดือนตามแผน ในคราวเดียว

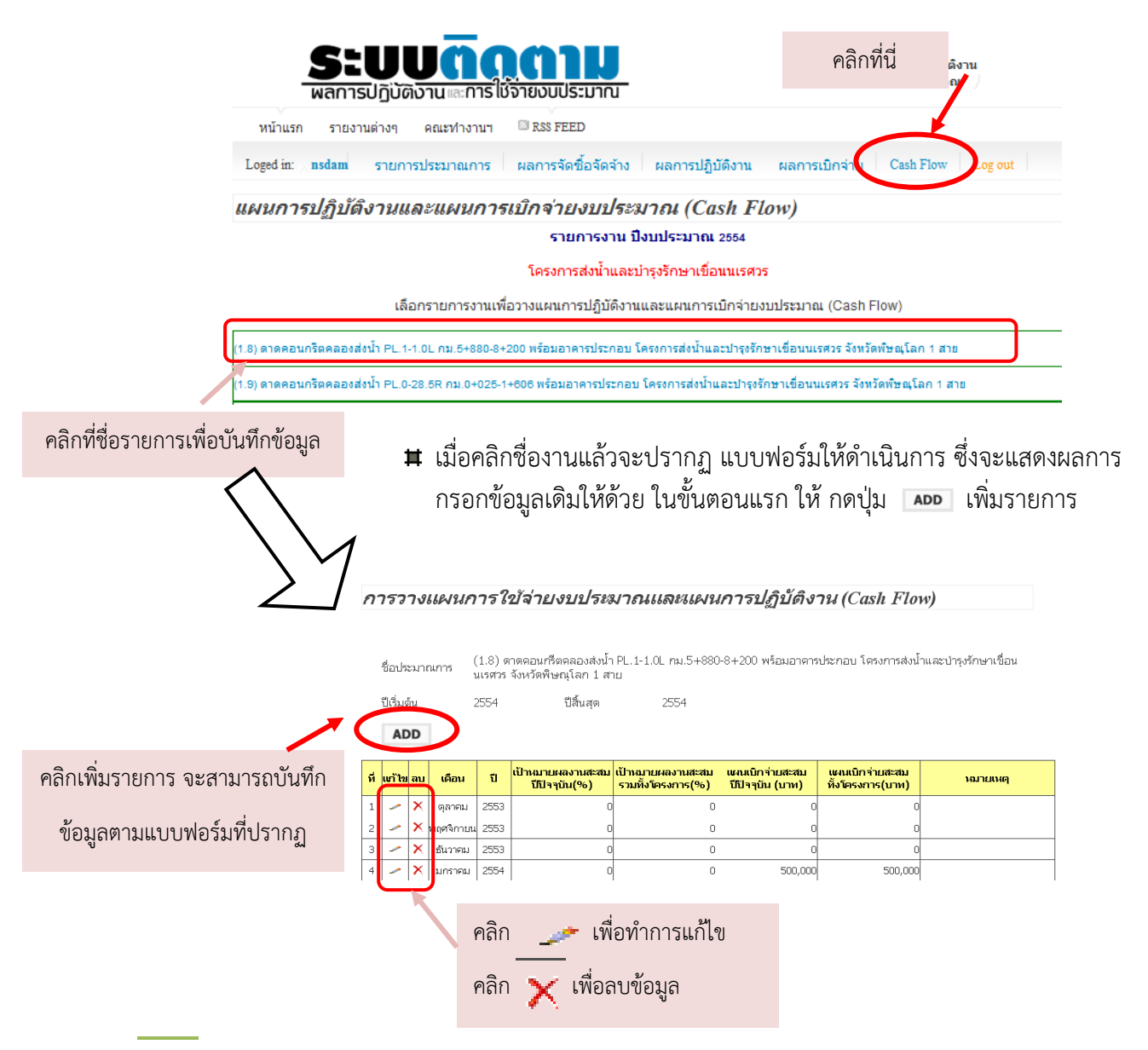

มี่อคลิกเพิ่มรายการ จะปรากฏแบบฟอร์มให้กรอกข้อมูลแผนการปฏิบัติงานและ แผนการเบิกจ่าย โดยจะต้องกรอกข้อมูลให้ครบทุกเดือนในปีงบประมาณ

|                      |                                                       |                                                                                          | v                                          |                                                            |                               |         |                                            |
|----------------------|-------------------------------------------------------|------------------------------------------------------------------------------------------|--------------------------------------------|------------------------------------------------------------|-------------------------------|---------|--------------------------------------------|
| กรอกเฉพาะตัวเลข ไม่  | ชื่อประมาณการ<br>ปีเริ่มต้น                           | <ul> <li>(1.8) ดาดคอนกรีตคลอ<br/>รักษาเขื่อนนเรศวร จังห</li> <li>2554 ปีสิ้นะ</li> </ul> | เงส่งนำ PL.1-1.<br>วัดพิษณุโลก 1<br>สุด 2: | 0L กม.5+880-8+200 ·<br>สาย<br>554                          | พร้อมอาคารประกอบ โครงการส่งนำ | ເແລະາ   | กรณีเป็นงานปีเดียว                         |
| ต้องใส่เครื่องหมาย , | เดือน<br>เป้าหมายผลงาน                                | กรุณาเรือกเตือน 💙                                                                        |                                            | ปี<br>เป้าหมายผลงาน                                        |                               | ตัว     | มเลขจะเท่ากัน ถ้าเป็น<br>งามแถพับอะต่างถับ |
|                      | ปีปัจจุบัน (%)<br>แผนเบ็กจ่ายสะสม<br>ปีปัจจุบัน (บาท) |                                                                                          |                                            | รวมทั้งโครงการ (%)<br>แผนเบิกจ่ายสะสม<br>ทั้งโครงการ (บาท) |                               | <b></b> | า เหพิ่าเพษารณ เงเาษ                       |
|                      | หมายเหตุ                                              |                                                                                          |                                            |                                                            |                               |         |                                            |
|                      |                                                       | SAVE                                                                                     | SET                                        |                                                            |                               |         |                                            |

เพิ่มการวางแผนการใช้จ่ายงบประมาณและแผนการปฏิบัติงาน

เมื่อบันทึกข้อมูลแล้ว จะกลับไปหน้าเดิม ซึ่งสามารถตรวจสอบความถูกต้อง สามารถแก้ไข หรือลบข้อมูลเดิมได้จนกว่าจะถูกต้องและครบถ้วน ตามระยะเวลาการปฏิบัติงานที่วางแผนไว้

ในการติดตามผลการปฏิบัติงาน จะมีการนำข้อมูลแผนการปฏิบัติงานและแผนการ เบิกจ่ายงบประมาณที่ถูกบันทึกไว้แล้วในขั้นตอนนี้มาเป็นข้อมูลอ้างอิงในการพิจารณาด้วย

เมนูนี้จะถูกลบออกไปเมื่อมีการบันทึกข้อมูลแผนการปฏิบัติงานและแผนการเบิกจ่ายแล้ว เสร็จตามระยะเวลาที่กำหนด หากมีการแจ้งให้โครงการ /หน่วยงานดำเนินการปรับแผนฯ จะแสดงเมนูนี้ให้ บันทึกข้อมูลตามระยะเวลาที่กำหนดเท่านั้น

ผู้ใช้งานทุกระดับสามารถติดตามข้อมูลข่าวสารได้ในหน้าแรกของการ login และเมื่อ ดำเนินการเรียบร้อยแล้ว ขอให้ Logout เพื่อออกจากระบบด้วย

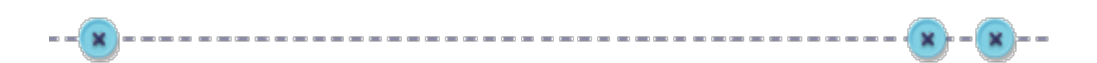

# บทที่ 4

### วิธีการใช้งานระบบติดตามผลการปฏิบัติงานและการใช้จ่ายงบประมาณ สำหรับผู้ใช้งานระดับกองแผนงาน

#### 4.1 สิทธิการเข้าใช้งานสำหรับผู้ใช้งานระดับกองแผนงาน

ผู้ใช้งานระดับกองแผนงาน หมายถึง เจ้าหน้าที่กลุ่มงานตรวจสอบและติดตามผลงาน กอง แผนงาน ผู้มีหน้าที่ในการตรวจสอบ ติดตามความก้าวหน้าการจัดซื้อจัดจ้าง ผลงาน และผลการเบิกจ่าย

สิทธิการเข้าใช้งาน และหน้าที่ความรับผิดชอบ มีดังนี้

1) เพิ่มและแก้ไขรายชื่องานตามประมาณการ

2) ดึงข้อมูลจากระบบประเภทต่าง ๆ เพื่อนำมาวิเคราะห์ ประมวลผล

3) ตรวจสอบ แก้ไขปัญหาตามที่ผู้ใช้งานได้แจ้งไว้ในระบบ

#### 4.2 วิธีการเข้าใช้งานสำหรับผู้ใช้งานระดับกองแผนงาน

**4.2.1 การเข้าสู่ระบบออนไลน์** ผู้ใช้งานสามารถเข้าได้ทางเว็บไซต์

http://bid.rid.go.th/bid54 หรือสามารถเข้าได้ทางหน้าเว็บไซต์ของกรมชลประทาน และหน้าเว็บไซต์ ของกองแผนงาน

1) การเข้าสู่ระบบติดตามออนไลน์ทางเว็บไซต์ http://bid.rid.go.th/bid54

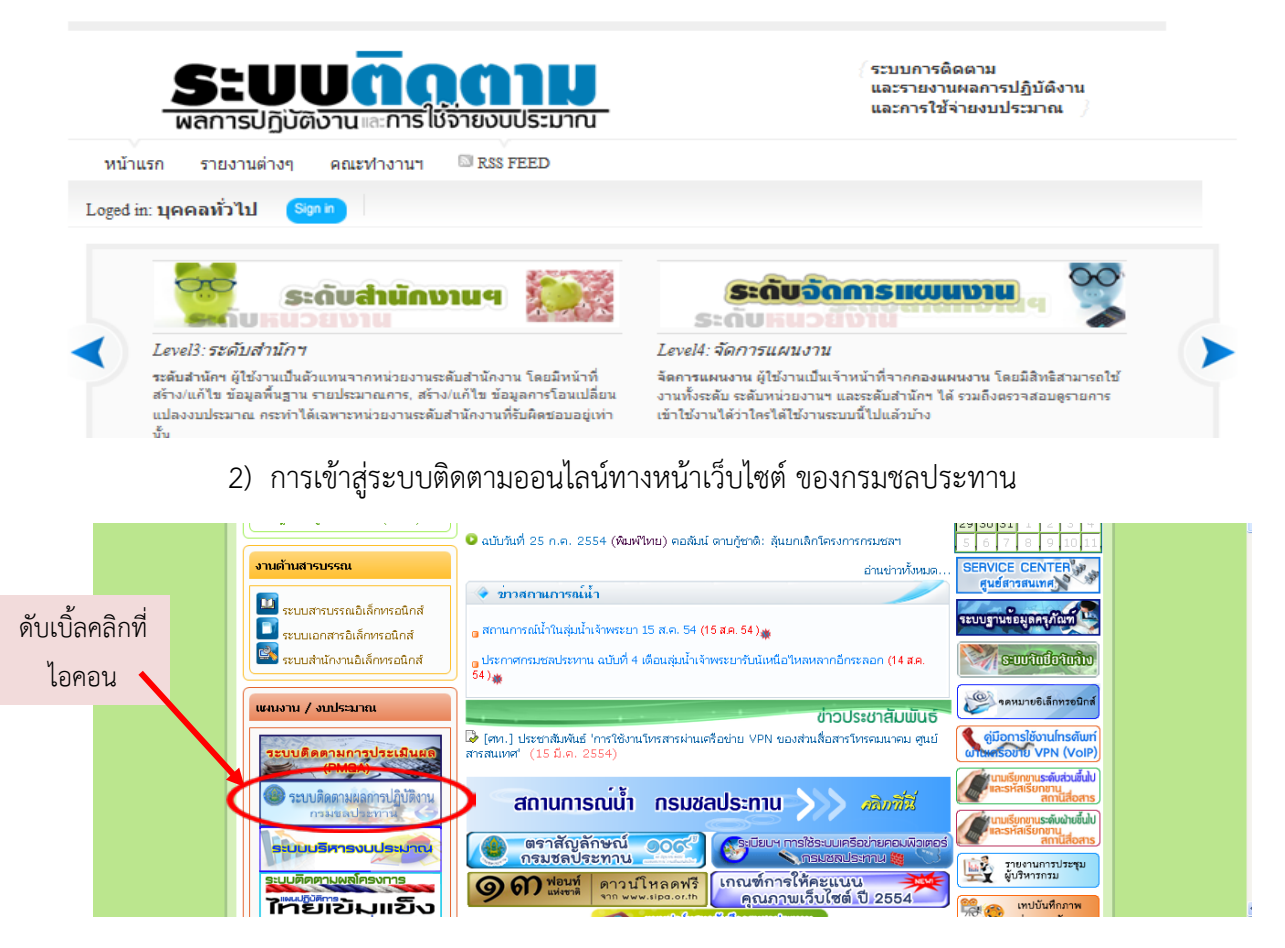

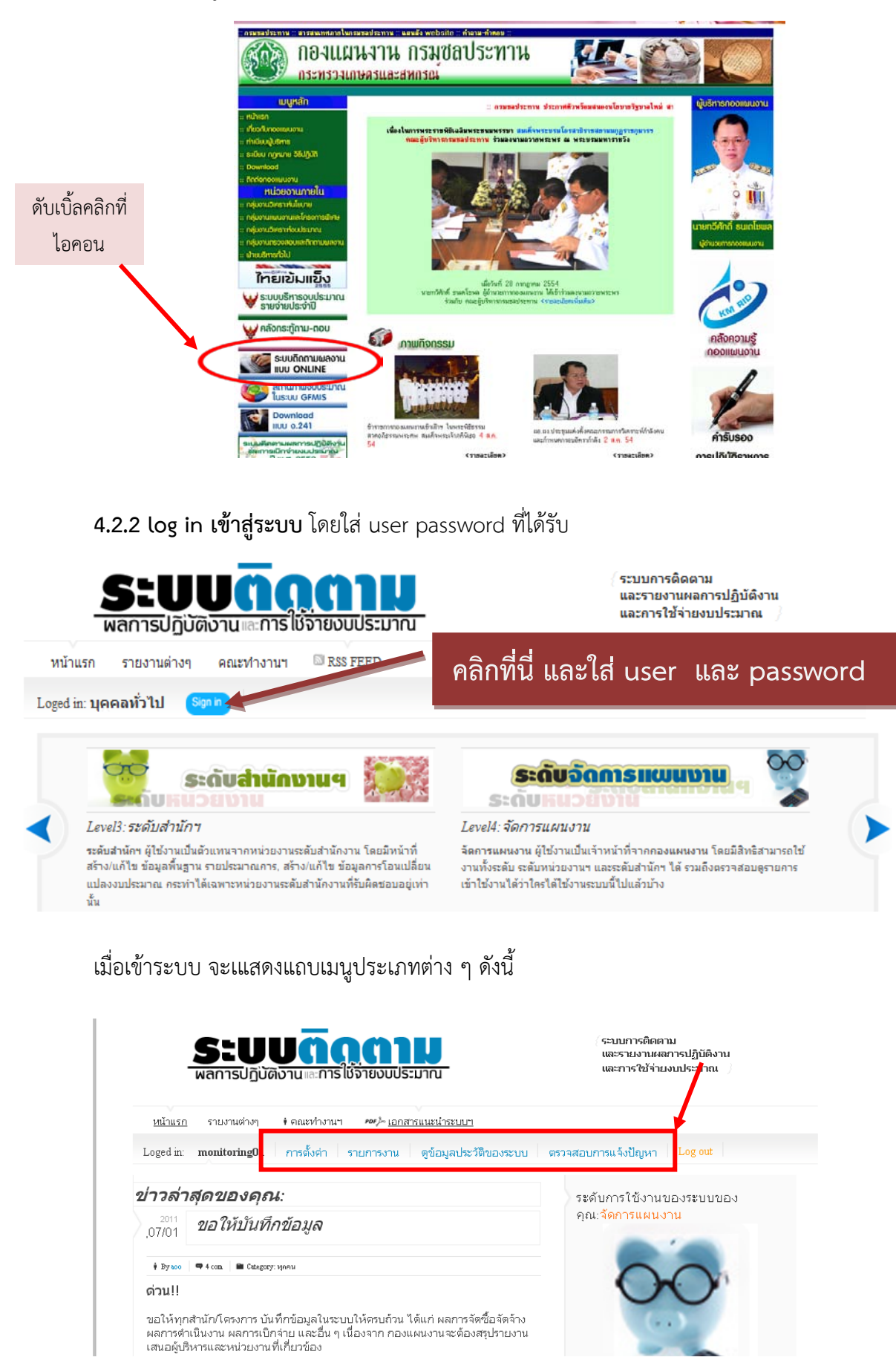

#### 3) การเข้าสู่ระบบติดตามออนไลน์ทางเว็บไซต์ของกองแผนงาน

**4.2.3 เมนูการตั้งค่า** สำหรับผู้ใช้งานระดับกองแผนงานในการกรอกข้อมูลการเบิกจ่าย ได้แก่ เป้าหมายการเบิกจ่ายระดับกรม เป้าหมายการเบิกจ่ายระดับกระทรวง

| การตั้งค่า                    |                                                                         |
|-------------------------------|-------------------------------------------------------------------------|
| กราฟ%ผลการเบิกจ่าย ล่าสุด     |                                                                         |
| %ของเส้นสีน้ำเงิน             | 61 ใส่คำตัวเลขเท่านั้น                                                  |
| ข้อความแสดง %ของเส้นสีน้ำเงิน | เข้าหมาย ก.ต. 54 61.00 <i>เป็น "เป้าหมาบ ก.พ.54 16.5%"</i>              |
| %ของเส้นสีเขียว               | 61 ใส่ค่าตัวเลขเท่านั้น และด้องน้อยกว่า<br>หรือเท่ากับ%ของเส้นสีน้ำเงิน |
| ข้อความแสดง %ของเส้นสีเขียว   | เฉลี่ยโดยรวม ก.ศ. 54 6 <sup>-</sup> เ <i>ป็น "เฉลี่ยโดบรวม</i> .6.5%"   |
|                               | SAVE [ดูกราฟ]                                                           |

■ เมื่อกรอกข้อมูลแล้ว ข้อมูลจะไปปรากฏในกราฟ แสดงเปรียบเทียบกับผลการเบิกจ่าย ที่สำนักได้กรอกเข้าสู่ระบบ หากผลเบิกจ่ายต่ำกว่าเป้าหมายกรม ผลเบิกจ่ายของสำนักนั้นจะเป็นสีแดง สูงกว่าเป้าหมายกรมแต่ต่ำกว่าเป้าหมายกระทรวงจะเป็นสีเหลือง สูงกว่าเป้าหมายกระทรวงจะเป็นสีเขียว ดังภาพ

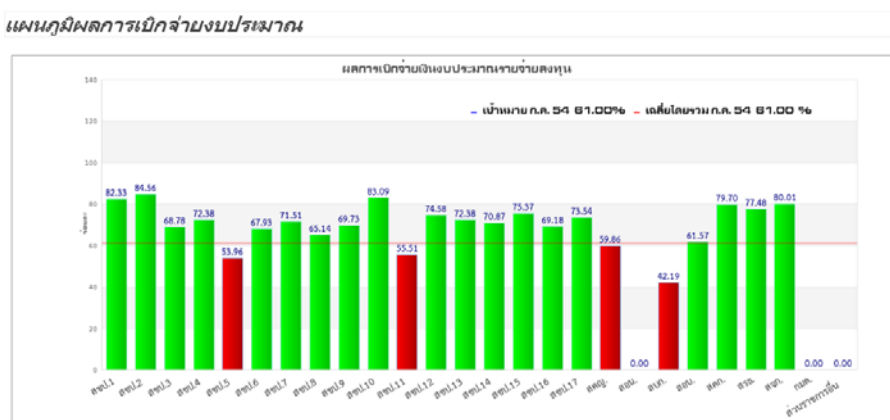

**4.2.4 เมนูรายการงาน** สำหรับผู้ใช้งานระดับกองแผนงานในการเรียกดูข้อมูลในลักษณะต่าง ๆ โดยสามารถเลือกข้อมูลจำแนกตามผลผลิต หรือจำแนกเป็นรายสำนัก หรือสืบค้นข้อมูลเป็นรายการ เลือก เป็นลักษณะตาราง หรือเป็นไฟล์ได้ **ดังภาพ** 

| <b>ระบบกฏุฏาม</b><br>พลการปฏิบัติงาน แะการใช้จายงบประมาณ                                                                                                    | ระบบการติดตาม<br>และรายงานสถารปฏิบัติงาน<br>และการใช้ท่ายงบประมาณ                                                                                                    |
|----------------------------------------------------------------------------------------------------|----------------------------------------------------------------------------------------------------|
| <u>หน้าแรก</u> รายงานเด่างๆ • ดุณะทำงานฯ <i>๛๛</i> - <u>เอกสารแนะนำ</u><br>Loged in: monitoring01 การตั้งค่า รายการงาน ดูข้อมู<br>รายการงาน                                                                                                    | มา<br>มราวิชของระบบ ตราวสอบการแจ้งปัญหา Log<br>เลือกสำนัก                                                                                                    |
| Navigation ( <b>เลือกรายการ</b> )<br>รายการงานแยกตามผลผลัต<br>การจัดการน้ำชลปะ ทาน - Q - O<br>การจัดการแน้วขลปะ ทาน - Q - O<br>การจันสนุนโครงการอันเนื่อมมาจากพระราชด์าริ - Q - O<br>การป้องกันและบรรเทากัยทางน้ำ - Q - O<br>โครงการสืบัด - Q - O<br>โครงการสืบัด - Q - O | แการงานแบคราบสำนักฯ<br>สำนักของประทานที่ 1 - ฉ - • • •<br>สำนักของประทานที่ 3 - ฉ - • • •<br>สำนักของประทานที่ 3 - ฉ - • • •<br>สำนักของประทานที่ 4 - ฉ • • • •<br>สำนักของประทานที่ 5 - ฉ - • • •<br>สำนักของประทานที่ 6 - ฉ • • • • • • • • • • • • • • • • • • |
| ตารางประมาณการ<br>ดันหาจากชื่อประมาณการ Key word :<br>ดันหาจากโดยกำหนด ql where clause (advanced) :                                                                                                    | OK OK                                                                                                    |

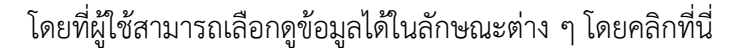

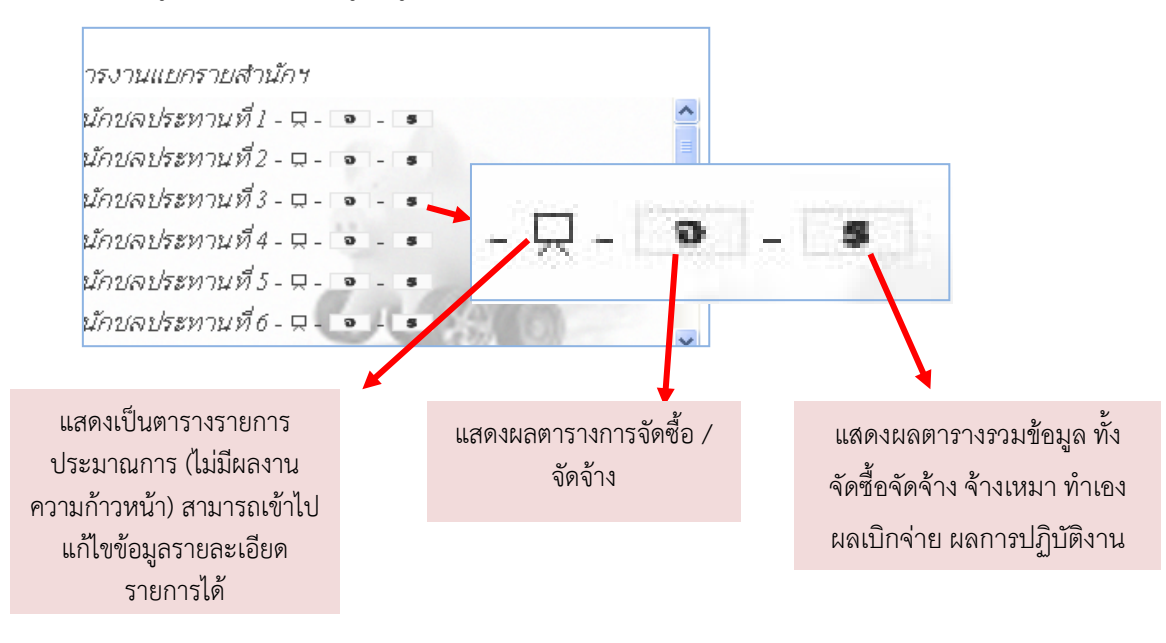

**4.2.5 เมนูดูข้อมูลประวัติของระบบ** สำหรับผู้ใช้งานระดับกองแผนงานในการดูการเข้าใช้ งานของผู้ใช้งานระดับสำนัก และระดับโครงการ ว่าได้เข้าระบบเพื่อแก้ไข เปลี่ยนแปลงข้อมูลอะไรไป เมื่อไหร่ รายการไหน โดยผู้ใช้งานระดับกองแผนงาน สามารถคลิกที่ ID ของประมาณการเพื่อเข้าดูข้อมูล ได้ในตารางได้ทันที

| อบราติ การใช้งานระบบ         ๑           เปราติ การใช้งานระบบ         ๑           เปราติ การใช้งานระบบ         ๑           อบราติ การใช้งานระบบ         ๑           อบราติ การใช้งานระบบ         ๑         ๑           อบราติ การไข้งานระบบ         ๑         ๑           อบราติ การ         ๓         ๓         ๓           อบราติ การ         ๓         ๓         ๓         ๓         ๓         ๓         ๓         ๓         ๓         ๓                                                                                                    |            |
|----------------------------------------------------------------------------------------------------|------------|
| ประวัติ การใช้งาบระบบ         o           เมื่อว่าดี         เป็นพลการจัดขึ้นจัดร้าง         agency_progress_done.php         7887 ^           2011-08:17 11:07:47         rid03pplk         แก้ในพลการจัดขึ้นจัดร้าง         agency_progress_done.php         7887 ^           2011-08:17 11:07:47         rid03pplk         แก้ในพลการจัดขึ้นจัดร้าง         agency_progress_done.php         7886           2011-08:17 11:03:21         rid03pplk         แก้ในพลการจัดขึ้นจัดร้าง         agency_progress_done.php         7885           2011-08:17 11:03:21         rid03pplk         แก้ในพลการจัดขึ้นจัดร้าง         agency_progress_done.php         7885           2011-08:17 11:03:21         rid03pplk         แก้ในพลการจัดขึ้นจัดร้าง         agency_progress_done.php         7885           2011-08:17 10:53:1         rid03pplk         แก้ในพลการจัดขึ้นจัดร้าง         agency_progress_done.php         10620           2011-08:17 10:53:25         rid03pplk         แก้ในพลการจัดขึ้นจัดร่าง         agency_progress_done.php         566           2011-08:17 10:55:18         rid03pplk         แก้ในพลการจัดขึ้นจัก่าง         agency_progress_done.php         156           2011-08:17 10:55:28         rid03pplk         แก้ในพลการจัดขึ้นจัดร่าง         agency_progress_done.php         11656           2011-08:17 10:55:29         rid03pplk         แก้ในพลการจัดขึ้นจัดร่าง </th <th></th>          |            |
| (ประวล การ ใช่งาบระบบ     (ประวล การ ใช่งาบระบบ     (ประวล การ ใช่งาบระบบ     (ประวล การ ใช่งาบระบบ     (ประวล การ ใช่งาบระบบ     (ประวล การ ใช่งาบระบบ     (ประวล การ ใช่งาบระบบ     (ประวล การ ใช่งาบระบบ     (ประวล การ ใช่งาบระบบระบบระบบระบบระบบระบบระบบระบบระบบระ                                                                                                    |            |
| when *         ฟho         did         didwhere         id ของปมก.           2011-08-17         11:09:10         rid03pplk         แก้ไขผลการจัดชื่อสังล้าง         agency_progress_done.php         7887           2011-08-17         11:07:47         rid03pplk         แก้ไขผลการจัดชื่อสังล้าง         agency_progress_done.php         7886           2011-08-17         11:03:21         rid03pplk         แก้ไขผลการจัดชื่อสังล้าง         agency_progress_done.php         7885           2011-08-17         11:03:21         rid03pplk         แก้ไขผลการจัดชื่อสังล้าง         agency_progress_done.php         7885           2011-08-17         11:00:31         rid03pplk         แก้ไขผลการจัดชื่อสังล้าง         agency_progress_done.php         7885           2011-08-17         10:55:31         rid03pplk         แก้ไขผลการจัดชื่อสังล้าง         agency_progress_done.php         10620           2011-08-17         10:55:35         rid03pplk         แก้ไขผลการจัดชื่อสังล้าง         agency_progress_done.php         5464           2011-08-17         10:55:46         rid03pplk         แก้ไขผลการจัดชื่อสังล้าง         agency_progress_done.php         1570           2011-08-17         10:55:48         rid03pplk         แก้ไขผลการจัดชื่อสังล้าง         agency_progress_done.php         11656           2011-08-17                                                                             |            |
| 2011-08-17 11:09:10         rid03pplk         แก้ไขผลการจัดชื่อจัดร้าง         agency_progress_done.php         7887 ^           2011-08-17 11:07:47         rid03pplk         แก้ไขผลการจัดชื่อจัดร้าง         agency_progress_done.php         7886           2011-08-17 11:03:21         rid03pplk         แก้ไขผลการจัดชื่อจัดร้าง         agency_progress_done.php         7885           2011-08-17 11:03:05         rid03pplk         แก้ไขผลการจัดชื่อจัดร้าง         agency_progress_done.php         7885           2011-08-17 11:03:05         rid03pplk         แก้ไขผลการจัดชื่อจัดร้าง         agency_progress_done.php         7885           2011-08-17 10:55:13         rid03pplk         แก้ไขผลการจัดชื่อจัดร้าง         agency_progress_done.php         6968           2011-08-17 10:55:37         rid03pplk         แก้ไขผลการจัดชื่อจัดร้าง         agency_progress_done.php         5464           2011-08-17 10:55:48         rid03pplk         แก้ไขผลการจัดชื่อจัดร้าง         agency_progress_done.php         1560           2011-08-17 10:55:48         rid03pplk         แก้ไขผลการจัดชื่อจัดร้าง         agency_progress_done.php         1560           2011-08-17 10:55:48         rid03pplk         แก้ไขผลการจัดชื่อจัดร้าง         agency_progress_done.php         812           2011-08-17 10:55:40         rid03pplk         แก้ไขผลการจัดชื่อจัดร้าง         agency_progress_done.php<      |            |
| 2011-08:17         11:07:47         rid03pplk         ແก້ໃນผลการจัดชื่อจัดร่าง         agency_progress_done.php         7886           2011-08:17         11:03:21         rid03pplk         แก้ในผลการจัดชื่อจัดร่าง         agency_progress_done.php         7885           2011-08:17         11:03:05         rid03pplk         แก้ในผลการจัดชื่อจัดร่าง         agency_progress_done.php         7885           2011-08:17         11:03:05         rid03pplk         แก้ในผลการจัดชื่อจัดร่าง         agency_progress_done.php         10620           2011-08:17         10:55:31         rid03pplk         แก้ในผลการจัดชื่อจัดร่าง         agency_progress_done.php         10620           2011-08:17         10:55:37         rid03pplk         แก้ในผลการจัดชื่อจัดร่าง         agency_progress_done.php         5464           2011-08:17         10:55:46         rid03pplk         แก้ในผลการจัดชื่อจัดร่าง         agency_progress_done.php         5464           2011-08:17         10:55:48         rid12uannrจัดชื่อจัดร่าง         agency_progress_done.php         1550           2011-08:17         10:55:48         rid12uannrจัดชื่อจัดร่าง         agency_progress_done.php         812           2011-08:17         10:55:29         rid03pplk         แก้ในผลการจัดชื่อจัดร่าง         agency_progress_done.php         812           2011-08:17                                                         |            |
| 2011-08:17 11:03:21         rid03pplk         ແก້ไขผลการจัดชื่อจัดร้าง         agency_progress_done.php         7885           2011-08:17 11:00:31         rid03pplk         แก้ไขผลการจัดชื่อจัดร้าง         agency_progress_done.php         7885           2011-08:17 11:00:31         rid03pplk         แก้ไขผลการจัดชื่อจัดร้าง         agency_progress_done.php         7885           2011-08:17 10:59:11         omrid02         แก้ไขผลการจัดชื่อจัดร้าง         agency_progress_done.php         10620           2011-08:17 10:58:37         rid03pplk         แก้ไขผลการจัดชื่อจัดร้าง         agency_progress_done.php         6968           2011-08:17 10:56:37         rid03pplk         แก้ไขผลการจัดชื่อจัดร้าง         agency_progress_done.php         5464           2011-08:17 10:56:46         rid03pplk         แก้ไขผลการจัดชื่อจัดร้าง         agency_progress_done.php         1550           2011-08:17 10:55:18         rid03pplk         แก้ไขผลการจัดชื่อจัดร้าง         agency_progress_done.php         1556           2011-08:17 10:55:18         rid03pplk         แก้ไขผลการจัดชื่อจัดร้าง         agency_progress_done.php         811           2011-08:17 10:55:18         rid03pplk         แก้ไขผลการจัดชื่อจัดร้าง         agency_progress_done.php         811           2011-08:17 10:55:25         rid03pplk         แก้ไขผลการจัดชื่อจัดร้าง         agency_progress_done.php <td></td> |            |
| 2011-08-17         11:03:05         ridd3pplk         ແก້ໃນผลการจัดชื่อจัดร่าง         agency_progress_done.php         7885           2011-08-17         10:03:05         ridd3pplk         แก้ใชมผลการจัดชื่อจัดร่าง         agency_progress_done.php         10620           2011-08-17         10:59:11         omrid02         แก้ใชมผลการจัดชื่อจัดร่าง         agency_progress_done.php         10620           2011-08-17         10:59:11         omrid02         แก้ใชมผลการจัดชื่อจัดร่าง         agency_progress_done.php         11997           2011-08-17         10:57:35         ridd3pplk         แก้ในผลการจัดชื่อจัดร่าง         agency_progress_done.php         6968           2011-08-17         10:56:46         ridd3pplk         แก้ในผลการจัดชื่อจัดร่าง         agency_progress_done.php         1560           2011-08-17         10:56:48         ridd3pplk         แก้ในผลการจัดชื่อจัดร่าง         agency_progress_done.php         1560           2011-08-17         10:55:48         ridd3pplk         แก้ในผลการจัดชื่อจัดร่าง         agency_progress_done.php         812           2011-08-17         10:55:29         ridd3pplk         แก้ในผลการจัดชื่อจัดร่าง         agency_progress_done.php         810           2011-08-17         10:52:26         ridd3pplk         แก้ในผลการจัดชื่อจัดร่าง         agency_progress_done.php         81                                            |            |
| 2011-08-17         11:00:31         ridd3pplk         ພຕ້ານພາກາຮັດชื่อຮັດຮ່ານ         agency_progress_done.php         10620           2011-08-17         10:59:11         omrid02         ພຕ້ານພາກ.         office_edit_pmk_done.php         11997           2011-08-17         10:59:37         ridd3pplk         ພຕ້ານພາກ.         office_edit_pmk_done.php         11997           2011-08-17         10:57:35         ridd3pplk         ພຕ້ານພາກາຮັດชื่อຮັດຮ່ານ         agency_progress_done.php         5464           2011-08-17         10:55:46         ridd3pplk         ພຕ້ານພາກາຮັດชื่อຮັດຮ່ານ         agency_progress_done.php         5464           2011-08-17         10:55:46         ridd3pplk         ພຕ້ານພາກາຮັດชื่อຮັດຮ່ານ         agency_progress_done.php         1550           2011-08-17         10:55:48         rid12wnnrsšeชื่อรัดร่าง         agency_progress_done.php         1156           2011-08-17         10:55:49         rid03pplk         ພຕ້ານພາກາຮັດชื่อรัดร่าง         agency_progress_done.php         812           2011-08-17         10:55:20         rid03pplk         ພຕ້ານພາກາຮັดชื่อรัดร่าง         agency_progress_done.php         810           2011-08-17         rid03pplk         ພຕ້ານພາກາຮັดชื่อรัดร่าง         agency_progress_done.php         810           2011-08-17         rid03pplk <td< td=""><td></td></td<>                                                   |            |
| 2011-08-17 10:59:11         omrid02         แก้ไขนมก.         office_cdit.pmk_done.php         11997           2011-08-17 10:57:35         rid03pplk         แก้ไขมลการจัดขึ้อจัดจ้าง         agency_progress_done.php         6968           2011-08-17 10:57:35         rid03pplk         แก้ไขมลการจัดข็อจัดจ้าง         agency_progress_done.php         5464           2011-08-17 10:56:46         rid03pplk         แก้ไขมลการจัดข็อจัดจ้าง         agency_progress_done.php         1550           2011-08-17 10:55:48         rid03pplk         แก้ไขมลการจัดข็อจัดจ้าง         agency_progress_done.php         1560           2011-08-17 10:55:48         rid03pplk         แก้ไขมลการจัดข็อจัดจ้าง         agency_progress_done.php         1560           2011-08-17 10:55:49         rid03pplk         แก้ไขมลการจัดข็อจัดจ้าง         agency_progress_done.php         812           2011-08-17 10:55:19         rid03pplk         แก้ไขมลการจัดข็อจัดจ้าง         agency_progress_done.php         811           2011-08-17 10:52:26         rid03pplk         แก้ไขมลการจัดข็อจัดจ้าง         agency_progress_done.php         810           2011-08-17 10:52:26         rid03pplk         แก้ไขมลการจัดข็อจัดจ้าง         agency_progress_done.php         810           2011-08-17 10:52:26         rid03pplk         แก้ไขมลการจัดข้อจัดจ้าง         agency_progress_done.php         810                         |            |
| 2011-08:17 10:58:37         ridd3pplk         แก้ไขผลการจัดขึ้อจิตร้าง         agency_progress_done.php         6968           2011-08:17 10:56:46         ridd3pplk         แก้ไขผลการจัดขึ้อจิตร้าง         agency_progress_done.php         5464           2011-08:17 10:56:48         ridd3pplk         แก้ไขผลการจัดขึ้อจิตร้าง         agency_progress_done.php         1550           2011-08:17 10:56:48         ridd3pplk         แก้ไขผลการจัดข็อจิตร้าง         agency_progress_done.php         1560           2011-08:17 10:55:48         ridd3pplk         แก้ไขผลการจัดข็อจิตร้าง         agency_progress_done.php         1560           2011-08:17 10:55:44         ridd3pplk         แก้ไขผลการจัดข็อจิตร้าง         agency_progress_done.php         1560           2011-08:17 10:55:128         ridd3pplk         แก้ไขผลการจัดข็อจิตร้าง         agency_progress_done.php         812           2011-08:17 10:55:25         ridd3pplk         แก้ไขผลการจัดข็อจิตร้าง         agency_progress_done.php         810           2011-08:17 10:52:26         ridd3pplk         แก้ไขผลการจัดข็อจิตร้าง         agency_progress_done.php         810           2011-08:17 10:52:26         ridd3pplk         แก้ไขผลการจัดข็อจิตร้าง         agency_progress_done.php         810           2011-08:17 10:55:25         ridd3pplk         แก้ไขผลการจัดข็อจิตร้าง         agency_progress_done.php                   |            |
| 2011-08-17 10:57:35         ridd3pplk         แก้ไขผลการจัดขึ้มจัดร่าง         agency_progress_done.php         5464           2011-08-17 10:56:46         ridd3pplk         แก้ไขผลการจัดขึ้มจัดร่าง         agency_progress_done.php         1570           2011-08-17 10:56:48         ridd3pplk         แก้ไขผลการจัดขึ้มจัดร่าง         agency_progress_done.php         1560           2011-08-17 10:55:48         ridd3pplk         แก้ไขผลการจัดขึ้มจัดร่าง         agency_progress_done.php         1165           2011-08-17 10:55:49         ridd3pplk         แก้ไขผลการจัดขึ้มจัดร่าง         agency_progress_done.php         1165           2011-08-17 10:55:19         ridd3pplk         แก้ไขผลการจัดขึ้มจัดร่าง         agency_progress_done.php         812           2011-08-17 10:53:20         ridd3pplk         แก้ไขผลการจัดขึ้มจัดร่าง         agency_progress_done.php         810           2011-08-17 10:53:22         ridd3pplk         แก้ไขผลการจัดขึ้มจัดร่าง         agency_progress_done.php         810           2011-08-17 10:53:22         ridd3pplk         แก้ไขผลการจัดขึ้มจัดร่าง         agency_progress_done.php         810           2011-08-17 10:53:28         ridd3pplk         แก้ไขผลการจัดขึ้มจัดร่าง         agency_progress_done.php         810           2011-08-17 10:53:29         ridd3pplk         แก้ไขผลการจัดขึ้มจัดร่าง         agency_progress_done.php             |            |
| 2011-08-17 10:56:46         rid03pplk         แก้ไขผลการจัดชื่อจัดร่าง         agency_progress_done.php         1570           2011-08-17 10:56:46         rid03pplk         แก้ไขผลการจัดชื่อจัดร่าง         agency_progress_done.php         1560           2011-08-17 10:55:48         rid03pplk         แก้ไขผลการจัดชื่อจัดร่าง         agency_progress_done.php         1560           2011-08-17 10:55:49         rid03pplk         แก้ไขผลการจัดชื่อจัดร่าง         agency_progress_done.php         812           2011-08-17 10:55:19         rid03pplk         แก้ไขผลการจัดชื่อจัดร่าง         agency_progress_done.php         811           2011-08-17 10:53:52         rid03pplk         แก้ไขผลการจัดชื่อจัดร่าง         agency_progress_done.php         810           2011-08-17 10:53:52         rid03pplk         แก้ไขผลการจัดชื่อจัดร่าง         agency_progress_done.php         810           2011-08-17 10:51:28         rid1ขผลการจัดชื่อจัดร่าง         agency_progress_done.php         810           2011-08-17 10:51:28         rid1ขผลการจัดชื่อจัดร่าง         agency_progress_done.php         810           2011-08-17 10:55:05         rid03pplk         แก้ไขผลการจัดชื่อจัดร่าง         agency_progress_done.php         810           2011-08-17 10:51:28         rid11พลการจัดชื่อจัดร่าง         agency_progress_done.php         810           2011-08-17 10:52:50                           |            |
| 2011-08-17         10:56:18         rid03pplk         แก้ไขผลการจัดชื่อจัดร้าง         agency_progress_done.php         156           2011-08-17         10:55:48         rid12mppy         แก้ไขผลการจัดชื่อจัดร้าง         agency_progress_done.php         1156           2011-08-17         10:55:19         rid03pplk         แก้ไขผลการจัดชื่อจัดร้าง         agency_progress_done.php         812           2011-08-17         10:55:29         rid03pplk         แก้ไขผลการจัดชื่อจัดร้าง         agency_progress_done.php         811           2011-08-17         10:55:22         rid03pplk         แก้ไขผลการจัดชื่อจัดร้าง         agency_progress_done.php         810           2011-08-17         10:52:26         rid03pplk         แก้ไขผลการจัดชื่อจัดร้าง         agency_progress_done.php         810           2011-08-17         10:52:26         rid03pplk         แก้ไขผลการจัดชื่อจัดร้าง         agency_progress_done.php         810           2011-08-17         10:55:25         rid03pplk         แก้ไขผลการจัดชื่อจัดร้าง         agency_progress_done.php         810           2011-08-17         10:55:20         rid03pplk         แก้ไขผลการจัดชื่อจัดร้าง         agency_progress_done.ph         810           2011-08-17         10:55:20         rid03pplk         แก้ไขผลการจัชื่อจัดร้าง         agency_progress_done.ph         9ก็ก็ก็ที่ ID<                                           |            |
| 2011-08-17 10:55:48         rid12mppy         แก้ไขผลการจัดขึ้อจัดร้าง         agency_progress_done.php         11655           2011-08-17 10:55:19         rid03pplk         แก้ไขผลการจัดข็อจัดร้าง         agency_progress_done.php         812           2011-08-17 10:53:25         rid03pplk         แก้ไขผลการจัดข็อจัดร้าง         agency_progress_done.php         811           2011-08-17 10:53:252         rid03pplk         แก้ไขผลการจัดข็อจัดร้าง         agency_progress_done.php         810           2011-08-17 10:52:26         rid03pplk         แก้ไขผลการจัดข็อจัดร้าง         agency_progress_done.ph         810           2011-08-17 10:52:26         rid03pplk         แก้ไขผลการจัดข็อจัดร้าง         agency_progress_done.ph         810           2011-08-17 10:52:26         rid03pplk         แก้ไขผลการจัดข็อจัดร้าง         agency_progress_done.ph         810           2011-08-17 10:50:28         rid03pplk         แก้ไขผลการจัดข็อจัดร้าง         agency_progress_done.ph         810           2011-08-17 10:50:29         rid03pplk         แก้ไขผลการจัดข็อจัดร้าง         agency_progress_done.ph         คลิกกที่ ID ประ           2011-08-17 10:50:50         rid03pplk         แก้ไขผลการจับอจัอจร้าง         agency_progress_done.ph         คลิกที่ ID ประ                                                                                                    |            |
| 2011-08-17 10:55:19         rid03pplk         แก้ไขผลการจัดชื่อจัดจ้าง         agency_progress_done.php         812           2011-08-17 10:54:40         rid03pplk         แก้ไขผลการจัดชื่อจัดจ้าง         agency_progress_done.php         811           2011-08-17 10:52:25         rid03pplk         แก้ไขผลการจัดชื่อจัดจ้าง         agency_progress_done.php         811           2011-08-17 10:52:26         rid03pplk         แก้ไขผลการจัดชื่อจัดจ้าง         agency_progress_done.php         810           2011-08-17 10:52:26         rid03pplk         แก้ไขผลการจัดชื่อจัดจ้าง         agency_progress_done.php         810           2011-08-17 10:52:26         rid1Imsjl         แก้ไขผลการจัดชื่อจัดจ้าง         agency_progress_done.ph         810           2011-08-17 10:55:05         rid03pplk         แก้ไขผลการจัดชื่อจัดจ้าง         agency_progress_done.ph         คลิกาที่ ID ประ           2011-08-17 10:50:50         rid03pplk         แก้ไขผลการจัดชื่อจัดจ้าง         agency_progress_done.ph         คลิกาที่ ID ประ                                                                                                    |            |
| 2011-08-17         10:54:40         rid03pplk         แก้ไขผลการจัดชื่อจัดร่าง         agency_progress_done.php         811           2011-08-17         10:53:22         rid03pplk         แก้ไขผลการจัดชื่อจัดร่าง         agency_progress_done.php         811           2011-08-17         10:52:26         rid03pplk         แก้ไขผลการจัดชื่อจัดร่าง         agency_progress_done.php         810           2011-08-17         10:52:26         rid03pplk         แก้ไขผลการจัดชื่อจัดร่าง         agency_progress_done.ph         810           2011-08-17         10:55:28         rid11พลการจัดชื่อจัดร่าง         agency_progress_done.ph         คลิกที่ ID ประ           2011-08-17         10:59:50         rid03pplk         แก้ไขผลการจัดชื่อจัดร่าง         agency_progress_done.ph         คลิกที่ ID ประ                                                                                                    |            |
| 2011-08-17 10:53:52 rid03pplk แก้ไขผลการจัดขึ้อจัดร่าง agency_progress_done.php 810<br>2011-08-17 10:52:26 rid03pplk แก้ไขผลการจัดขึ้อจัดร่าง agency_progress_done.ph<br>2011-08-17 10:51:28 rid11msjl แก้ไขผลการจัดขึ้อจัดร่าง agency_progress_done.ph<br>2011-08-17 10:50:50 rid03pplk แก้ไขผลการจัดขึ้อจัดร่าง agency_progress_done.ph                                                                                                    |            |
| 2011-08-17 10:52:26 rid03pplk แก้ไขผลการจัดชื่อจัดจักง agency_progress_done.ph<br>2011-08-17 10:51:28 rid11msjl แก้ไขผลการจัดชื่อจัดจักง agency_progress_done.ph<br>2011-08-17 10:50:50 rid03pplk แก้ไขผลการจัดชื่อจัดจักง agency_progress_done.ph                                                                                                    |            |
| 2011-08-17 10:51:28 rid11msjl แก้ไขผลการจัดชื่อจัดจ้าง agency_progress_done.ph คลิกที่ ID ประ<br>2011-08-17 10:50:50 rid03pplk แก้ไขผลการจัดชื่อจัดจ้าง agency_progress_done.ph                                                                                                    |            |
| 2011-08-17 10:50:50 rid03pplk แก้ไขผลการจัดขึ้อจัดจ้าง agency_progress_done.ph                                                                                                    | ะมาณกา     |
| 2011 09 17 10:49:45 omrid02 u.d/m.hug                                                                                                    | 001 101011 |
| zurr-ue-r/ru.46.45 unnuuz wrrauwr. Once_eut_prik_done.pn a y                                                                                                    | ะ          |
| ା Page 1 of 3236 -> + 20 💌 View ไพ้อเขาดูร                                                                                                    | ขอมูล      |
|                                                                                                    | a          |
| รายละเร                                                                                                    | อยด        |

**4.2.6 เมนูตรวจสอบการแจ้งปัญหา** เป็นช่องทางหนึ่งสำหรับผู้ใช้งานระดับสำนัก และระดับ โครงการที่เข้ามาแจ้งปัญหาในการใช้งานระบบติดตามออนไลน์ ผู้ใช้งานระดับกองแผนงานจะเข้ามาดูที่เมนู นี้เพื่อตรวจสอบ และติดต่อกลับผู้ที่แจ้งชื่อ และเบอร์โทรศัพท์ไว้

| การแจ้งเกี่ยวกับประมาย | นการ                      |                           |            |                     | 0                        |
|------------------------|---------------------------|---------------------------|------------|---------------------|--------------------------|
| เมื่อ 🗘                | โดย User                  | รายละเอียดการแจ้งฯ        | id ของปมก. | action              |                          |
| 2011-08-10 14:00:15    | ead000                    |                           | 11920      | [ read full ] [ de  | ดลิก road full เพื่อด    |
| 2011-08-10 13:59:20    | ead000                    |                           | 11921      | [ read full ] [ de  | พถกา เยลน เน่น เพยพู     |
| 2011-08-08 16:39:54    | omrid16                   |                           | 2535       | [ read full ] [ de  | a v                      |
| 2011-08-08 16:39:00    | omrid16                   |                           | 2533       | [ read full ] [ de  | รายละเอียดการแจง ระเ     |
| 2011-08-08 16:37:49    | omrid16                   |                           | 2531       | [ read full ] [ de  | 1                        |
| 2011-08-08 16:36:46    | omrid16                   |                           | 2528       | [ read full ] [ d   | ชื่อ และเบอร์ติดต่อกลับ  |
| 2011-08-08 16:35:50    | omrid16                   |                           | 2526       | [ read full ] [ de  | 00 6610600 3717171011610 |
| 2011-08-08 16:34:59    | omrid 16                  |                           | 2523       | [ read full ] [ de  | 2 2 9                    |
| 2011-08-08 16:33:58    | omrid 16                  |                           | 2537       | [ read full ] [ de  | ของผูแจงบญหา             |
| 2011-08-08 10:33:00    | omna 16                   |                           | 2038       | [ read full ] [ de  | · / 7                    |
| 2011-08-08 10.23.30    | ororid16                  |                           | 2013       | [ read full ] [ del |                          |
| 2011-00-00 10:23:00    | ornila16                  |                           | 2510       | [read full ] [ del  |                          |
| 2011-08-08 16:20:46    | omrid16                   |                           | 2000       | [ read full ] [ del | ete ]                    |
| 2011-08-08 16:04:46    | omrid16                   |                           | 2101       | [read fair][dei     |                          |
| 2011-08-08 16:03:45    | omrid16                   |                           | รายละ      | เอ็บดการแจ้ง        | id actual 41920 [¥]      |
| 2011-08-08 16:02:47    | omrid16                   |                           | P 10140    | 1220000000000000000 |                          |
| 2011-08-08 16:01:38    | omrid16                   |                           |            |                     |                          |
|                        |                           | re ce Page 1 of 12 m m as | [ปัญห      | า]                  |                          |
|                        |                           |                           | 1 มมีคว    |                     | เอาะนี้ ดีย์ผิด          |
|                        |                           |                           | 6414131    | 이 비미카카 비            | ALLING ALTIMAL           |
|                        | ດເລືອດດໍານ <b>ເ</b> ດຍ ຫຼ |                           |            |                     |                          |
| คตา เพ                 | อเยอบง เหาห               |                           |            |                     |                          |
|                        |                           |                           |            |                     | á da ann cá              |
|                        | แสดงผล                    |                           | แจงเต      | ย. นายรงสรร         | พ พรสุขางพ               |
|                        |                           |                           | ายกร์โร    | ທຣຫີດຕ່ຽວຄີ້ນມ      | 2564                     |

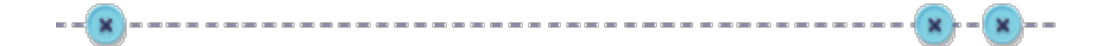

# บทที่ 5

### วิธีการใช้งานระบบติดตามผลการปฏิบัติงานและการใช้จ่ายงบประมาณ สำหรับผู้ใช้งานระดับบุคคลทั่วไป

#### 5.1 สิทธิการเข้าใช้งานสำหรับบุคคลทั่วไป

้บุคคลทั่วไป หมายถึง ผู้ที่สนใจทั่วไป ที่ต้องการเข้าดูรายงานต่าง ๆ หรือนำข้อมูลไปใช้

ประโยชน์

สิทธิการเข้าใช้งาน และหน้าที่ความรับผิดชอบ มีดังนี้

1) เข้าดูรายงานต่าง ๆ

2) ไม่สามารถเข้าแก้ไข เปลี่ยนแปลงรายละเอียดใด ๆ ได้

#### 5.2 วิธีการเข้าใช้งานสำหรับบุคคลทั่วไป

5.2.1 การเข้าสู่ระบบออนไลน์ ผู้ใช้งานสามารถเข้าได้ทางเว็บไซต์

http://bid.rid.go.th/bid54 หรือสามารถเข้าได้ทางหน้าเว็บไซต์ของกรมชลประทาน และหน้าเว็บไซต์

ของกองแผนงาน

1) การเข้าสู่ระบบติดตามออนไลน์ทางเว็บไซต์ http://bid.rid.go.th/bid54

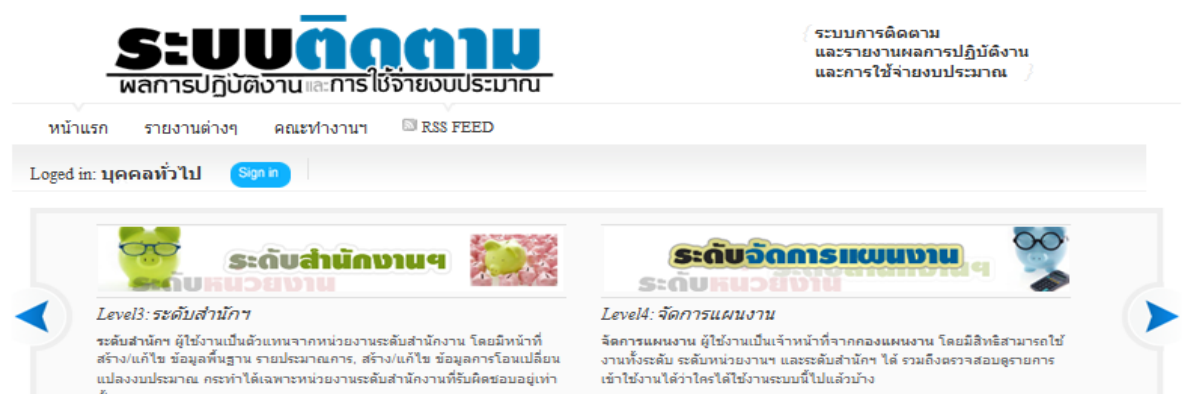

#### การเข้าสู่ระบบติดตามออนไลน์ทางหน้าเว็บไซต์ ของกรมชลประทาน

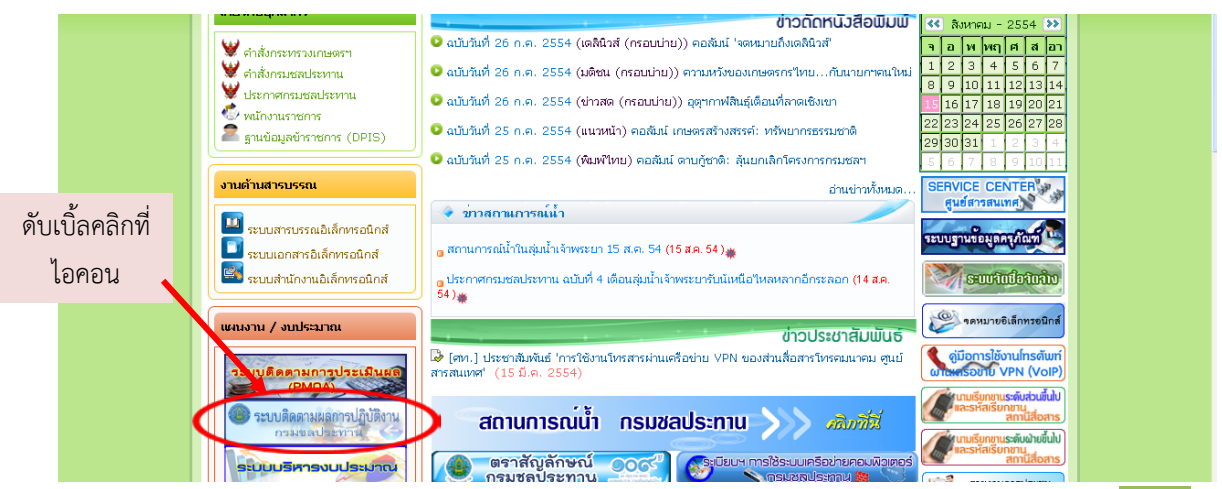

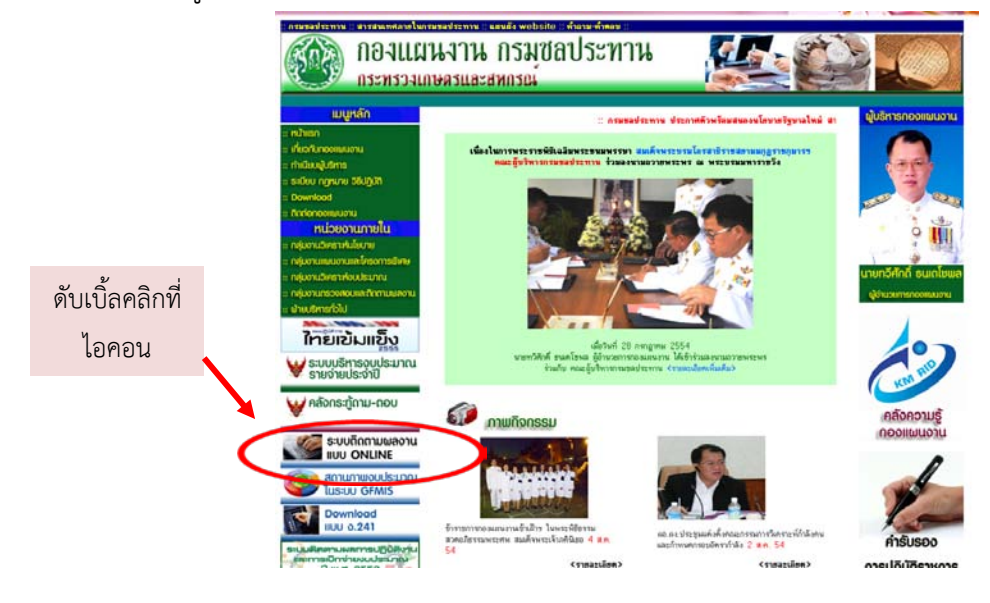

3) การเข้าสู่ระบบติดตามออนไลน์ทางเว็บไซต์ของกองแผนงาน

5.2.2 ช่องทางการเข้าดูข้อมูลของบุคคลทั่วไป เมื่อคลิกเข้าสู่หน้าแรกของระบบติดตาม

ออนไลน์ บุคคลทั่วไปสามารถเข้าดูข้อมูลได้ 2 ช่องทาง

| <b>ระบบติดุกาม</b><br>พลการปฏิบัติงานแการใช้จ่ายงบประมาณ                                                                                                    | ์ ระบบการติดตาม<br>และรายงานผลการปฏิบัติงาน<br>และการใช้จ่ายงบประมาณ                                                                                                    |
|----------------------------------------------------------------------------------------------------|----------------------------------------------------------------------------------------------------|
| <u>หน้าแรก</u> รายงานต่างๆ ∲ดณะทำงานฯ <i>™ุ≻</i> <u>เอกสารแนะนำระบ</u>                                                                                                    | <u>um</u>                                                                                                    |
| Loged in: monitoring01 การตั้งค่า รายการงาน ดูข้อมูลป                                                                                                    | ระวัติของระบบ ตรวจสอบการแจ้งปัญหา Log out                                                                                                    |
| ອີ່ຮະດັບແມ່ວຍນາມ                                                                                                    | ระดับสำนักงานๆ                                                                                                    |
| Level2: ระดับหน่วบงานฯ                                                                                                    | Level3: ระดับสำนักฯ                                                                                                    |
| ระกับหล่วยงาษฯ ผู้ใช้งานเป็นด้วยหนองกหน่วยงานข่อยที่อยู่กายได้ หน่วยงาน<br>จะดับสำนักงาน โดยมีหน้าที่ สร้างผลความก้างหน้า การสิทธิ์ขอ้งต้อง ราย<br>ประมาณการ, กรอกข้อมูลแผนการปฏิ์บัติงาน และแผนการเบิกจ่าย รายประมาณ<br>การ และผลการปฏิบัติงาน รายประมาณการ ทั้งนี้กระทำได้แลงกะหน่วยงานที่รับ<br>ผิดชอบอยู่เท่านั้น | ระมันสาฟักกา ผู้ใช้กานเป็นเอ็มเทนเอากหน่วยมาแระเร็บปรามันการ (คณะกันน้ำที่<br>สร้างในก็ไข ข้อมูลกันฐาน ราชประมาณการ, สร้างในก็ไข ข้อมูลการโอแปล็ขน<br>แปลงขนประมาณ กระว่าได้เฉพาะหน่วยงานระดิบสานักงานก็รับติดของบอสู่เท่า<br>นั้น |

ช่องทางที่ 1 เลื่อนหน้าจอลงมาด้านล่าง จะเห็นแถบหัวข้อให้คลิกเพื่อเข้าดูข้อมูลประเภท

ต่าง ๆ ได้แก่

- **รายการประมาณการ** แยกตามหน่วยงานระดับสำนัก
- รายงานผลการจัดซื้อจัดจ้าง
  - O แยกรายการตามหน่วยงานระดับสำนัก
  - O แยกรายการตามผลผลิต
- รายงานผลการเบิกจ่ายงบประมาณ
  - O แสดงรายการตามหน่วยงานระดับสำนัก
  - O แยกรายการตามผลผลิต
  - O แผนภูมิแสดงรายการตามหน่วยงานระดับสำนัก

#### ดังภาพต่อไปนี้

#### **# รายการประมาณการ** แยกตามหน่วยงานระดับสำนัก

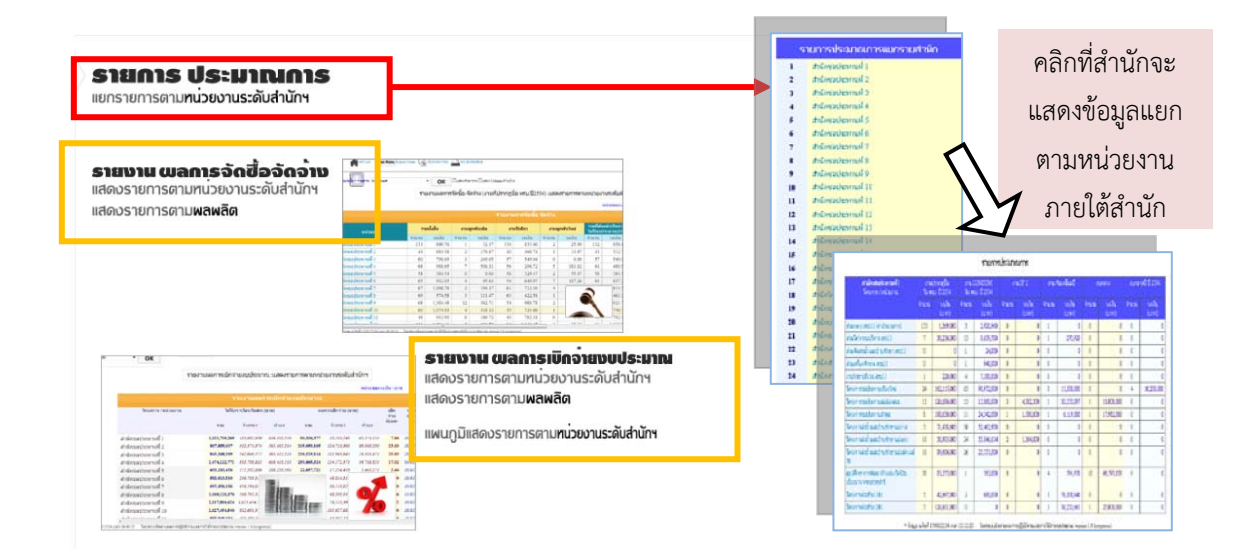

#### มายงานผลการจัดซื้อจัดจ้าง

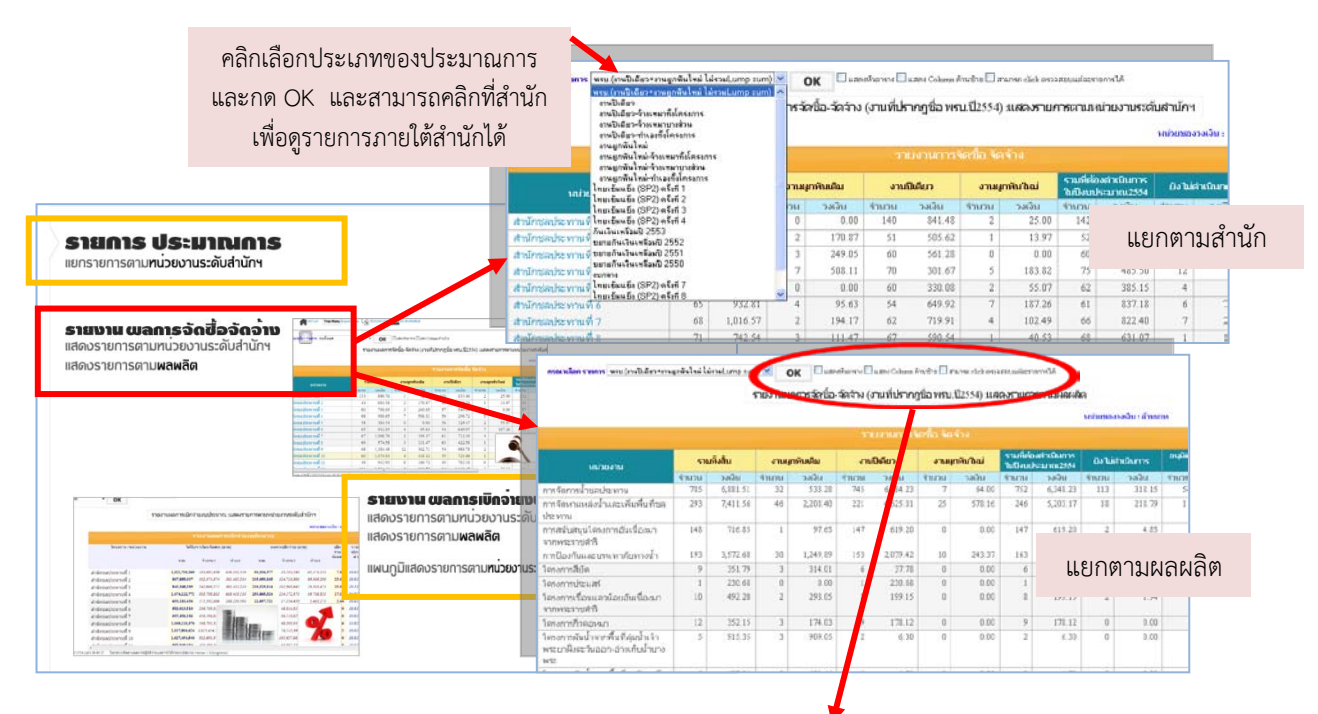

ทั้งนี้ ด้านบนตาราง มีฟังก์ชั่นให้เลือกว่าให้ตารางที่แสดง มีการตรึงหัวตารางไว้ หรือ ตรึง collum ด้านซ้าย และเลือก click ตรวจสอบแต่ละรายการ เพื่อให้สามารถคลิกที่จำนวนรายการที่แสดง ว่าคือชื่อรายการอะไรบ้าง

กรุณาเลือก รายการ พรบ.(งานปีเดียว+งานยุกพันไหม่ ไม่รวมLump sum) ✔ OK พรบ.(งานปีเดียว+งานยุกพันไหม่ ไม่รวมLump sum) ∧ 🔲 แสดงหัวตาราง 🔲 แสดง Column ด้านซ้าย 🗖 สามารถ click ตรวจสอบแต่ละรายการได้

| รายการผลการเบิกจ่ายงบประมาณ                                                               |                                                                                                    | LI                                                                                                    | คลิกเลือก<br>ละกด Oł<br>เพื่อดูร                                                                                                    | ประเ<br>< แล<br>รายกา                                                                                                    | ภทข<br>ะสาม<br>ารภา                                                                                                    | องป<br>มารถ<br>เยใต้:                                                                                                    | ระมา<br>เคลิก<br>สำนัก                                                                                                    | าณก<br>เที่สำ<br>าได้                                                                                                    | าร<br>เนัก                                                                                                    |                                                                                                    |                                                                                                    |                                                                                                    |
|-------------------------------------------------------------------------------------------|----------------------------------------------------------------------------------------------------|----------------------------------------------------------------------------------------------------|----------------------------------------------------------------------------------------------------|----------------------------------------------------------------------------------------------------|----------------------------------------------------------------------------------------------------|----------------------------------------------------------------------------------------------------|----------------------------------------------------------------------------------------------------|----------------------------------------------------------------------------------------------------|----------------------------------------------------------------------------------------------------|----------------------------------------------------------------------------------------------------|----------------------------------------------------------------------------------------------------|----------------------------------------------------------------------------------------------------|
| รายการ ประมาณการ<br>ยกรายการดามหน่วยงานระดับสำนักฯ                                        |                                                                                                    | apar viler van<br>van 2010<br>Van de staat                                                                                                    | n oolana                                                                                                    | New Case on Among                                                                                                    | te bier optimist<br>nasionens dare                                                                                                    | leatested<br>headcon                                                                                                    | 6. 1669-771                                                                                                    | 1<br>Citanimu                                                                                                    | วิเสราจากร<br>เมตาเหตุเพิ่มห                                                                                                    | กมักป                                                                                                    |                                                                                                    |                                                                                                    |
|                                                                                           | -                                                                                                    | issoficiente de la companya de la companya de<br>La companya de la companya de la companya de la companya de la companya de la companya de la companya de la comp                                                                                                    | Polet 7<br>Polet 3<br>Polet 4                                                                                                    |                                                                                                    | -                                                                                                    | an college                                                                                                    | and bran                                                                                                    | No. of Concession, Name                                                                                                    | and serve                                                                                                    | _                                                                                                    | damaria                                                                                                    | datate.                                                                                                    |
| สดงรายการตามขน้ายงานระดับส่านักฯ                                                          | - Charles                                                                                                    | er fanning fan de fan de fan d         | 2553<br>246 2552                                                                                                    | error, Frankissierree                                                                                                    | NR of                                                                                                    | or w New York (                                                                                                    | 3/240                                                                                                    |                                                                                                    | er no Devil as no                                                                                                    | 1960                                                                                                    | - de                                                                                                    | STREET                                                                                                    |
| สดงรายการตาแพลพลิต                                                                        |                                                                                                    |                                                                                                    | <b>eff</b> 2550                                                                                                    |                                                                                                    |                                                                                                    | Banke                                                                                                    | 19124                                                                                                    |                                                                                                    | Distant.                                                                                                    | #79.52                                                                                                    | Anni<br>Comme                                                                                                    | vileviau<br>zatar                                                                                                    |
|                                                                                           | -                                                                                                    | Ab / constants / contains _ constants _ contains _ contains _ cont         | igalet i                                                                                                    |                                                                                                    |                                                                                                    | 117 AND STA                                                                                                    |                                                                                                    | -                                                                                                    |                                                                                                    | Antipanett                                                                                                    |                                                                                                    | LAUNTER .                                                                                                    |
|                                                                                           | and the local division of the local division of the local division | were the second second se                                                                                                    | una (kunnyti k in 255<br>una kunt)                                                                                                    | untrad 2                                                                                                    | 195,246,617                                                                                                    | 212,894,902                                                                                                    | 32,421302                                                                                                    | 671.646.387                                                                                                    | 2010243                                                                                                    | 40.0476                                                                                                    | -                                                                                                    | 18982234                                                                                                    |
|                                                                                           | President of L                                                                                                    |                                                                                                    | Animum                                                                                                    | ประกาณที่ 3                                                                                                    | 140,104,911                                                                                                    | \$11,128,28#                                                                                                    | 4/(796.314                                                                                                    |                                                                                                    | 102.02.547                                                                                                    | 277,261,407                                                                                                    | 68.78                                                                                                    | 00092134                                                                                                    |
|                                                                                           |                                                                                                    |                                                                                                    | a nerva                                                                                                    | ປະການທີ່ວ່                                                                                                    | 482,597,752                                                                                                    | 211110.941                                                                                                    | 271,275,818                                                                                                    | 58,18,08                                                                                                    | 17,124430                                                                                                    | 20(10,04                                                                                                    | 53.92                                                                                                    | 88002134                                                                                                    |
|                                                                                           | 11113                                                                                                    |                                                                                                    | indense                                                                                                    | James C 6                                                                                                    | 1210.101,000                                                                                                    | 505430.872                                                                                                    | 300,700,00#                                                                                                    | 10,475,379                                                                                                    | 428,859,428                                                                                                    | 471,267,877                                                                                                    | 67.03                                                                                                    | 681082.53                                                                                                    |
|                                                                                           | material for                                                                                                    |                                                                                                    | anima<br>toima                                                                                                    | devinuñ 7<br>devinuñ 1                                                                                                    | 1.01236346                                                                                                    | ALL LARGES                                                                                                    | #30,796,671<br>338,772,248                                                                                                    | 771.415.309                                                                                                    | INCOME.                                                                                                    | 375765438                                                                                                    | 11.93                                                                                                    | 00000213                                                                                                    |
|                                                                                           |                                                                                                    |                                                                                                    | sylenn                                                                                                    | attained 9                                                                                                    | 10184479                                                                                                    | -                                                                                                    | 1295 578.464                                                                                                    | -                                                                                                    | 227,730,768                                                                                                    | ( DEPENDENT                                                                                                    | -                                                                                                    | 1449213                                                                                                    |
| F. 94                                                                                     |                                                                                                    | ธายงาน เมลการเบิกจายงงประมาณ                                                                                                    | #nimun                                                                                                    | devroid 10                                                                                                    | 1.000.211,010                                                                                                    | 802262376                                                                                                    | \$1,412,217                                                                                                    | 1546234.9%                                                                                                    | 421,82,807                                                                                                    | 2.409.128.947                                                                                                    | 83.30                                                                                                    | 69092134                                                                                                    |
| the case is declaration to sales the second and                                           | unduluite .                                                                                                    | แสดงรายการตามหน่วยงานระดับสำนักฯ                                                                                                    | a narran<br>A nárran                                                                                                    | 1927/16/011<br>1927/16/012                                                                                                    | 1.898,265,739                                                                                                    | 100 90.179                                                                                                    | 720, 518 984                                                                                                    | LINGALATA                                                                                                    | 201,121,200                                                                                                    | SHE SHE KN                                                                                                    | 74.47                                                                                                    | 190000.M                                                                                                    |
| First search in the second search in the                                                  | and the second second                                                                                                    | แสดงรายการตาม <b>พลพลัต</b>                                                                                                    | # elerate                                                                                                    | devised 12                                                                                                    | 10,412,421                                                                                                    | 111/17/94                                                                                                    | 33,0409                                                                                                    | 400,130,734                                                                                                    | 214,419,592                                                                                                    | 46(23),711                                                                                                    | 12.11                                                                                                    | 44092134                                                                                                    |
| And Annual Million and                                                                    | #***** 1 10                                                                                                    |                                                                                                    | #nlma                                                                                                    | dannuñ (4                                                                                                    | 1,81,712,02                                                                                                    | 434,879,942                                                                                                    | MLMC314                                                                                                    | 923,199,691                                                                                                    | 1421111                                                                                                    | 52,86,149                                                                                                    | 14.07                                                                                                    | 68062534                                                                                                    |
| an hant but on the                                                                        | test the                                                                                                    | แพนกมิแสดงรายการตาม <b>หน่วยงานระดับส่านัก</b> า                                                                                                    | duinua                                                                                                    | สมหารเท 15<br>สมหารเพีย                                                                                                    | 1.01.10.100                                                                                                    | 817.412.815                                                                                                    | 671,292,870                                                                                                    | 1871024.95                                                                                                    | 201210344                                                                                                    | 3444.78                                                                                                    | 69.23                                                                                                    | 141092134                                                                                                    |
| Manar schutz south Manar de<br>Manar schutz south Manar de<br>Manar schutz south Manar de | rices sider a set<br>began ever a set<br>arter these                                                                                                    |                                                                                                    | Andreas                                                                                                    | Jame # 17                                                                                                    | *****                                                                                                    | 398.177.099                                                                                                    | 42,70,969                                                                                                    |                                                                                                    | 142314,235                                                                                                    | DIRLES.                                                                                                    | 12.58                                                                                                    | erev2134                                                                                                    |
| in his                                                                                    | 1                                                                                                    | maxim ran<br>inclused                                                                                                    | readication                                                                                                    | 💌 era 8250, vas Antor and                                                                                                    | a borvefeanti                                                                                                    | unclountral                                                                                                    | ualter OK                                                                                                    |                                                                                                    | ]                                                                                                    |                                                                                                    |                                                                                                    |                                                                                                    |
|                                                                                           |                                                                                                    |                                                                                                    | _                                                                                                    |                                                                                                    | THURTUNET                                                                                                    | าสะนักจานเหล                                                                                                    | akianea ai                                                                                                    | 43.5°C1753                                                                                                    | estate des                                                                                                    |                                                                                                    | (NAME P)                                                                                                    |                                                                                                    |
|                                                                                           |                                                                                                    |                                                                                                    |                                                                                                    | -                                                                                                    | THURLING THURLING                                                                                                    | າກນັກຈານສ.<br>ດາອະດີດາານ                                                                                                    | aktaran ni<br>mathara                                                                                                    | аратытта<br>                                                                                                    | naando<br>wili ass                                                                                                    |                                                                                                    | to and the                                                                                                    |                                                                                                    |
|                                                                                           |                                                                                                    | <b>↓</b>                                                                                                    | -                                                                                                    | terrifie                                                                                                    | TRATILITARY<br>TRATILITARY<br>TRAIN                                                                                                    | restinareses<br>normationare<br>n'Errofesten de                                                                                                    | aktaren en<br>Hendenere<br>190                                                                                                    | NEW CONTRO<br>I CONTROLOGICO<br>I CONTROLOGICO                                                                                                    | nazazades<br>110.2255<br>načerna (na                                                                                                    |                                                                                                    | ulo<br>vio<br>Tes                                                                                                    | Californi<br>Harrist                                                                                                    |
|                                                                                           | dan ser fan se                                                                                                    | <b>↓</b>                                                                                                    |                                                                                                    |                                                                                                    | TRATILINAR<br>TRATILINAR<br>TRATILINAR                                                                                                    | nacûnarava<br>Nacîstin<br>Nîrofeatin de<br>Nocato                                                                                                    | akarea a<br>matarea<br>mi                                                                                                    | 1899, COLUMN<br>1999, COLUMN<br>1999<br>1990                                                                                                    | nazatada<br>11 <b>0.035</b><br>nadaratuan<br>inatan                                                                                                    | -<br>                                                                                                    | de<br>Tel<br>Tel<br>Econ                                                                                                    | taura<br>dertu<br>rote                                                                                                    |
| เหนภูมิผลการเปิด                                                                          | จ่าบงบปราจากเ                                                                                                    |                                                                                                    | msarm                                                                                                    | reader<br>Inteldernu                                                                                                    | TRATICIDAE<br>TRATICIDAE<br>TRATICIDAE<br>TRATICIDAE                                                                                                    | nadinina<br>Karlean<br>Karlean<br>Karlea<br>(22,25,201                                                                                                    | akana a<br>analana<br>an<br>ataa<br>geographia                                                                                                    | 1000712017120<br>1000712017120<br>10007120<br>10007120                                                                                                    | nananda<br>1101-1555<br>milarin bo<br>Konon<br>Konon<br>Ebitari tu<br>Saturt m                                                                                                    | White<br>Miles<br>2014(14)147                                                                                                    |                                                                                                    | e staar oo staar oo s |
| เพระบรมีพลการเมิก                                                                         | จำบงบประหากเ                                                                                                    | umetriatus harandauga                                                                                                    | rostarow<br>rostarow<br>stavity                                                                                                    | รงแสด<br>การอยู่สะทาง<br>แสดข้ามสุดสินสินส์ หลือ                                                                                                    | Call Control of Control of Contro                                                                                                    | enelininaa<br>Norteileene<br>Norteileene<br>Laan<br>Laanstelle<br>Laanstelle                                                                                                    | akaran u<br>unubuca<br>mo<br>staa<br>unutua<br>usuutua                                                                                                    | 4440000000<br>1444000000<br>1360<br>1360<br>1360<br>1360<br>1360<br>1360<br>136                                                                                                    | TABAGARA<br>TILO STOS<br>TRUDENTAL OF<br>FOREAT<br>FOREAT<br>ENGLATE AN<br>ENGLATE AN                                                                                                    | an<br>Matar<br>Statut<br>Statut                                                                                                    | slei<br>The<br>The<br>The<br>The<br>The<br>The<br>The<br>The<br>The<br>The                                                                                                    | 100710                                                                                                    |
| เพรมภูมิเหตุการเมิก                                                                       | เจ้าบงบประเงากเ                                                                                                    |                                                                                                    | การโอการ<br>การโอกาม<br>ปองกัน<br>การสนับสุด                                                                                                    | ารระเมือ<br>ถ้าระหมู่สะกาม<br>แต่งว่างเสมพันทั้งเกิดร<br>เป                                                                                                    | TURNUME<br>MARTINE<br>Same<br>Same<br>Same<br>Same<br>Same<br>Same<br>Same<br>Same                                                                                                    | enellininea<br>enellininea<br>elicean<br>charao<br>charao<br>charao<br>charao<br>charao<br>charao                                                                                                    | akarea a<br>we<br>staa<br>waxaaaa<br>waxaaaa<br>waxaaaa<br>waxaaaa<br>waxaaaa<br>waxaaaa                                                                                                    | 46.57301760<br>500<br>536<br>536<br>536<br>536<br>536<br>536<br>54<br>536<br>54<br>536<br>54<br>536<br>54<br>54<br>54<br>54<br>54<br>54<br>54<br>54<br>54<br>54<br>54<br>54<br>54                                                                                                    | nazaradan<br>110405<br>millerin dar<br>Vision<br>Vision<br>Etmanterin<br>Etmanterin<br>Statuterin                                                                                                    | 10<br>10<br>10<br>10<br>10<br>10<br>10<br>10<br>10<br>10<br>10<br>10<br>10<br>1                                                                                                    | sin<br>Tu<br>Tu<br>Rom<br>31.38<br>31.71<br>11.38                                                                                                    | Kalara<br>Marta<br>Kalara<br>Jacopetiti<br>Jacopetiti<br>Jacopetiti                                                                                                    |
| <i>เพรเกลิเพลกรรเมิก</i><br>                                                              | เข่าบงบประเงากเ                                                                                                    | เหลาะประกังสามารถเลือกการเหลือการเหล่าง<br>                                                                                                    | กระโลกาณ<br>กระโลงกระ<br>ประหาร<br>กระชาว<br>กระชาว<br>กระชาว<br>กระชาว                                                                                                    | າສະເພີຍ<br>ກ່າວເປັນການ<br>ແລ້ວດ້ານການຄົນເຈົ້ານອີກລ<br>ແມ້ຍະຫະນາກກົບການນ້ຳ                                                                                                    | rentres<br>artentes<br>formine<br>para<br>para<br>para<br>para<br>para<br>para<br>para<br>par                                                                                                    | nantiminasa<br>Nantasian da<br>Nantasian da<br>Kastan<br>Literatur<br>Etheotera<br>Internetar                                                                                                    | aktaren u<br>teologia<br>staat<br>uerootos<br>tutostes<br>oogettee<br>petoter                                                                                                    | 10000000000000000000000000000000000000                                                                                                    | nazataika<br>nalionaa (or<br>Nationa<br>Nationa<br>Nationa<br>Nationa<br>Nationa<br>Nationa                                                                                                    | Window<br>Window<br>Linet, Jackery<br>Jack, Jackery<br>Without, Jack                                                                                                    | silo<br>Tug<br>Tug<br>Tug<br>State<br>State<br>State<br>Cate                                                                                                    | 4 484 4718<br>484 718<br>494 89<br>340 82 55<br>340 82 55<br>340 82 55<br>42 80 22 55                                                                                                    |
| เหละภูมิพลการเมิก                                                                         | เข่าบงบประเงาณ                                                                                                    | aemethristices/conversiones.<br>. showne be et cov shiftening a to et cov.                                                                                                    | mstarm<br>mstarn<br>starts<br>mstarts<br>mstarts<br>starts<br>starts<br>starts<br>starts<br>starts                                                                                                    | ระหม่อ<br>ถ้ารอประกาม<br>แต่เข้าและพื่มพื้นที่ระ<br>หมือนรายหนังเสื้อเหตาจาก<br>และรายหนังเรื่อเหตาจาก<br>เมื่อ                                                                                                    | TRAFILINAR<br>Silver<br>CH<br>ELSELFORD<br>ULLAUED<br>TRAFILIN<br>LEUNAR<br>DISAUM                                                                                                    | ницичники<br>колекски и<br>колекски и<br>колекски<br>сладжени<br>полого<br>история<br>и<br>сталория<br>и<br>сталория<br>сталория<br>и<br>сталория<br>и<br>сталория<br>сталория<br>сталория<br>и<br>сталория<br>сталория<br>с<br>сталори<br>сталория<br>с<br>сталори<br>сталория<br>сталори<br>сталори<br>сталори<br>с<br>с<br>с | akana u<br>no<br>na<br>na<br>na<br>na<br>na<br>na<br>na<br>na<br>na<br>na<br>na<br>na<br>na                                                                                                    | 19472-0710<br>19472-0710<br>1947-0710<br>19472-0710<br>19472-0710<br>19472-0710<br>19472-0710<br>19472-0710<br>19472-0710                                                                                                    | nananala<br>Manan<br>Wasan<br>Kasan<br>Kasan<br>Kasan<br>Kasan<br>Kasan<br>Kasan                                                                                                    | 10<br>10<br>10<br>10<br>10<br>10<br>10<br>10<br>10<br>10<br>10<br>10<br>10<br>1                                                                                                    | sile<br>The<br>The<br>The<br>The<br>The<br>The<br>The<br>The<br>The<br>Th                                                                                                    | <ul> <li>Califier</li> <li>Sector</li> <li>Sector</li></ul>                                                                                                    |
| เพระภูมิพลการเมิก                                                                         | เข่าบงบประเงากะ                                                                                                    | umatrinationstormenismus.<br>                                                                                                    | msfarm<br>msfars<br>starts<br>starts<br>vietnaf<br>msfars<br>vietnaf<br>tasimst<br>tasimst<br>tasimst                                                                                                    | ระชาติต<br>ถ้านสประกาม<br>แต่งน้ำมะสมพัฒพิมพิส<br>แต่งนายรับสามบัต<br>ได้<br>อมหาสัมชายังสวัตร์อาคาราชา                                                                                                    | 1000000000<br>50000000<br>50000000<br>5000000<br>5000000                                                                                                    | nedoninsia<br>Nordoni in<br>Nordoni in<br>Nordoni<br>Nordoni in<br>Nordoni in<br>Nordoni in<br>Nordoni in<br>Nordoni in<br>Nordoni<br>Nordoni                                                                                                    | akarne u<br>net<br>star<br>star<br>star<br>star<br>star<br>star<br>star<br>sta                                                                                                    | 10000000000000000000000000000000000000                                                                                                    | nasasala<br>natara (m<br>kasa<br>kasa<br>kasa<br>kasa<br>kasa<br>kasa<br>kasa<br>kas                                                                                                    | 3.<br>109<br>113.<br>120.120.00<br>200.02.00<br>200.02.00<br>200.02.00<br>200.00<br>200.000<br>200.00000000 | 440<br>910<br>910<br>910<br>910<br>910<br>910<br>910<br>910<br>910<br>91                                                                                                    | <ul> <li>Constant</li> <li>Constant</li> <li>Constant&lt;</li></ul>                                                                                                    |
|                                                                                           | เจ้ามงบบรระงากเ<br>เจ้ามงบบรระงากเ                                                                                                    |                                                                                                    | mstarm<br>starm<br>starm<br>starm<br>starm<br>starm<br>satismet<br>sestemet<br>sestemet                                                                                                    | ายแปล<br>การประกาย<br>หลังว่าแสนหันตั้งได้เห<br>หนึ่งมากส่วนได้เหางกั<br>เม<br>เม<br>เอาห์<br>เอาหาค่อมให้เรือหางกา                                                                                                    | TURIAN<br>TURIAN<br>TURIAN<br>TURIAN<br>UNAN<br>TURIAN<br>TURIAN<br>TURIAN                                                                                                    | nedoninsia<br>Nordoninia<br>Nordoninia<br>Nordoninia<br>Nordonini<br>Calentini<br>Discorptio<br>Ittoorptio<br>Ittoorptio<br>Ittoorptio<br>Ittoorptio<br>Ittoorptio<br>Ittoorptio                                                                                                    | Abarne in<br>Institute a<br>star<br>star     | 10000000000000000000000000000000000000                                                                                                    | na sense des<br>11 11 2000<br>11 11 2000<br>11 11 2000<br>11 11 2000<br>12 2000<br>12 2000<br>10000<br>10000000000                                                           | 9<br>100<br>100<br>100<br>100<br>100<br>100<br>100<br>100<br>100<br>10                                                                                                    | 480<br>790<br>790<br>790<br>790<br>790<br>790<br>790<br>710<br>710<br>710<br>710<br>710                                                                                                    | **************************************                                                                                                    |
| เพรเกมีเหลวารเมือ<br>                                                                     | เข้ายงบประเงากเ<br>                                                                                                    | интербальногоголобоница<br>                                                                                                    | melarme<br>melares<br>stavis<br>metalise<br>vectorit<br>searmet<br>searmet<br>searmet<br>searmet                                                                                                    | างแล้ง<br>การประกว<br>แล้งว่าเอาที่สัมสังส์การ<br>แล้งการกับการบ้า<br>โด<br>เอาศ<br>เอาศาสตร์ไปร้องการก<br>เอาศาสตร์ไปร้องการก<br>เอาศาสตร์ไป                                                                                                    | 100700400<br>10007040<br>10007040<br>1000000<br>1000004<br>1000004<br>1000004<br>1000004<br>1000004<br>1000004<br>1000004<br>1000004<br>1000004<br>1000004<br>1000000<br>1000000<br>100000<br>1000000<br>100000<br>100000<br>100000<br>100000<br>100000<br>100000<br>1000000<br>1000000<br>1000000<br>1000000<br>1000000<br>1000000<br>1000000<br>1000000<br>1000000<br>1000000<br>1000000<br>1000000<br>1000000<br>1000000<br>1000000<br>1000000<br>1000000<br>1000000<br>1000000<br>1000000<br>1000000<br>1000000<br>10000000<br>100000000                                                                                                    | nerdininusa<br>Nordinanse<br>Nordinanse<br>Nordinanse<br>(Statikova<br>Statikova<br>United<br>Data<br>Nordina<br>Statikova<br>Statikova                                                                                                    | Akazen u<br>Internetuen<br>no<br>staat<br>gerizzen<br>gerizzen<br>gerizen<br>gerizen<br>ger                                                                                                    | 49.475.475.1<br>19.475.475.1<br>19.475.475.4<br>19.475.494<br>19.455.494<br>19.455.494                                                                         | 11.11.2000<br>11.11.2000<br>11.11.2000<br>11.11.2000<br>11.10.000<br>12.000,800<br>12.000,800<br>12.000,800<br>13.100,800<br>13.100,800<br>13.100,800<br>13.100,800<br>13.100,800<br>13.100,800<br>13.100,800<br>13.100,800<br>13.100,800<br>14.100,800<br>14.100,                                                                                                    | 9<br>915.00<br>2.007.00.00<br>2.007.002.00<br>970.002.00<br>2.015.00<br>0.015.00<br>0.0000000000                                                                                                    | 400<br>700<br>700<br>700<br>700<br>700<br>700<br>700<br>700<br>700                                                                                                    | 40075<br>140025<br>140025<br>140025<br>140025<br>140025<br>140025<br>140025<br>140025<br>140025                                                                                                    |
| uwuqdumarsida                                                                             | เข้าบงบประหงากเ<br>สาย เขต (24)                                                                                                    | umetrinalisestessensus<br>                                                                                                    | mstarm<br>mstarm<br>starts<br>starts<br>mstaat<br>sestend<br>teatmd<br>teatmd<br>teatmd<br>teatmd<br>teatmd<br>teatmd<br>teatmd<br>teatmd<br>teatmd                                                                                                    | ารแฟน<br>การเปลาง<br>เสราวิและทั่งเห็งก็เกิด<br>เปลางการในการกัก<br>เสราร<br>เมละครัมสาวิเตอร์กา<br>เมละครัมสาวิเตอร์กา<br>เกิดเวลา<br>เปลางการเปลาร์การการกา<br>เมละครัมสาวิเตอร์การ                                                                                                | TURNUMER<br>TURNUE<br>TURNUE<br>TURNUE<br>TURNUE<br>TURNUE<br>TURNUE<br>TURNUE<br>TURNUE<br>TURNUE<br>TURNUE                                                                                                    | nationinusa<br>Nationinusa<br>Nationinusa<br>Nationinus<br>Nationinus<br>Nationin                                                                                                    | AREANY II<br>IIIIIIIIIIIIIIIIIIIIIIIIIIIIIIIIII                                                                                                    | 49.475.9759<br>19.475.9759<br>19.475.9759<br>19.475.9759<br>49.435,94<br>49.435,94<br>49.435,94<br>49.435,94<br>49.435,94<br>49.435,94<br>49.435,94<br>49.435,94<br>49.435,94<br>49.435,94<br>49.435,94<br>49.435,94<br>49.455,94<br>49.455,945,945,945,945,945,945,945,945,945,                                                                             | наланийн<br>1111-сар<br>1111-сар<br>1111-сар<br>1111-сар<br>1111-сар<br>1111-сар<br>1111-сар<br>1111-сар<br>1111-сар                                                                                                    | 9<br>9<br>9<br>9<br>9<br>10<br>10<br>10<br>10<br>10<br>10<br>10<br>10<br>10<br>10<br>10<br>10<br>10                                                                                                    | 440<br>700<br>700<br>700<br>700<br>700<br>700<br>700<br>700<br>700                                                                                                    | 4 00 410<br>0 001230<br>14002230<br>14002230<br>14002230<br>14002230<br>14002230<br>14002230<br>14002230<br>14002230                                                                                                    |
|                                                                                           | เจ้ายงบประเงากเ<br>1972 - 1987 - 1987<br>1987 - 1987 - 1987<br>1987 - 1987 - 1987<br>1987 - 1987 - 1987<br>1987 - 1987 - 1987                                                                                                    | uemetristus turoreninaujo<br>                                                                                                    | restarme<br>restara<br>vacuation<br>second<br>teams<br>teams<br>te               | ารเหล่อง<br>การเป็นราบ<br>แสะว่าแรมมันเพิ่มที่เหลือ<br>แสะวารเป็นเพิ่มต้าง<br>เมาะหลังเป็นกับเหล่าง<br>เมาะหลังเป็นกับเหล่าง<br>เมาะหลังเป็นกับเมาะค<br>เมาะหลังเป็นแนะ<br>เป็นแหล่ง เมาะหลังเป็น<br>เป็นเหลือ                                                                       | 100400400<br>5000<br>000<br>1004010<br>1004010<br>100400<br>100400<br>1004000<br>100400<br>1004000<br>1004000<br>1004000<br>1004000<br>1004000<br>100400000000                                                                                                    | netininus<br>Tradicio<br>Tradicio<br>Calendra<br>Calendra<br>Ca                                                                                                    | Abarna a<br>ano<br>that<br>ano<br>that<br>approxima<br>consectors<br>approxima<br>approxima                                                                                                    | 10.07.00110<br>10.07.001<br>10.07.00<br>10.07.00<br>10 | наланийн<br>1116-сэр<br>1116-сэр<br>1116-сэр<br>1116-сэр<br>1116-сэр<br>1116-сэр<br>1116-сэр<br>1116-сэр<br>1116-сэр<br>1116-сэр                                                                                                    | 1000 177 1000 177                                                                                                    | star<br>Tur<br>Tur<br>Tur<br>Tur<br>Tur<br>Tur<br>Tur<br>Tur<br>Tur<br>Tu                                                                                                    | Custome<br>elevition<br>anotes<br>Jacost SN<br>Jacost SN<br>Jacost SN<br>Jacost SN<br>Jacost SN<br>Jacost SN<br>Jacost SN<br>Jacost SN<br>Jacost SN<br>Jacost SN<br>Jacost SN<br>Jacost SN<br>Jacost SN<br>Jacost SN<br>Jacost SN                                                                                                    |
| <u>เพาะภูมิพตการเมิด</u><br>                                                              | เข้ายงบประเงากเ<br>19                                                                                                    | umedrivalues terrerainaup<br>. alumnas as arcore, addemnas as arcore<br>. alumnas as arcore addemnas as arcore<br>. alumnas as arcore addemnas as arcore addemnas arcore addemnas as arcore addemnas as arcore addemnas as arcore addemnas as arcore addemnas as arcore addemnas as arcore addemnas as arcore addemnas as arcore addemnas as arcore addemnas as arcore addemnas as arcore addemnas as a<br>arcore addemnas as arcore addemnas as arcore addemnas as arcore addemnas as arcore addemnas as arcore addemnas as arcore addemnas as arcore addemnas as arcore addemnas as arcore addemnas as arcore addemnas as arcore addemnas as arcore | nos Germa<br>nos Germa<br>nos Gurus<br>de nois<br>nos molto<br>teas molto<br>teas mo                                                                                                    | າແຫນ່ອ<br>ກ່າງແປະທານ<br>ແຕ່ວ່າແຫນ່ອນເປັນກັບເຄື່ອນ<br>ຜູ້ເອນການກັນແມ້ວອການາ<br>ເອ<br>ເອ<br>ເອ<br>ເອ<br>ເອ<br>ເອ<br>ເອ<br>ເອ<br>ເອ<br>ເອ<br>ເອ<br>ເອ<br>ເອ                                                                                                    | 100400400<br>5000<br>000<br>1006000<br>100600<br>1006000<br>1006000<br>100600000000                                                                                                    | nenthinanusa<br>Norma Dinan<br>Normaninan de<br>Koseni<br>Costa zegate<br>Costa zegate<br>Costa zegat                                                                                                    | ahanna u<br>mo<br>thai<br>ana<br>thai<br>ana<br>thai<br>ana<br>thai<br>ana<br>thi<br>ana<br>thi<br>thi<br>thi<br>thi<br>thi<br>thi<br>thi<br>thi<br>thi<br>thi                                                                                                    | 1000 000000000000000000000000000000000                                                                                                    | наланийн<br>Налас<br>Канал<br>Канал<br>Канал<br>Канал<br>Канал<br>Сасалан<br>Сасалан | 9<br>973,502,600<br>101,502,600<br>101,502,600<br>101,502,600<br>101,502,600<br>101,502,500<br>101,502,500<br>101,502,500<br>101,502,500<br>101,502,500<br>101,502,500<br>101,502,500<br>101,502,500<br>101,502,500<br>101,502,500<br>101,502,500<br>101,500<br>101,500<br>100,500<br>1000                                                                              | 40000000<br>4000<br>4000<br>4000<br>4000<br>4000<br>4000                                                                                                    | 4 000750<br>14002550<br>14002550<br>14002550<br>14002550<br>14002550<br>14002550<br>14002550<br>14002550<br>14002550<br>14002550<br>14002550                                                                                                    |
|                                                                                           | 1471209215989704                                                                                                    |                                                                                                    | restarm<br>restarm<br>tears<br>masting<br>second<br>tears<br>tears<br>te<br>te<br>tears<br>tears<br>te<br>te<br>te<br>t<br>tears<br>te<br>te<br>te<br>te<br>te<br>te<br>te<br>te<br>te<br>te<br>te<br>te<br>te | ารเปล่า<br>โรมเปลากา<br>อุปสมราชในเรืองไห้เห็น<br>อุปสมราชในเรืองไห้<br>เอาสามอินที่อองไห้<br>อุปสมอินที่อองไห้<br>อันทางที่ออไห้เรืองไห้<br>อันทางที่ออไห้เรืองไห้<br>เป็นเราะ เป็นไห้เป็นเราะด<br>อันทางที่อาไห้เราะ เป็นหลัง<br>อันทางที่อาไห้เราะ เป็นหลัง<br>อันทางที่อาไห้เราะ | 110/10/4444<br>120/00/44<br>120/00/00/44<br>120/00/00/00/00/00/00/00/00/00/00/00/00/0 | nentinninusa<br>nitrationin<br>nitrationin<br>chitakonne<br>chitakonne<br>chitakonne<br>chitakonne<br>chitakonne<br>chitakonne<br>chitakonne<br>statokone<br>sotoren<br>sotoren<br>sotoren<br>sotoren<br>sotoren<br>sotoren<br>sotoren                                                                                                    | Abarna a<br>(1995)2000<br>1990<br>1990<br>19 | 10007001110<br>1000700<br>1000700<br>100000000                                                                                                    | нализийн<br>нализийн<br>Колон<br>Колон<br>Ко                                                                                                    | 9<br>912.00<br>2.547,04,007<br>2.542,040<br>975,02,049<br>2.052,049<br>1.052,049<br>1.052,049<br>1.052,049<br>1.052,049<br>1.042,049<br>1.042,049<br>1.042,049<br>1.042,049                                                                                                    | do<br>Te<br>Te<br>State<br>State<br>Sta | **************************************                                                                                                    |

ช่องทางที่ 2 รายงานต่าง ๆ อยู่ด้านบนของหน้าจอ บุคคลทั่วไปสามารถเลือกรายงานแยก ตามสำนักชลประทาน ซึ่งภายใต้สำนักสามารถเลือกข้อมูลที่จำแนกในลักษณะต่าง ๆ โดยคลิกที่ เครื่องหมาย **เจจน บบนปร ร**]

| <u>หน้าแรก</u> รายงานต่างๆ                                                                                                    | • คณะทำงานฯ ••• <u>เอกสารแนะนำระบบฯ</u>                                           |                                   |  |  |  |  |
|----------------------------------------------------------------------------------------------------|-----------------------------------------------------------------------------------|-----------------------------------|--|--|--|--|
| Loged in: monitoring01                                                                                                    | การตั้งค่า รายการงาน ดูข้อมูลประวั                                                | ติของระบบ ต                       |  |  |  |  |
| เมนูสำหรับรายงาร                                                                                                    | เมนูสำหรับรายงานต่างๆ                                                             |                                   |  |  |  |  |
| รายงาน แยกรายสำนัก                                                                                                    | รายงาน แยกตามเขตตรวจราชการ                                                        | หมายเหตุ                          |  |  |  |  |
| รายงาน - [ อ อเม บ                                                                                                    | 💵 🗰 ] - [ แผนภูมิผลการเบิกจ่ายงบประมา                                             | ณ]                                |  |  |  |  |
| <ul> <li>สำนักชลประทานที่ 1 -</li> <li>สำนักชลประทานที่ 2 -</li> <li>สำนักชลประทานที่ 2</li> </ul>                                                                                                    | [ ə əw u uw us s ]<br>[ ə əw u uw us s ]                                          |                                   |  |  |  |  |
| <ul> <li>สานกัชลบระทานที่ 5 -</li> <li>สำนักชลประทานที่ 4 -</li> <li>สำนักชลประทานที่ 5</li> </ul>                                                                                                    | - [ จ อเม บ คลิกประเภทของประม<br>- [ จ อเม บ คลิกประเภทของประม<br>OK และสามารถคลิ | มาณการ และกด<br>เกที่สำนักเพื่อดู |  |  |  |  |
| ຣາຍงານ - [ ອ ອເມ ອ ບ ພ ] -                                                                                                    | - [แผนภูมิผลการเบิกจ่ายงบปร รายการภายใต้                                          | า้สำนักได้                        |  |  |  |  |
| <ul> <li>ได้มีกับสอบประทานที่ 1]-[•]</li> <li>ส่วนก็สางสบบ้ (ได้เอาิมน</li> <li>ส่วนจิตรรรมในเฉะปารุงรัก</li> <li>ส่วนจิตรรรมในเฉะปารุงรัก</li> <li>ส่วนจิตรรรมในเฉะปารุงรัก</li> <li>ส่วนจานที่องรักรการสอบปะ</li> <li>โครงการสอประทานเมื่อน</li> <li>โครงการสอประทานเมื่อน</li> <li>โครงการสอประทานเมื่อน</li> <li>โครงการสอประทานเมื่อน</li> <li>โครงการสอประทานส่วน</li> <li>โครงการสอประทานส่วน</li> <li>โครงการสอประทานส่วน</li> <li>โครงการสอประทานส่วน</li> <li>โครงการสอประทานส่วน</li> <li>โครงการสอปนโลเละปารุงรัก</li> <li>โครงการสอบให้และปารุงรัก</li> <li>โครงการสอบให้และปารุงรัก</li> <li>โครงการสอบโลเละปารุงรัก</li> <li>สามโตรสอบรามที่ 3 - [•]</li> </ul> | ฉเห เข เข เข เข เข เข เข เข เข เข เข เข เข                                        |                                   |  |  |  |  |

#### โดยที่ความหมายของเครื่องหมาย สามารถคลิกดูที่หมายเหตุได้

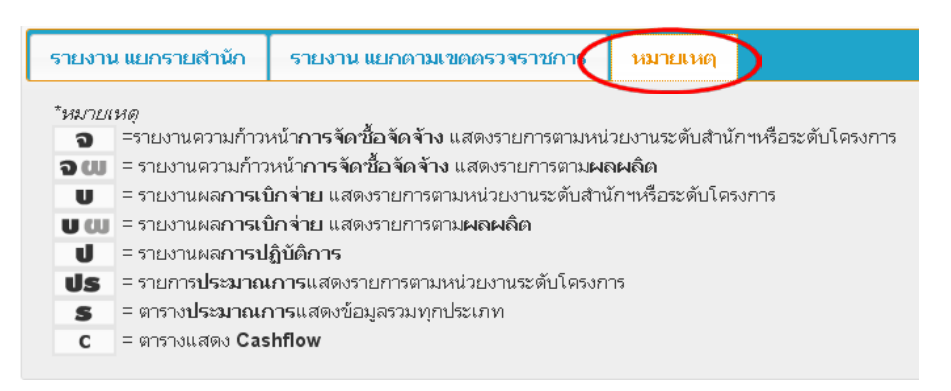

สำหรับรายการแยกตามเขตตรวจราชการ จัดทำขึ้นเพื่ออำนวยความสะดวกให้แก่ผู้ที่นำ ข้อมูลไปใช้ในรูปแบบที่แยกตามเขตตรวจราชการ ดังภาพ

| มนูสำหรับรายงาน                            | นต่างๆ                              |
|--------------------------------------------|-------------------------------------|
| รายงาน แยกรายสำนัก 🥻                       | รายงาน แยกตามเขตตรวจราชการ หมายเหตุ |
| ข้อมูลรายการงาน แยกตาม                     | มเขตตรวจราชการ                      |
| <ul> <li>ภารกิจที่ 1 โครงการชลง</li> </ul> | มประทานขนาดกลาง - [ อ 🛛 🛡 🖝 🔳       |
| <ul> <li>ส่วนกลาง(กรุงเท</li> </ul>        | ראיז)-[ שע עע ג                     |
| ∘เขตตรวจที่]-[                             | 300 U00 S                           |
| ∘เขตตรวจหา∠-[                              | ອພ ບພ s                             |
| 0 1200031411 3 - [                         |                                     |
| 0 12000314014-[                            |                                     |
| ວະບທຫລາວທີ່ B                              |                                     |
| ≎ เขตตรวจที่7-[                            |                                     |
| <ul> <li>เขตตรวจที่ 8 - []</li> </ul>      |                                     |

ผู้ใช้สามารถดาวน์โหลดเอกสารแนะนำระบบ เพื่อศึกษาการใช้งานระบบติดตามออนไลน์
 และสามารถเข้าดูรายชื่อคณะทำงานได้ ดังภาพ

| <b>ระบบกัดดา</b><br>พลการปฏิบัติงานและการใช้จ่ายงบป          | ระบบการติดตาม<br>เตะรายงานผลการปฏิบัติงาน<br>เตะการใช้จำยงนประมาณ         |
|--------------------------------------------------------------|---------------------------------------------------------------------------|
| <u>หน้าแรก</u> รายงานต่างๆ (คณะทำงานฯ 🚧/- <u>เอก</u>         | สารแนะนำระบบา                                                             |
| Loged in: monitoring01 การตั้งต่า รายการงาน                  | ดูข้อมูลประวัติของระบบ ตรวจสอบการแจ้งปัญหา Log out                        |
|                                                              | สามารถและเวลา ปลีมีวิวามและ เลวาใช้รับสามาริส เมตระ                       |
| องส์ประกอบ                                                   | 2 1741644815 BUTLINOODUS DEURADES AND AND AND AND AND AND AND AND AND AND |
| <ol> <li>ผู้เชี่ยวชาญด้านเทคโนโลยีและระบบสารสนเทศ</li> </ol> | ที่ปรึกมา                                                                 |
| <ol> <li>ผู้อำนวยการกองแผนงาน</li> </ol>                     | ประธานคณะทำงาน                                                            |
| <ol> <li>หัวหน้ากลุ่มงานแผนงานและโครงการพิเศษ</li> </ol>     | คณะทำงาน                                                                  |
| กองแผนงาน                                                    |                                                                           |

### ภาคผนวก

ต่ำสั่งกรมชลประทานที่ ข 601/2553 เรื่องแต่งตั้งคณะทำงานพัฒนาระบบการ ติดตามและรายงานผลการปฏิบัติงานและการใช้จ่ายงบประมาณ
 มาพการประชุมชี้แจงระบบติดตามผลการปฏิบัติงานและการใช้จ่ายงบประมาณ วันที่ 17 ธันวาคม 2553 ณ หอประชุมชูชาติ กำภู กรมชลประทาน ปากเกร็ด
 ภาพการลงพื้นที่นิเทศการใช้งานระบบติดตามออนไลน์ ในเขตพื้นที่สำนัก ชลประทานที่ 1 – 17

# สำเนาคู่ฉบับ

#### คำสั่งกรมชลประทาน

ที่ ข 601 / 2553

เรื่อง แต่งตั้งคณะทำงานพัฒนาระบบการติดตามและรายงานผลการปฏิบัติงานและการใช้จ่ายงบประมาณ

ด้วยกรมชลประทานมีภารกิจซึ่งจะต้องตอบสนองนโยบายรัฐบาล โดยมีแผนงาน/โครงการที่ได้รับ จัดสรรงบประมาณในแต่ละปีเป็นจำนวนมาก จึงจะต้องมีการติดตาม เร่งรัดผลการดำเนินงานให้เป็นไปตาม เป้าหมายที่กำหนดไว้ ซึ่งกองแผนงานมีหน้าที่ในการติดตามผลก้าวหน้าในการปฏิบัติงานและผลการ เบิกจ่ายงบประมาณ และรายงานต่อผู้บริหาร ดังนั้น เพื่อเพิ่มประสิทธิภาพให้กองแผนงานสามารถติดตาม ผลกวามก้าวหน้าในการปฏิบัติงานและผลการเบิกจ่ายงบประมาณของโครงการและสามารถรายงานผลได้ อย่างถูกต้อง รวดเร็วมากขึ้น จึงให้แต่งตั้งกณะทำงานพัฒนาระบบการติดตามและรายงานผลการปฏิบัติงาน และการใช้จ่ายงบประมาณ โดยมีองก์ประกอบและอำนาจหน้าที่ ดังนี้

 คณะทำงานกำกับ ดูแล การพัฒนาระบบการติดตามและรายงานผลการปฏิบัติงานและการใช้จ่าย งบประมาณ

องค์ประกอบ

นักวิเคราะห์นโยบายและแผนปฏิบัติการ

กองแผนงาน

| <ol> <li>ผู้เชี่ยวชาญด้านเทค โน โลยีและระบบสารสนเทศ</li> </ol> | ที่ปรึกษา              |
|----------------------------------------------------------------|------------------------|
| 2) ผู้อำนวยการกองแผนงาน                                        | ประธานคณะทำงาน         |
| <ol> <li>หัวหน้ากลุ่มงานแผนงานและ โครงการพิเศษ</li> </ol>      | คณะทำงาน               |
| กองแผนงาน                                                      |                        |
| <ol> <li>หัวหน้ากลุ่มงานวิเคราะห์งบประมาณ</li> </ol>           | คณะทำงา <mark>น</mark> |
| กองแผนงาน                                                      |                        |
| <ol> <li>หัวหน้ากลุ่มงานตรวจสอบและติดตามผลงาน</li> </ol>       | คณะทำงานและเลขานุการ   |
| กองแผนงาน                                                      |                        |
| 6) ว่าที่ร้อยตรีเอก ขุทรานนท์                                  | ผู้ช่วยเลขานุการ       |
| นักวิเกราะห์น โยบายและแผนปฏิบัติการ                            |                        |
| กองแผนงาน                                                      |                        |
| 7) นางสาวสมพร เทพมณี                                           | ผู้ช่วยเลขานุการ       |

#### อำนาจหน้าที่

- 1) กำกับ ดูแล ให้คำแนะนำด้านวิชาการ และการคำเนินงาน
- 2) ให้การสนับสนุนข้อมูล สิ่งอำนวยความสะดวกและอุปกรณ์ที่จำเป็น
- คณะทำงานพัฒนาระบบการติดตามและรายงานผลการปฏิบัติงานและการใช้จ่ายงบประมาณ องค์ประกอบ
  - 1) นายวิวัฒน์ มณีอินทร์ ห้วหน้ำคณะทำงาน วิศวกรชลประทานชำนาญการ สำนักชลประทานที่ 3 2) นายพีรยุทธ อังวิทยาธร กณะทำงาน วิศวกร โยธาปฏิบัติการ สำนักออกแบบวิศวกรรมและสถาปัตยกรรม 3) นางสาวชุติมาศ สำแดงฤทธิ์ คณะทำงาน นักวิชาการคอมพิวเตอร์ปฏิบัติการ ศูนย์สารสนเทศ 4) นายสิริวัฒน์ หญิตสอน คณะทำงาน นักวิชาการคอมพิวเตอร์ปฏิบัติการ สูนย์สารสนเทศ 5) นางสาวนฤมล อุทัยพิบูลย์ คณะทำงาน นักวิเคราะห์น โยบายและแผนชำนาญการ กองแผนงาน นายฉลาด พันธุ์ไพร คณะทำงาน วิศวกรโยธาปฏิบัติการ สำนักออกแบบวิศวกรรมและสถาปัตยกรรม 7) นายสุรศักดิ์ เจริญชัยชนะ คณะทำงาน วิศวกรโยธาปฏิบัติการ สำนักออกแบบวิศวกรรมและสถาปัตยกรรม 8) นายทวีวัฒน์ บุรมย์ชัย คณะทำงาน วิศวกรชลประทานปฏิบัติการ สำนักชลประทานที่ 11 9) นายเลิศพันธ์ สุขยิรัญ คณะทำงาน วิศวกรชลประทานปฏิบัติการ

สำนักอุทกวิทยาและบริหารน้ำ

 10) นายวิภพ ทีมสุวรรณ
 วิศวกรชลประทานชำนาญการ สำนักอุทกวิทยาและบริหารน้ำ

นางสาวสมพร เทพมณี
 นักวิเคราะห์น โยบายและแผนปฏิบัติการ
 กองแผนงาน

คณะทำงานและเลขานุการ

คณะทำงานและผู้ช่วยเลขานุการ

#### อำนาจหน้าที่

 ออกแบบและพัฒนาระบบการติดตามและรายงานผลปฏิบัติงานและการใช้ง่าย งบประมาณ เพื่อให้หน่วยงานที่เกี่ยวข้องสามารถรายงานและติดตามผลการรายงานผ่านอินเทอร์เน็ตได้ โดยการขยายผลจากระบบรายงานแผนงานและงบประมาณแบบออนไลน์ ของสำนักชลประทานที่ 3

2) ประเมินผลการใช้งานระบบ และปรับปรุงให้สามารถใช้งานได้อย่างเหมาะสม

 จัดทำคู่มือการใช้งานของระบบ และเผยแพร่ ถ่ายทอดให้ผู้เกี่ยวข้องสามารถใช้งานได้ อย่างถูกต้อง

ทั้งนี้ ตั้งแต่บัคนี้เป็นต้นไปจนกว่าจะคำเนินการแล้วเสร็จ

สั่ง ณ วันที่ 🕇 กันยายน พ.ศ. 2553

tom ~

(นายชลิต ดำรงศักดิ์) อธิบดีกรมชลประทาน

### ภาพการประชุมชี้แจงระบบติดตามผลการปฏิบัติงานและการใช้จ่ายงบประมาณ วันที่ 17 ธันวาคม 2553 ณ หอประชุมชูชาติ กำภู กรมชลประทาน ปากเกร็ด

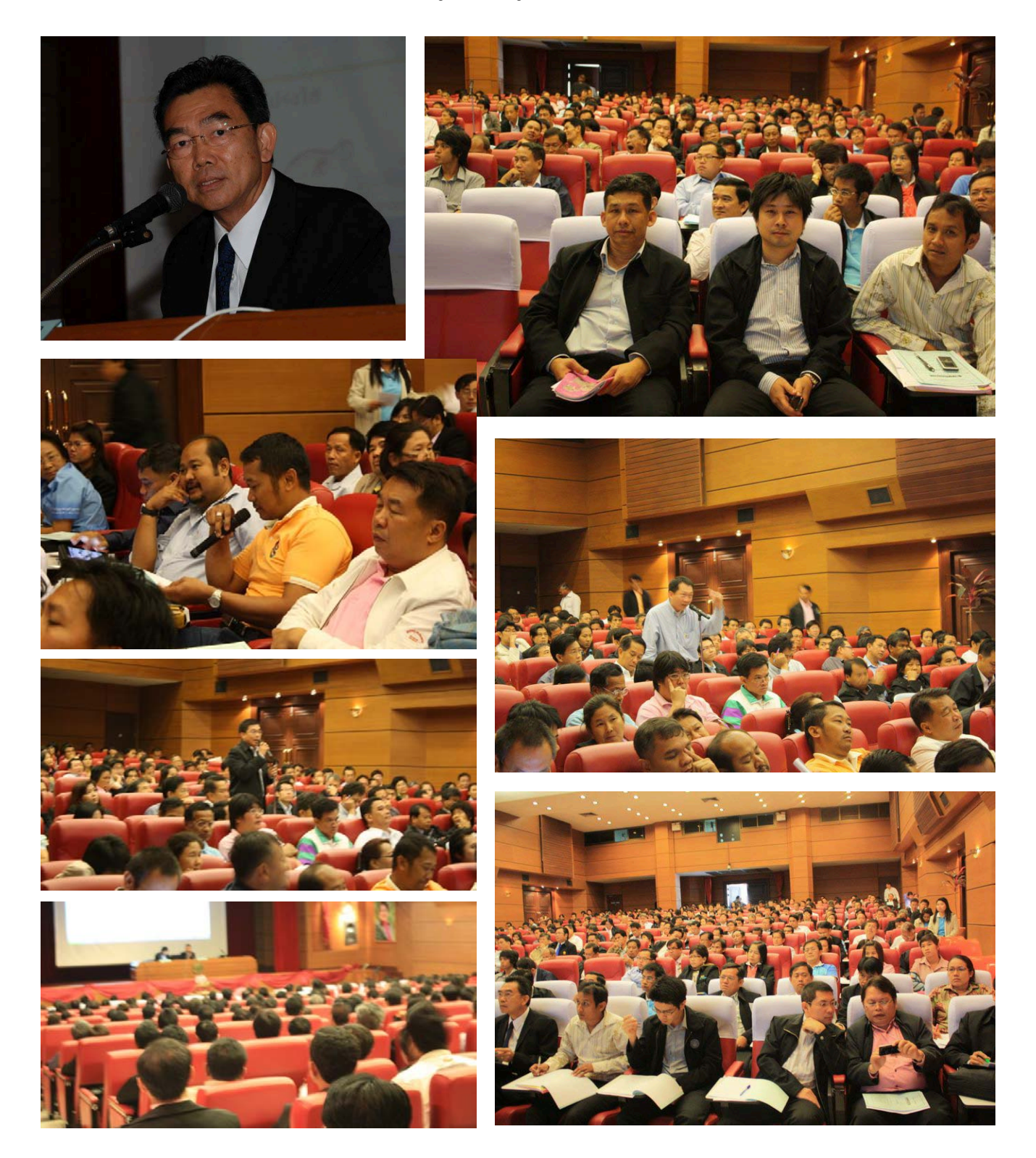

ภาพการลงพื้นที่นิเทศการใช้งานระบบติดตามออนไลน์ ในเขตพื้นที่สำนักชลประทานที่ 1 – 17

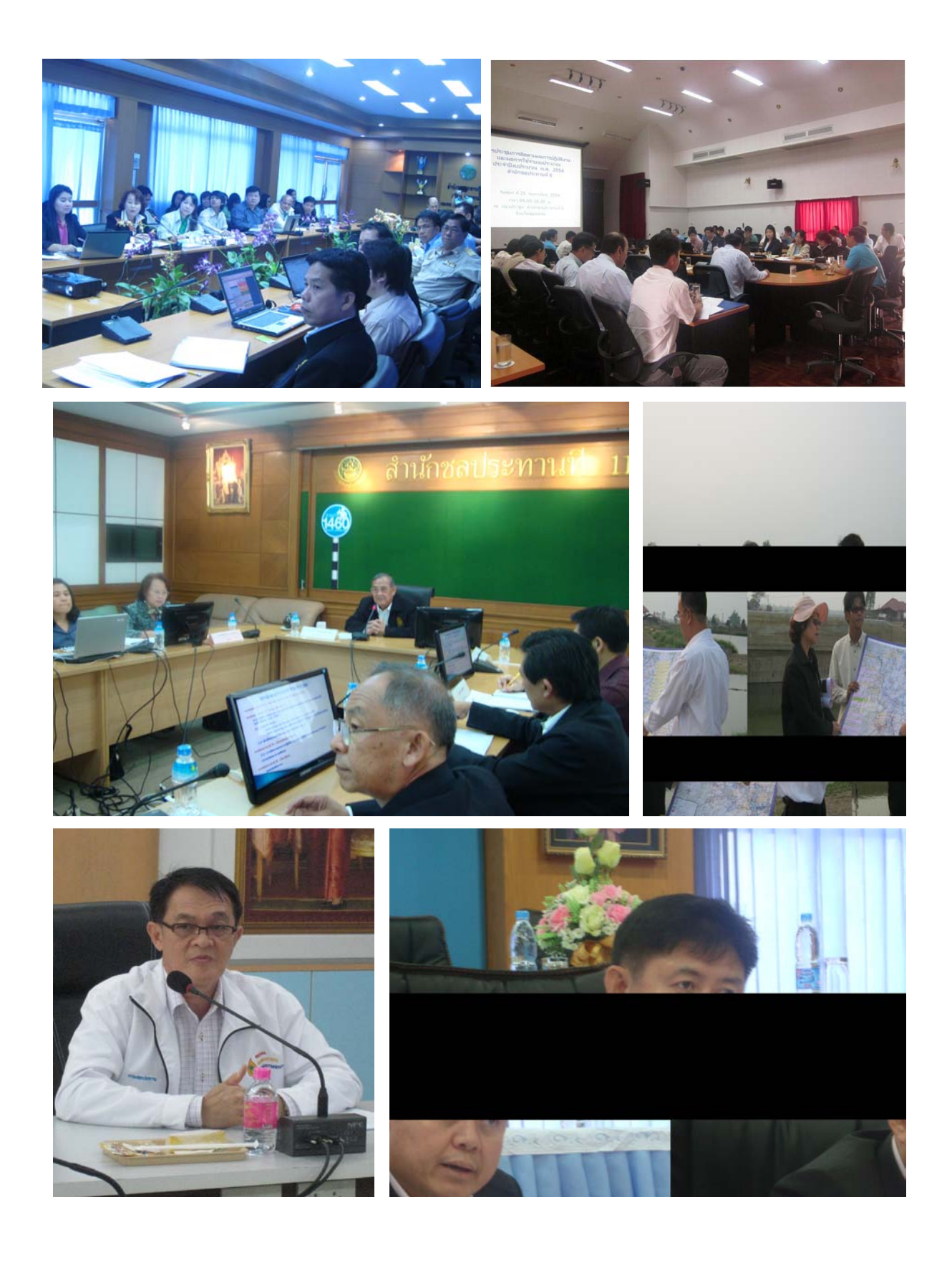

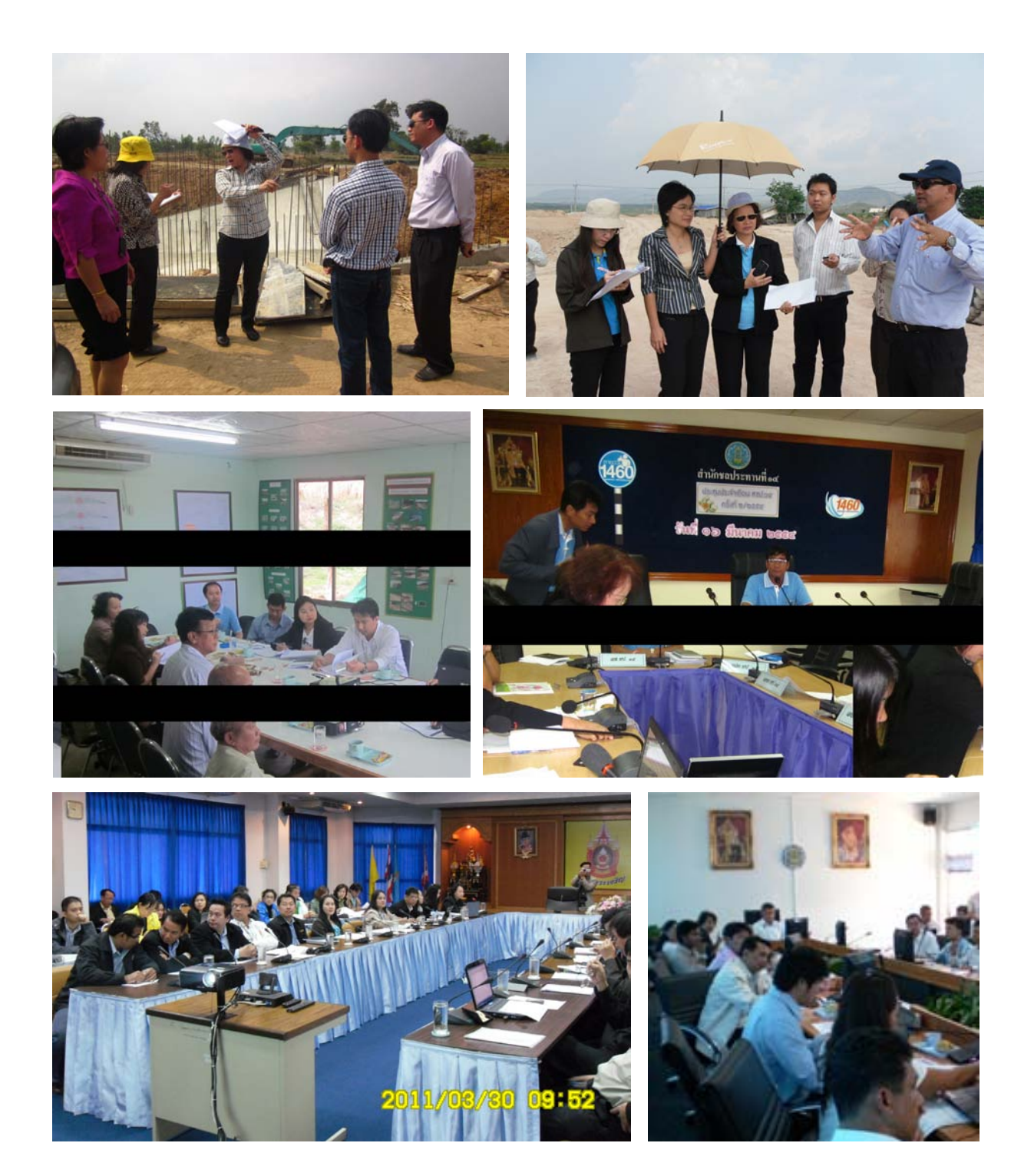